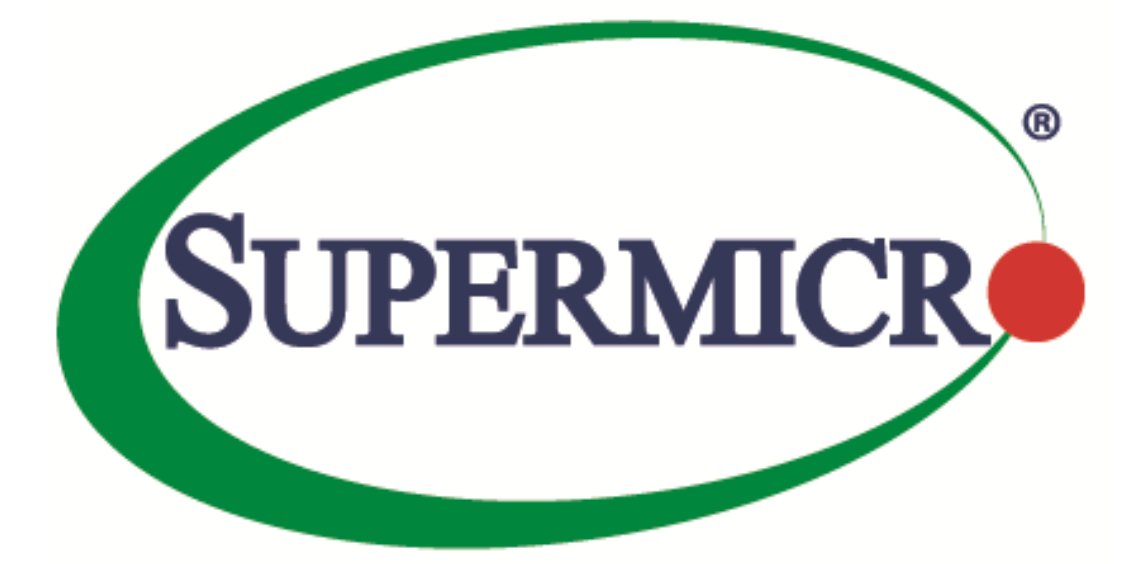

# **SMCIPMITool**

# **User's Guide**

**Revision 2.18** 

The information in this USER'S MANUAL has been carefully reviewed and is believed to be accurate. The vendor assumes no responsibility for any inaccuracies that may be contained in this document, makes no commitment to update or to keep current the information in this manual, or to notify any person organization of the updates. Please Note: For the most up-to-date version of this manual, please see our web site at www.supermicro.com.

Super Micro Computer, Inc. ("Supermicro") reserves the right to make changes to the product described in this manual at any time and without notice. This product, including software, if any, and documentation may not, in whole or in part, be copied, photocopied, reproduced, translated or reduced to any medium or machine without prior written consent.

IN NO EVENT WILL SUPERMICRO BE LIABLE FOR DIRECT, INDIRECT, SPECIAL, INCIDENTAL, SPECULATIVE OR CONSEQUENTIAL DAMAGES ARISING FROM THE USE OR INABILITY TO USETHIS PRODUCT OR DOCUMENTATION, EVEN IF ADVISED OF THE POSSIBILITY OF SUCHDAMAGES. IN PARTICULAR, SUPERMICRO SHALL NOT HAVE LIABILITY FOR ANY HARDWARE, SOFTWARE, OR DATA STORED OR USED WITH THE PRODUCT, INCLUDING THE COSTS OFREPAIRING, REPLACING, INTEGRATING, INSTALLING OR RECOVERING SUCH HARDWARE, SOFTWARE, OR DATA.

Any disputes arising between manufacturer and customer shall be governed by the laws of Santa Clara County in the State of California, USA. The State of California, County of Santa Clara shall be the exclusive venue for the resolution of any such disputes. Super Micro's total liability for all claims will not exceed the price paid for the hardware product.

FCC Statement: This equipment has been tested and found to comply with the limits for a Class A digital device pursuant to Part 15 of the FCC Rules. These limits are designed to provide reasonable protection against harmful interference when the equipment is operated in a commercial environment. This equipment generates, uses, and can radiate radio frequency energy and, if not installed and used in accordance with the manufacturer's instruction manual, may cause harmful interference with radio communications. Operation of this equipment in a residential area is likely to cause harmful interference, in which case you will be required to correct the interference at your own expense.

California Best Management Practices Regulations for Perchlorate Materials: This Perchlorate warning applies only to products containing CR (Manganese Dioxide) Lithium coin cells. Perchlorate Material-special handling may apply. See http://www.dtsc.ca.gov/hazardouswaste/perchlorate/ for further details.

Manual Revision 2.18

Release Date: 2017/04

Unless you request and receive written permission from Super Micro Computer, Inc., you may not copy any part of this document.

Information in this document is subject to change without notice. Other products and companies referred to herein are trademarks or registered trademarks of their respective companies or mark holders.

Copyright © 2015 by Super Micro Computer, Inc. All rights reserved. Printed in the United States of America

# **Document revision history**

| Date       | Revision | Description                   |
|------------|----------|-------------------------------|
| 2015/12/30 | 2.15.0   | Add document revision history |
| 2016/01/20 | 2.15.0   | Revise nvme command usage     |
| 2017/01/20 | 2.18.0   | Add diagnostic command sets   |
| 2017/03/20 | 2.18.0   | Modify diag command content.  |
|            |          |                               |
|            |          |                               |

# Contents

| D | Occument revision history |         |             |            |                                                           |
|---|---------------------------|---------|-------------|------------|-----------------------------------------------------------|
| 1 | Int                       | troduct | ion         |            |                                                           |
|   | 1.1                       | Purpo   | ose         |            |                                                           |
|   | 1.2                       | Third   | Party Softw | /are       |                                                           |
|   | 1.2                       | 2.1     |             | JLine      |                                                           |
|   | 1.3                       | Docu    | ment Conve  | entions    |                                                           |
| 2 | Us                        | age an  | d Mode      |            |                                                           |
|   | 2.1                       | Comr    | mand Line M | 1ode       |                                                           |
|   | 2.2                       | Shell   | Mode        |            |                                                           |
|   | 2.2                       | 2.1     |             | Keyboard   | Shortcuts                                                 |
|   | 2.2                       | 2.2     |             | prompt     |                                                           |
|   | 2.2                       | 2.3     |             | ch         |                                                           |
|   | 2.2                       | 2.4     |             | hostrun    |                                                           |
|   |                           |         | 2.2.4.1     | hostrun fo | ound22                                                    |
|   |                           |         | 2.2.4.2     | hostrun c  | urr23                                                     |
|   | 2.2                       | 2.5     |             | search     |                                                           |
| 3 | Со                        | mman    | ds          |            |                                                           |
|   | 3.1                       | super   | rblade      |            |                                                           |
|   | 3.1                       | 1.1     |             | superblad  | e system                                                  |
|   | 3.1                       | 1.2     |             | superblad  | e failure27                                               |
|   | 3.1                       | 1.3     |             | superblad  | e blade                                                   |
|   |                           |         | 3.1.3.1     | superblac  | le blade status27                                         |
|   |                           |         | 3.1.3.2     | superblac  | le blade index(es)27                                      |
|   |                           |         | 3.1.3.2     | 2.1        | superblade blade <blade number=""> status</blade>         |
|   |                           |         | 3.1.3.2     | 2.2        | superblade blade <blade number=""> power28</blade>        |
|   |                           |         | 3.1.3.2     | 2.3        | superblade blade <blade number=""> kvm28</blade>          |
|   |                           |         | 3.1.3.2     | 2.4        | superblade blade <blade number=""> uid28</blade>          |
|   |                           |         | 3.1.3.2     | 2.5        | superblade blade<br>superblade blade<br>superblade sensor |
|   |                           |         | 3.1.3.2     | 2.6        | superblade blade <blade number=""> bmc29</blade>          |

|       | 3.1.3.2.7      |           | superblade blade <blade number=""> config</blade>        | 30 |
|-------|----------------|-----------|----------------------------------------------------------|----|
|       | 3.1.3.         | 2.8       | superblade blade <blade number=""> sn</blade>            | 30 |
| 3.1.4 | .1.4 superblad |           | le gigabit                                               | 30 |
|       | 3.1.4.1        | superbla  | de gigabit status                                        | 30 |
|       | 3.1.4.2        | superbla  | de gigabit index(es)                                     | 30 |
|       | 3.1.4.         | 2.1       | superblade gigabit <gigabit number=""> status</gigabit>  | 31 |
|       | 3.1.4.         | 2.2       | superblade gigabit <gigabit number=""> power</gigabit>   | 31 |
|       | 3.1.4.         | 2.3       | superblade gigabit <gigabit number=""> wss</gigabit>     | 31 |
|       | 3.1.4.         | 2.4       | superblade gigabit <gigabit number=""> ipmode</gigabit>  | 32 |
|       | 3.1.4.         | 2.5       | superblade gigabit <gigabit number=""> boot</gigabit>    | 32 |
|       | 3.1.4.         | 2.6       | superblade gigabit <gigabit number=""> restart</gigabit> | 32 |
|       | 3.1.4.         | 2.7       | superblade gigabit <gigabit number=""> fd</gigabit>      | 32 |
| 3.1.5 |                | superblac | de power                                                 | 32 |
|       | 3.1.5.1        | superbla  | de power status                                          | 32 |
|       | 3.1.5.2        | superbla  | de power index(es)                                       | 33 |
|       | 3.1.5.         | 2.1       | superblade power <power number=""> status</power>        | 33 |
|       | 3.1.5.2.2      |           | superblade power <power number=""> power</power>         | 33 |
|       | 3.1.5.         | 2.3       | superblade power <power number=""> fan</power>           | 33 |
| 3.1.6 |                | superblac | de ib                                                    | 33 |
|       | 3.1.6.1        | superbla  | de ib status                                             | 33 |
|       | 3.1.6.2        | superbla  | de ib index(es)                                          | 33 |
|       | 3.1.6.         | 2.1       | superblade ib <ib number=""> status</ib>                 | 33 |
|       | 3.1.6.         | 2.2       | superblade ib <ib number=""> power</ib>                  | 34 |
| 3.1.7 |                | superblac | de cmm                                                   | 34 |
|       | 3.1.7.1        | superbla  | de cmm status                                            | 34 |
|       | 3.1.7.2        | superbla  | de cmm index                                             | 34 |
|       | 3.1.7.         | 2.1       | superblade cmm <cmm number=""> status</cmm>              | 34 |
|       | 3.1.7.         | 2.2       | superblade cmm <cmm number=""> dtime</cmm>               | 35 |
|       | 3.1.7.         | 2.3       | superblade cmm <cmm number=""> ntp</cmm>                 | 35 |
|       | 3.1.7.         | 2.4       | superblade cmm <cmm number=""> reset</cmm>               | 35 |
|       | 3.1.7.         | 2.5       | superblade cmm <cmm number=""> flash</cmm>               | 35 |

|         | 3.1.7    | .2.6     | superblade cmm <cmm number=""> ver</cmm>     | 35 |
|---------|----------|----------|----------------------------------------------|----|
|         | 3.1.7    | .2.7     | superblade cmm <cmm number=""> ip</cmm>      | 35 |
|         | 3.1.7    | .2.8     | superblade cmm <cmm number=""> mac</cmm>     | 35 |
|         | 3.1.7    | .2.9     | superblade cmm <cmm number=""> gateway</cmm> |    |
|         | 3.1.7    | .2.10    | superblade cmm <cmm number=""> netmask</cmm> |    |
|         | 3.1.7    | .2.11    | superblade cmm <cmm number=""> syncfg</cmm>  |    |
|         | 3.1.7    | .2.12    | superblade cmm <cmm number=""> opmode</cmm>  |    |
|         | 3.1.7    | .2.13    | superblade cmm <cmm number=""> dhcp</cmm>    |    |
| 3.1.8   |          | superbla | de listtemp                                  |    |
| 3.1.9   |          | superbla | de allsel <filename></filename>              | 37 |
| 3.1.10  |          | superbla | de burst                                     |    |
|         | 3.1.10.1 | superbla | ade burst allUp                              |    |
|         | 3.1.10.2 | superbla | ade burst allDown                            |    |
|         | 3.1.10.3 | superbla | ade burst allRest                            |    |
|         | 3.1.10.4 | superbla | ade burst allSoftshutdown                    |    |
|         | 3.1.10.5 | superbla | ade burst up                                 |    |
|         | 3.1.10.6 | superbla | ade burst down                               |    |
|         | 3.1.10.7 | superbla | ade burst reset                              |    |
|         | 3.1.10.8 | superbla | ade burst softshutdown                       |    |
| 3.1.11  |          | superbla | de listmac                                   |    |
| 3.1.12  |          | superbla | de midPlaneFRU                               |    |
| 3.1.13  |          | superbla | de powerconsumption                          |    |
| 3.2 mic | roblade  |          |                                              |    |
| 3.2.1   |          | microbla | ade summary                                  |    |
| 3.2.2   |          | microbla | ade node                                     |    |
|         | 3.2.2.1  | microbla | ade node sensor                              |    |
|         | 3.2.2.2  | microbla | ade node status                              |    |
|         | 3.2.2.3  | microbla | ade node power                               | 40 |
|         | 3.2.2.4  | microbla | ade node ip                                  | 40 |
|         | 3.2.2.5  | microbla | ade node dhcp                                | 40 |
|         | 3.2.2.6  | microbla | ade node mac                                 | 40 |

|     |       | 3.2.2.7  | microblad | de node mask                  | 40 |
|-----|-------|----------|-----------|-------------------------------|----|
|     |       | 3.2.2.8  | microblad | de node gateway               | 41 |
|     |       | 3.2.2.9  | microblad | de node name                  | 41 |
|     |       | 3.2.2.10 | microbla  | de node uid                   | 41 |
| 3.  | 2.3   |          | microblac | le switch                     | 41 |
|     |       | 3.2.3.1  | microbla  | le switch info                | 41 |
|     |       | 3.2.3.2  | microblad | e switch power                | 41 |
|     |       | 3.2.3.3  | microblad | de switch username            | 41 |
|     |       | 3.2.3.4  | microblad | de switch lan                 | 42 |
|     |       | 3.2.3.4  | 4.1       | microblade switch lan ip      | 42 |
|     |       | 3.2.3.4  | 4.2       | microblade switch lan dhcp    | 42 |
|     |       | 3.2.3.4  | 4.3       | microblade switch lan mask    | 42 |
|     |       | 3.2.3.4  | 4.4       | microblade switch lan gateway | 42 |
|     |       | 3.2.3.5  | microblad | de switch getTime             | 42 |
| 3.  | 2.4   |          | microblac | le psu                        | 43 |
|     |       | 3.2.4.1  | microbla  | de psu info                   | 43 |
|     |       | 3.2.4.2  | microbla  | de psu power                  | 43 |
|     |       | 3.2.4.3  | microbla  | de psu fanMode                | 43 |
|     |       | 3.2.4.4  | microblad | de psu fanSpeed               | 43 |
| 3.  | 2.5   |          | microblac | le fru                        | 43 |
|     |       | 3.2.5.1  | microblad | le fru cmm                    | 43 |
|     |       | 3.2.5.2  | microblad | de fru midplane               | 43 |
|     |       | 3.2.5.3  | microblad | le fru switch                 | 44 |
|     |       | 3.2.5.4  | microblad | de fru psu                    | 44 |
| 3.  | 2.6   |          | microblac | le powerConsumption           | 44 |
| 3.3 | sel   |          |           |                               | 45 |
| 3.  | 3.1   |          | sel info  |                               | 45 |
| 3.  | 3.2   |          | sel list  |                               | 45 |
| 3.  | 3.3   |          | sel csv   |                               | 45 |
| 3.  | 3.4   |          | sel clear |                               | 45 |
| 3.4 | user. |          |           |                               | 46 |

| 3.4.1  |         | user add                              |    |
|--------|---------|---------------------------------------|----|
| 3.4.2  |         | user list                             | 46 |
| 3.4.3  |         | user delete                           | 46 |
| 3.4.4  |         | user level                            | 46 |
| 3.4.5  |         | user test                             | 46 |
| 3.4.6  |         | user setpwd                           | 47 |
| 3.5 vr | n       |                                       | 47 |
| 3.5.1  |         | vm status                             | 47 |
| 3.5.2  |         | vm stop                               | 47 |
| 3.5.3  |         | vm floppy                             | 47 |
| 3.5.4  |         | vm iso                                |    |
| 3.6 ip | omi     |                                       |    |
| 3.6.1  |         | ipmi sensor                           |    |
| 3.6.2  |         | ipmi power                            | 49 |
|        | 3.6.2.1 | ipmi power status                     |    |
|        | 3.6.2.2 | ipmi power up                         | 49 |
|        | 3.6.2.3 | ipmi power down                       |    |
|        | 3.6.2.4 | ipmi power softshutdown               | 49 |
|        | 3.6.2.5 | ipmi power reset                      | 49 |
|        | 3.6.2.6 | ipmi power cycle                      |    |
|        | 3.6.2.7 | ipmi power diag                       |    |
|        | 3.6.2.8 | ipmi power bootoption <index></index> | 49 |
| 3.6.3  |         | ipmi acpi                             | 50 |
| 3.6.4  |         | ipmi lan                              | 50 |
|        | 3.6.4.1 | ipmi lan ip                           | 50 |
|        | 3.6.4.2 | ipmi lan mac                          | 50 |
|        | 3.6.4.3 | ipmi lan gateway                      | 50 |
|        | 3.6.4.4 | ipmi lan netmask                      | 51 |
|        | 3.6.4.5 | ipmi lan snmp                         | 51 |
|        | 3.6.4.6 | ipmi lan snmpcomm                     | 51 |
|        | 3.6.4.7 | ipmi lan arp                          | 51 |

|       | 3.6.4.8  | ipmi lan ( | dhcp5                          | 1 |
|-------|----------|------------|--------------------------------|---|
|       | 3.6.4.9  | ipmi lan v | vlan5                          | 2 |
| 3.6.5 |          | ipmi fru   | 5                              | 2 |
| 3.6.6 |          | ipmi fruw  | 5                              | 2 |
| 3.6.7 |          | ipmi fruba | ackup5                         | 3 |
| 3.6.8 |          | ipmi frure | store5                         | 3 |
| 3.6.9 |          | ipmi oem   | 5                              | 3 |
|       | 3.6.9.1  | ipmi oem   | clrint5                        | 3 |
|       | 3.6.9.2  | ipmi oem   | id5                            | 3 |
|       | 3.6.9.3  | ipmi oem   | uid5                           | 3 |
|       | 3.6.9.4  | ipmi oem   | backup5                        | 3 |
|       | 3.6.9.5  | ipmi oem   | restore5                       | 4 |
|       | 3.6.9.6  | ipmi oem   | backupcfg5                     | 4 |
|       | 3.6.9.7  | ipmi oem   | restorecfg5                    | 4 |
|       | 3.6.9.8  | ipmi oem   | getcfg                         | 4 |
|       | 3.6.9.9  | ipmi oem   | setcfg5                        | 5 |
|       | 3.6.9.10 | ipmi oem   | lani5                          | 5 |
|       | 3.6.9.11 | ipmi oem   | mac5                           | 5 |
|       | 3.6.9.12 | ipmi oem   | x10cfg ldap5                   | 5 |
|       | 3.6.9.13 | ipmi oem   | x10cfg ad5                     | 6 |
|       | 3.6.9.14 | ipmi oem   | x10cfg radius5                 | 6 |
|       | 3.6.9.15 | ipmi oem   | x10cfg ipCtrl                  | 7 |
|       | 3.6.9.16 | ipmi oem   | x10cfg ntp5                    | 7 |
|       | 3.6.9.1  | 16.1       | ipmi oem x10cfg ntp list5      | 7 |
|       | 3.6.9.1  | 16.2       | ipmi oem x10cfg ntp state5     | 7 |
|       | 3.6.9.1  | 16.3       | ipmi oem x10cfg ntp timezone5  | 8 |
|       | 3.6.9.1  | L6.4       | ipmi oem x10cfg ntp daylight5  | 8 |
|       | 3.6.9.1  | 16.5       | ipmi oem x10cfg ntp primary5   | 8 |
|       | 3.6.9.1  | L6.6       | ipmi oem x10cfg ntp secondary5 | 8 |
|       | 3.6.9.17 | ipmi oem   | x10cfg ddns5                   | 8 |
|       | 3.6.9.1  | 17.1       | ipmi oem x10cfg ddns list5     | 8 |

|        | 3.6.9.   | 17.2       | ipmi oem x10cfg ddns state    | 58 |
|--------|----------|------------|-------------------------------|----|
|        | 3.6.9.   | 17.3       | ipmi oem x10cfg ddns server   | 59 |
|        | 3.6.9.   | 17.4       | ipmi oem x10cfg ddns hostname | 59 |
|        | 3.6.9.   | 17.5       | ipmi oem x10cfg ddns tsig     | 59 |
|        | 3.6.9.18 | ipmi oen   | n x10cfg alert                | 59 |
|        | 3.6.9.   | 18.1       | ipmi oem x10cfg alert list    | 59 |
|        | 3.6.9.   | 18.2       | ipmi oem x10cfg alert level   | 61 |
|        | 3.6.9.   | 18.3       | ipmi oem x10cfg alert ip      | 61 |
|        | 3.6.9.   | 18.4       | ipmi oem x10cfg alert mail    | 61 |
|        | 3.6.9.   | 18.5       | ipmi oem x10cfg alert subject | 61 |
|        | 3.6.9.   | 18.6       | ipmi oem x10cfg alert message | 61 |
|        | 3.6.9.   | 18.7       | ipmi oem x10cfg alert send    | 61 |
|        | 3.6.9.   | 18.8       | ipmi oem x10cfg alert delete  | 61 |
|        | 3.6.9.19 | ipmi oen   | n x10cfg smtp                 | 62 |
|        | 3.6.9.   | 19.1       | ipmi oem x10cfg smtp list     | 62 |
|        | 3.6.9.   | 19.2       | ipmi oem x10cfg smtp ssl      | 62 |
|        | 3.6.9.   | 19.3       | ipmi oem x10cfg smtp server   | 62 |
|        | 3.6.9.   | 19.4       | ipmi oem x10cfg smtp port     | 62 |
|        | 3.6.9.   | 19.5       | ipmi oem x10cfg smtp user     | 62 |
|        | 3.6.9.   | 19.6       | ipmi oem x10cfg smtp password | 62 |
|        | 3.6.9.   | 19.7       | ipmi oem x10cfg smtp mail     | 63 |
|        | 3.6.9.20 | ipmi oen   | n x10cfg dns                  | 63 |
|        | 3.6.9.21 | ipmi oen   | n summary                     | 63 |
| 3.6.10 |          | ipmi rese  | t                             | 63 |
| 3.6.11 |          | ipmi ver.  |                               | 63 |
| 3.6.12 |          | ipmi flash | ۱                             | 63 |
| 3.6.13 |          | ipmi flash | 1W                            | 64 |
| 3.6.14 |          | ipmi flash | ۱۲                            | 64 |
| 3.6.15 |          | ipmi flash | ۱h                            | 64 |
| 3.6.16 |          | ipmi flash | าล                            | 65 |
| 3.6.17 |          | ipmi raw   |                               | 65 |

| 3.6  | .18      | ipmi ipmb                                | 65 |
|------|----------|------------------------------------------|----|
| 3.6  | .19      | ipmi ipmboem                             | 65 |
| 3.6  | .20      | ipmi delsdr                              | 65 |
| 3.6  | .21      | ipmi session info                        | 66 |
| 3.6  | .22      | ipmi fan                                 | 66 |
| 3.7  | ver      |                                          | 66 |
| 3.8  | list     |                                          | 66 |
| 3.9  | find     |                                          | 67 |
| 3.10 |          | found                                    | 67 |
| 3.1  | 0.1      | found list                               | 67 |
| 3.1  | .0.2     | found clear                              | 67 |
| 3.1  | .0.3     | found copy <index1> [index2] []</index1> | 67 |
| 3.1  | 0.4      | found copyall                            | 67 |
| 3.1  | 0.5      | found saveAs <filename></filename>       | 67 |
| 3.1  | 0.6      | found refresh                            | 67 |
| 3.11 |          | exec                                     | 68 |
| 3.12 |          | host                                     | 68 |
| 3.1  | 2.1      | host list                                | 68 |
| 3.1  | 2.2      | host reload                              | 68 |
| 3.1  | 2.3      | host add                                 | 68 |
| 3.1  | 2.4      | host remove                              | 69 |
| 3.1  | 2.5      | host rename                              | 69 |
| 3.1  | 2.6      | host group                               | 69 |
|      | 3.12.6.1 | host group add                           | 69 |
|      | 3.12.6.2 | host group remove                        | 69 |
|      | 3.12.6.3 | host group rename                        | 69 |
|      | 3.12.6.4 | host group addhost                       | 69 |
|      | 3.12.6.5 | host group removehost                    | 69 |
| 3.13 |          | hostrun                                  | 70 |
| 3.14 |          | SC                                       | 70 |
| 3.15 |          | pminfo                                   | 70 |

| 3.16    | psfruinfo           | 71 |
|---------|---------------------|----|
| 3.17    | psbbpInfo           | 71 |
| 3.18    | bbp                 | 72 |
| 3.18.1  | bbp status          | 72 |
| 3.18.2  | bbp autoDischarge   | 72 |
| 3.18.3  | bbp discharge       | 72 |
| 3.31.4  | bbp shutdown        | 72 |
| 3.31.5  | bbp shutdownTimeout | 73 |
| 3.19    | nm                  | 73 |
| 3.19.1  | nm detect           | 73 |
| 3.19.2  | nm ver              | 73 |
| 3.19.3  | nm cap              | 73 |
| 3.19.4  | nm status           | 74 |
| 3.19.5  | nm stat             | 74 |
| 3.19.6  | nm resetStat        | 74 |
| 3.19.7  | nm pstate           | 74 |
| 3.19.8  | nm tstate           | 74 |
| 3.19.9  | nm ptstate          | 75 |
| 3.19.10 | nm alert            | 75 |
| 3.19.11 | nm scanPolicy       | 75 |
| 3.19.12 | nm addPolicy        | 76 |
| 3.19.13 | nm delPolicy        | 76 |
| 3.19.14 | nm getPolicy        | 76 |
| 3.19.15 | nm enablePolicy     | 76 |
| 3.19.16 | nm disablePolicy    | 76 |
| 3.20    | kvmwa               | 77 |
| 3.21    | ukvm                | 77 |
| 3.22    | vmwa                | 77 |
| 3.22.1  | vmwa dev1list       | 77 |
| 3.22.2  | vmwa dev1drv        | 77 |
| 3.22.3  | vmwa dev1stop       | 77 |

| 3.22.4  | vmwa dev2list  | 78 |
|---------|----------------|----|
| 3.22.5  | vmwa dev2cd    | 78 |
| 3.22.6  | vmwa dev2iso   | 78 |
| 3.22.7  | vmwa dev2stop  |    |
| 3.22.8  | vmwa allstatus | 78 |
| 3.22.9  | vmwa status    | 78 |
| 3.22.10 | vmwa log       |    |
| 3.23    | dcmi           | 78 |
| 3.23.1  | dcmi find      | 79 |
| 3.23.2  | dcmi cap       | 79 |
| 3.24    | dr             | 80 |
| 3.24.1  | dr list        | 80 |
| 3.24.2  | dr iso         | 80 |
| 3.24.3  | dr drv         | 80 |
| 3.25    | kvm            | 81 |
| 3.26    | kvmw           | 81 |
| 3.27    | kvmwx9         | 81 |
| 3.28    | vmw            | 81 |
| 3.28.1  | vmw floppy     | 81 |
| 3.28.2  | vmw usbkey     | 81 |
| 3.28.3  | vmw iso        | 82 |
| 3.28.4  | vmw cd         | 82 |
| 3.28.5  | vmw stopFloppy | 82 |
| 3.28.6  | vmw stopUsbkey | 82 |
| 3.28.7  | vmw stopISO    | 82 |
| 3.28.8  | vmw stopCD     | 82 |
| 3.28.9  | vmw status     | 82 |
| 3.29    | sol            | 83 |
| 3.29.1  | sol activate   | 83 |
| 3.29.2  | sol deactivate | 83 |
| 3.29.3  | sol window     | 83 |

| 3.29.4  | sol key              | 84 |
|---------|----------------------|----|
| 3.29.5  | bitrate              | 84 |
| 3.29.6  | retryCount           | 84 |
| 3.29.7  | retryInternal        | 84 |
| 3.30    | nm20                 | 85 |
| 3.30.1  | nm20 nmSDR           | 85 |
| 3.30.2  | nm20 selTime         | 86 |
| 3.30.3  | nm20 deviceID        | 86 |
| 3.30.4  | nm20 reset           | 86 |
| 3.30.5  | nm20 reset2Default   | 86 |
| 3.30.6  | nm20 updateMode      | 86 |
| 3.30.7  | nm20 powerOff        | 86 |
| 3.30.8  | nm20 selfTest        | 86 |
| 3.30.9  | nm20 mode            | 86 |
| 3.30.10 | nm20 listImagesInfo  | 87 |
| 3.30.11 | nm20 oemGetPower     | 87 |
| 3.30.12 | nm20 oemGetTemp      | 87 |
| 3.30.13 | nm20 globalEnable    | 87 |
| 3.30.14 | nm20 globalDisable   | 87 |
| 3.30.15 | nm20 domainEnable    | 88 |
| 3.30.16 | nm20 domainDisable   | 88 |
| 3.30.17 | nm20 policyEnable    | 88 |
| 3.30.18 | nm20 policyDisable   | 88 |
| 3.30.19 | nm20 addPowerPolicy  | 88 |
| 3.30.20 | nm20 getPolicy       | 88 |
| 3.30.21 | nm20 delPolicy       | 88 |
| 3.30.22 | nm20 scanPolicy      | 88 |
| 3.30.23 | nm20 addPolicy       | 89 |
| 3.30.24 | nm20 statistics      | 90 |
| 3.30.25 | nm20 resetStatistics | 90 |
| 3.30.26 | nm20 cap             | 90 |
|         |                      |    |

| 3.30.27 | nm20 ver         |    |
|---------|------------------|----|
| 3.30.28 | nm20 alert       |    |
| 3.30.29 | nm20 pstate      |    |
| 3.30.30 | nm20 tstate      | 91 |
| 3.30.31 | nm20 ptstate     | 91 |
| 3.30.32 | nm20 cpuCore     | 91 |
| 3.30.33 | nm20 cpuMemTemp  | 91 |
| 3.30.34 | nm20 hostCpuData | 92 |
| 3.30.35 | nm20 totalPower  | 92 |
| 3.31    | nm30             | 92 |
| 3.31.1  | nm30 cupsCap     | 92 |
| 3.31.2  | nm30 cupsData    | 93 |
| 3.31.3  | nm30 cupsConfig  | 93 |
| 3.31.4  | nm30 cupsPolicy  | 93 |
| 3.31.5  | nm30 cupsCore    | 94 |
| 3.31.6  | nm30 cupsIO      | 95 |
| 3.31.7  | nm30 cupsMem     | 95 |
| 3.32    | hdd              | 95 |
| 3.32.1  | hdd map          | 95 |
| 3.32.2  | hdd info         | 96 |
| 3.32.3  | hdd disk         | 97 |
| 3.32.4  | Imap             | 97 |
| 3.32.5  | linfo            | 97 |
| 3.32.6  | ldisk            | 97 |
| 3.33    | bios             |    |
| 3.33.1  | bios ver         |    |
| 3.33.2  | bios image       |    |
| 3.33.3  | bios update      |    |
| 3.33.4  | bios setKey      |    |
| 3.33.5  | bios getMACs     |    |
| 3.33.6  | bios setKeys     |    |

| 3.34    | mg                |  |
|---------|-------------------|--|
| 3.34.1  | mg list           |  |
| 3.34.2  | mg save           |  |
| 3.34.3  | mg load           |  |
| 3.34.4  | mg default        |  |
| 3.34.5  | mg found          |  |
| 3.34.6  | mg sort           |  |
| 3.34.7  | mg clear          |  |
| 3.34.8  | mg refresh        |  |
| 3.35    | found             |  |
| 3.35.1  | found list        |  |
| 3.35.2  | found clear       |  |
| 3.35.3  | found copy        |  |
| 3.35.4  | found copyall     |  |
| 3.35.5  | found saveAs      |  |
| 3.35.6  | found refresh     |  |
| 3.36    | task              |  |
| 3.36.1  | task run          |  |
| 3.36.2  | task command      |  |
| 3.36.3  | task startTime    |  |
| 3.36.4  | task endTime      |  |
| 3.36.5  | task state        |  |
| 3.36.6  | task exitcode     |  |
| 3.36.7  | task message      |  |
| 3.36.8  | task remove       |  |
| 3.36.9  | task message2file |  |
| 3.36.10 | task removeAll    |  |
| 3.36.11 | task getTaskIDs   |  |
| 3.36.12 | task status       |  |
| 3.36.13 | task limit        |  |
| 3.37    | tp                |  |
|         | •                 |  |

| 3.37.1  | tp info            |  |
|---------|--------------------|--|
| 3.37.2  | tp nodeID          |  |
| 3.37.3  | tp systemName      |  |
| 3.37.4  | tp systemPN        |  |
| 3.37.5  | tp systemSN        |  |
| 3.37.6  | tp chassisPN       |  |
| 3.37.7  | tp chassisSN       |  |
| 3.37.8  | tp backPlanePN     |  |
| 3.37.9  | tp backPlaneSN     |  |
| 3.37.10 | tp chassisLocation |  |
| 3.37.11 | tp bpLocation      |  |
| 3.37.12 | tp bpnID           |  |
| 3.37.13 | tp bpnRevision     |  |
| 3.37.14 | tp nodePN          |  |
| 3.37.15 | tp nodeSN          |  |
| 3.37.16 | tp configID        |  |
| 3.37.17 | tp mcuUpdate       |  |
| 3.38    | wsiso              |  |
| 3.38.1  | wsiso status       |  |
| 3.38.2  | wsiso mount        |  |
| 3.38.3  | wsiso umount       |  |
| 3.39    | tas                |  |
| 3.39.1  | tas info           |  |
| 3.39.2  | tas pause          |  |
| 3.39.3  | tas resume         |  |
| 3.39.4  | tas refresh        |  |
| 3.39.5  | tas clear          |  |
| 3.39.6  | tas period         |  |
| 3.39.7  | tas exec           |  |
| 3.40    | nvme               |  |
| 3.40.1  | nvme list          |  |

| 3.40.2                   | nvme info       | 110 |
|--------------------------|-----------------|-----|
| 3.40.3                   | nvme rescan     | 110 |
| 3.40.4                   | nvme insert     | 111 |
| 3.40.5                   | nvme locate     | 111 |
| 3.40.6                   | nvme stopLocate | 111 |
| 3.40.7                   | nvme remove     | 111 |
| 3.40.8                   | nvme smartData  | 111 |
| 3.41                     | nodeKey         | 112 |
| 3.41.1                   | nodekey list    | 112 |
| 3.42                     | rsc             | 112 |
| 3.43                     | rko             | 113 |
| 3.44                     | diag            | 113 |
| 3.44.1                   | diag start      | 113 |
| 3.44.2                   | diag download   | 114 |
| 3.44.3                   | diag display    | 115 |
| Appendix A Command Cat   | tegories        | 117 |
| Appendix B VM Command    | l Examples      | 119 |
| B.1 AMI IPMI Firmware    |                 | 119 |
| B.2 ATEN IPMI Firmware   | 2               | 121 |
| B.3 Peppercon IPMI Firr  | nware           | 123 |
| Appendix C Trap Receiver |                 | 125 |
| Appendix D Node Product  | Key Functions   | 127 |
| Appendix E Exit Codes    |                 | 128 |
| Appendix F Software com  | pability matrix | 129 |
| Contacting Supermicro    |                 | 136 |

# **1** Introduction

# **1.1 Purpose**

IPMI (Intelligent Platform Management Interface) is a standard to allow a user to interface with a computer system to monitor the health of and manage the system.

The SMCIPMITool is a Supermicro utility that allows a user to interface with SuperBlade systems and IPMI devices via a CLI (Command Line Interface).

# **1.2 Third Party Software**

# 1.2.1 JLine

SMCIPMITool uses JLine for command history and tab-completion. JLine is a Java library used to handle console input and is similar in functionality to BSD editline and GNU readline. People familiar with the readline/editline capabilities for modern shells (such as bash and tcsh) will find most of the command editing features of JLine to be familiar.

Please refer to <u>http://jline.sourceforge.net/index.html</u> for more information.

# **1.3 Document Conventions**

- The syntax of the CLI command is given in **Courier New 11 bold**.
- Elements in (< >) indicate the field required as input along with a CLI command, for example < integer (100-1000)>.
- Elements in square brackets ([]) indicate optional fields for a command.
- Both " \* " and ", " may be used to specify the numbers for the blade/gigabit/power/ib index(es)

commands. For example:

```
CMM> blade 1,2,3 status
CMM> gigabit * status
```

# 2 Usage and Mode

Two kinds of user modes are provided when you start the SMCIMPITool: Command Line Mode and Shell Mode. Enter the OS console first before you select the mode.

# 2.1 Command Line Mode

In this mode, one command is entered and executed at a time. After the commands are executed, the SMCIPMITool is exited out. Usually this mode is received for executing simple commands or batch script.

Usage:

```
[java]
java -jar SMCIPMITool.jar <IP> <username> <password> [commands ... ]
[Windows]
SMCIPMITool.exe <IP> <username> <password> [commands ... ]
[Linux]
SMCIPMITool <IP> <username> <password> [commands ... ]
```

# 2.2 Shell Mode

In this mode, you can run multiple commands on a managed server without exiting the SMCIPMITool, which allows you to have better management of group servers. The related information in the prompt is provided for your reference. When the IPMI devices send the SNMP, you will receive the trap information as well.

Usage:

```
[java]
java -jar SMCIPMITool.jar <IP> <username> <password> shell
[Windows]
SMCIPMITool.exe <IP> <username> <password> shell
[Linux]
SMCIPMITool <IP> <username> <password> shell
```

Example Output:

```
SMC IPMI Tool V2.1.2 (Build 120320) - Super Micro Computer, Inc.
Press Ctrl+D or "exit" to exit
Press "?" or "help" for help
Press TAB for command completion
Press UP and DOWN key for command history
Trap Receiver Started
Managed hosts loaded.
Found hosts loaded.
192.168.23.100 X9SCD (S0/G0,13w) 13:55 SIM(WA)>
```

# 2.2.1 Keyboard Shortcuts

In the Shell Mode, hot keys allow you to have an ease of use.

| Keys                    | Action                                           |
|-------------------------|--------------------------------------------------|
| Up Arrow /Down Arrow    | Displays the previously executed command         |
| Ctrl + A                | Moves the cursor to the previous command line    |
| Ctrl + D                | Exits from the SMCIPMITool prompt                |
| Backspace/ Ctrl + H     | Removes a single character                       |
| ТАВ                     | Completes a command without typing the full word |
| Left Arrow /Right Arrow | Traverses the current line                       |

# **2.2.2 prompt**

Use this command to configure the current status of managed system in prompt. The configuration will be permanently stored and recalled at the next startup.

Usage: prompt <type> <on|off>

Example Output:

```
username <on|off> : show/hide username
                  ip <on|off> : show/hide IP address
mb <on|off> : show/hide Motherboard product Model
acpi <on|off> : show/hide ACPI status
                  power <on|off> : show/hide power watts
                  fwver <on|off> : show/hide BMC firmware ver
                  time <on|off> : show/hide time
all <on|off> : show/hide all information
                  * The change will be stored to config file
```

When you enter the Shell Mode after this, you will see the default prompt listings as follows:

```
ADMIN@192.168.23.92 X9DRW-6F (S0/G0,76w,v00.10) 14:13 SIM(X9)>
   (A)
            (B)
               (C)
                           (D) (E)
                                       (F)
                                                (G)
                                                     (H)
   (A) Username
   (B) IP address
   (C) Motherboard
   (D) ACPI status
   (E) Power consumption
   (F) IPMI firmware version
   (G) Current time
   (H) IPMI firmware type
    * If the information is not shown even set the item on,
     That means SMCIPMITool cannot get correct data.
```

| Prompt in SMCIPMITool shell mode | IPMI Firmware Type                        |
|----------------------------------|-------------------------------------------|
| CMM>                             | Peppercon Firmware (KIRA) for Blade CMM   |
| SIM(W)>                          | AMI Firmware (WPCM450)                    |
| SIM(WA)>                         | ATEN Firmware (WPCM450)                   |
| SIMBL(W)>                        | AMI Firmware (WPCM450) for Blade SIMBL    |
| SIMBL>                           | Peppercon Firmware (KIRA) for Blade SIMBL |
| SIM-IPMI>                        | Peppercon Firmware (KIRA) without KVM     |
| SIM-KVM-IPMI>                    | Peppercon Firmware (KIRA) with KVM        |
| SUPERO-IPMI>                     | OSA (Renesas 2167) Firmware               |
| SIM(X9)>                         | AMI Firmware (SH7757) for X9 MBs          |
| ASPD_T>                          | ATEN ASPEED Firmware for X10 MBs          |
| MicroCMM>                        | MicroBlade CMM                            |
| MicroNode>                       | MicroBlade Node                           |
| SuperBlade>                      | SuperBlade B10 MBs                        |
| IPMI>                            | Others                                    |

The prompt may appear differently depending on the type of firmware as follows:

# 2.2.3 ch

Specify an IP address and use this command to change the current managed server. The servers that have been accessed are automatically memorized. Next time when you start the SMCIMPITool and enter the Shell Mode, the servers will be recalled in the prompt. You can use the keys"<" or ">" to switch between the servers. Note this command is ONLY available when you are in the Shell Mode.

Useage: ch

Example Output:

## 2.2.4 hostrun

This is an IPMI command allowing you manage a group of servers. Two ways of running this command are as follows.

### 2.2.4.1 hostrun found

Run this command on all of the servers found by the find command. For details on the find command, please see <u>3.18 find</u>.

Usage: hostrun found <IPMI command>

## 2.2.4.2 hostrun curr

Run this command on all of the servers you manage with the **ch** command. For details on the ch command, please see <u>2.2.3 ch</u>.

Usage: hostrun curr <IPMI command>

# 2.2.5 search

The search function is built in all commands. The following three examples illustrate how this function works with the commands.

Usage: SIM(X9)> <Command> | <Key for search>

Example Output 1:

Search "FAN" from sensor list.

| SIM(X9)> | >ipmi sr   FAN |   |      |     |   |     |     |   |       |     |
|----------|----------------|---|------|-----|---|-----|-----|---|-------|-----|
| 1        | (6) FAN1       |   |      | N/A | 1 | 600 | RPM |   | 12550 | RPM |
| OK       | (7) FAN2       | 1 | 1550 | RPM | 1 | 600 | RPM | 1 | 12550 | RPM |
| 1        | (8) FAN3       | 1 |      | N/A | 1 | 600 | RPM | 1 | 12550 | RPM |
| 1        | (9) FAN4       | 1 |      | N/A | 1 | 600 | RPM | 1 | 12550 | RPM |
| 1        | (10) FANA      | 1 |      | N/A | 1 | 600 | RPM | 1 | 12550 | RPM |
| 1        | (11) FANB      |   |      | N/A | 1 | 600 | RPM | 1 | 12550 | RPM |

# **3 Commands**

This section lists the commands available with SMCIPMITool. You must follow the usage protocol as described in the previous section.

#### Command(s):

```
superblade
                                 SuperBlade blade management (2)
microblade
                                  MicroBlade blade management (4)
ipmi
                                  IPMI device management (27)
sel
                                  IPMI system event log (5)
user
                                  IPMI user management (7)
                                  Node Management V1.5 (16)
nm
nm20
                                  Node Management V2.0/V3.0 (X9/X10 MBs) (35)
nm30
                                  Node Management V3.0 (X10 Grantley MBs) (7)
dcmi
                                  DCMI Management (2)
bios
                                  BIOS update (9)
                                  Power supply PMBus health
pminfo [<busId> <SlaAddr>]
                                  Power supply FRU health
psfruinfo [<busId> <SlaAddr>]
psbbpInfo [<busId> <SlaAddr>]
                                  Battery Backup Power status
                                  SMCIPMITool version
ver
ch
                                  Change managed device in shell mode
list [keyword]
                                  List all or find available commands
exec <filename> [loop] [delay]
                                  Execute commands from file
find [<Start> <End> <netMask>]
                                  Find IPMI device from local or IP range
found
                                  found IPMI devices (6)
host
                                  Host management (6)
hostrun <host|group> <command>
                                  Run a command on host or group
                                  Manage group command (8)
mg
                                  IPMI SNMP Trap receiver management (7)
trap
                                  Execute shell command
SC
ukvm
                                  KVM launcher (CMM, SIM, SIM(W), SIM(WA), SIM(X9))
kvm
                                  SIM KVM console (graphic mode)
kvmw
                                  SIM(W) KVM console (graphic mode)
kvmwa
                                  SIM(WA) KVM console (graphic mode)
kvmwx9
                                  SIM(X9) KVM console (graphic mode)
                                  SIM Virtual Media Drive Redirection
dr
                                  SIM Virtual Media Management (4)
vm
                                  SIM(W) Virtual Media
vmw
                                  SIM(WA) Virtual Media
vmwa
prompt <type> <on|off>
                                  Config information displayed on prompt
                                  Tag for Location (16)
tagLoc
                                  SOL Commands
sol
hdd
                                  HDD status (6)
bbp
                                  Battery Backup Power Management (5)
                                  Background Task (13)
task
                                  TwinPro MCU Information (14)
tp
wsiso
                                  Mount ISO file via Windows Share or SAMBA (for X9, X10)
                                  TAS settings (6)
tas
```

nvmeNVMe (Non-Volatile Memory Express) (4)nodekeyNode Product Key (1)rsc [filename.ext]iKVM remote screen capture(X9,X10 ATEN firmware)rko [filepath]iKVM remote keyboard operation(X9,X10 ATEN firmware)diagDiag functions (3)

# **3.1 superblade**

# 3.1.1 superblade system

The superblade system command displays the system information. In a blade system, this command will also list the modules present (CMM modules, Gb switches, power supplies, etc.).

Usage: superblade system

#### Example Output:

| Blade Modul                                                                                                    | Le (20/20)                                                                                                    | -                                                                            |                                          |                                                                                 |                                                                                                    |                                                                                                    |                                                                                |                                                                    |                                              |                             |
|----------------------------------------------------------------------------------------------------|----------------------------------------------------------------------------------------------------|------------------------------------------------------------------------------|------------------------------------------|---------------------------------------------------------------------------------|----------------------------------------------------------------------------------------------------|----------------------------------------------------------------------------------------------------|--------------------------------------------------------------------------------|--------------------------------------------------------------------|----------------------------------------------|-----------------------------|
| Blade                                                                                                    | Power                                                                                                    | KVM                                                                          | UID                                      | Error                                                                           | BMC                                                                                                    | Watt                                                                                                    | MB                                                                             |                                                                    |                                              |                             |
| Blade 1<br>Blade 2<br>Blade 3<br>Blade 4<br>Blade 5<br>Blade 6<br>Blade 7<br>Blade 8<br>Blade 9<br>Blade 10<br>Blade 11<br>Blade 12<br>Blade 13<br>Blade 14<br>Blade 15<br>Blade 16<br>Blade 17<br>Blade 18<br>Blade 20 | Off<br>Off<br>On<br>On<br>On<br>On<br>On<br>On<br>On<br>Off<br>Off<br>On<br>On<br>On<br>On<br>On<br>On<br>On<br>On<br>On<br>On<br>On<br>On<br>On | Selected                                                                     |                                          | <br> <br> <br> <br> <br> <br> <br> <br> <br> <br> <br> <br> <br> <br> <br> <br> | <br>  Yes  <br>  Yes | <br>350W  <br>350W  <br>350W  <br>350W  <br>350W  <br>350W  <br>350W  <br>350W  <br>350W  <br>350W  <br>350W  <br>350W  <br>350W  <br>350W  <br>350W  <br>350W  <br>350W  <br>350W  <br>350W | <br>B8<br>B8<br>B8<br>B8<br>B8<br>B8<br>B8<br>B8<br>B8<br>B8<br>B8<br>B8<br>B8 | DTT<br>DTT<br>DTT<br>DTT<br>DTT<br>DTT<br>DTT<br>DTT<br>DTT<br>DTT |                                              |                             |
| GBSW   H<br>GBSW   GBSW 1   G                                                                                                    | 20wer   E1<br> <br>Dn                                                                                                    | rror   Init<br>   <br>  Not                                                  | St<br> <br>  61C,                        | witch  <br> <br>/142F                                                           | 2.5V<br><br>2.48V                                                                                                    | 1.25<br> <br>  1.192                                                                                                    | V  <br>-  <br>V                                                                | Type<br><br>L3 Sw                                                  | <br>itch                                     |                             |
| Power Suppl                                                                                                    | Ly Module                                                                                                    | (4/4)                                                                        |                                          |                                                                                 |                                                                                                    |                                                                                                    |                                                                                |                                                                    |                                              |                             |
| PS   Pov<br> <br>PS 1   On<br>PS 2   On<br>PS 3   On<br>PS 4   On<br>IBODR Modul                                                                                                    | ver   Fan<br> <br>  515<br>  538<br>  526<br>  732                                                                                               | 1   Fan 2  <br>   <br>52   5152  <br>31   5381  <br>57   5152  <br>28   7099 | Temp<br>56C/1<br>54C/1<br>57C/1<br>54C/1 | -   W<br>-   -<br>133F  <br>129F  <br>135F  <br>129F                            | atts  <br> <br>2000  <br>2000  <br>2000  <br>2000                                                                                                    | DC<br><br>N/A<br>N/A<br>N/A<br>N/A                                                                                                    |                                                                                | AC<br><br>N/A<br>N/A<br>N/A<br>N/A                                 | F/W<br> <br>  2.6<br>  2.6<br>  2.6<br>  2.6 | FRU<br>01<br>01<br>01<br>01 |
|                                                                                                    |                                                                                                    |                                                                              | ah I                                     |                                                                                 | oard                                                                                                    | 2 277                                                                                                    | 1                                                                              | 1 2517                                                             |                                              |                             |
| IBQDR 1                                                                                                    | <br>On                                                                                                    | 57C/135                                                                      | <br>5F                                   | 56C/                                                                            | <br>133F                                                                                                    | 3.24V                                                                                                    |                                                                                | 1.18V                                                              |                                              |                             |

| CMM N | 10c | lui | le(1/2) |   |        |
|-------|-----|-----|---------|---|--------|
| CMM   |     |     | M/S     |   | Status |
|       |     |     |         |   |        |
| CMM   | 1   | Ι   | Master  | I | OK     |
|       |     |     |         |   |        |

CMM 1 is being managed now

# 3.1.2 superblade failure

The failure command brings up a failure report, which lists all failure messages from the system.

Usage: superblade failure

## 3.1.3 superblade blade

The blade command will bring up the following subcommands.

#### 3.1.3.1 superblade blade status

This command will display the status of all the blade units in the system.

#### Usage: superblade **blade** status

Example Output:

| Blade Modul | le (20/20 | )        |       |       |   |     |   |      |   |       |
|-------------|-----------|----------|-------|-------|---|-----|---|------|---|-------|
| Blade       | Power     | KVM      | UID   | Error | Ι | BMC |   | Watt |   | MB    |
|             |           |          |       |       |   |     |   |      |   |       |
| Blade 1     | Off       | Selected |       |       |   | Yes |   | 350W |   | B8DTT |
| Blade 2     | Off       |          |       |       |   | Yes |   | 400W |   | B8DTT |
| Blade 3     | On        |          |       |       |   | Yes |   | 350W |   | B8DTT |
| Blade 4     | On        |          |       |       |   | Yes |   | 350W |   | B8DTT |
| Blade 5     | On        |          |       |       |   | Yes |   | 350W |   | B8DTT |
| Blade 6     | On        |          |       |       |   | Yes |   | 350W |   | B8DTT |
| Blade 7     | On        |          |       |       |   | Yes |   | 350W |   | B8DTT |
| Blade 8     | On        |          |       |       |   | Yes |   | 350W |   | B8DTT |
| Blade 9     | On        |          |       |       |   | Yes |   | 350W |   | B8DTT |
| Blade 10    | On        |          |       |       |   | Yes |   | 350W |   | B8DTT |
| Blade 11    | Off       |          |       |       |   | Yes |   | 400W |   | B8DTT |
| Blade 12    | Off       | 1        |       |       |   | Yes |   | 400W |   | B8DTT |
| Blade 13    | On        |          | i i   |       | Ì | Yes | Ì | 350W | Ì | B8DTT |
| Blade 14    | On        |          | i i   |       | Ì | Yes | Ì | 350W | Ì | B8DTT |
| Blade 15    | On        |          | i i   |       | Ì | Yes | Ì | 350W | Ì | B8DTT |
| Blade 16    | On        |          | i i   |       | Ì | Yes | Ì | 350W | Ì | B8DTT |
| Blade 17    | On        |          | · · · |       | Ì | Yes | Ì | 350W | Ì | B8DTT |
| Blade 18    | On        |          | i i   |       | Ì | Yes | Ì | 350W | İ | B8DTT |
| Blade 19    | On        |          | i i   |       | Ì | Yes | Ì | 350W | İ | B8DTT |
| Blade 20    | On        |          | · ·   |       | Ì | Yes | i | 350W | İ | B8DTT |

### 3.1.3.2 superblade blade index(es)

This command is used to check the individual blades in the system. The following subcommands may be used for a specific blade.

#### 3.1.3.2.1 superblade blade <br/> blade number> status

Used to check the status of the individual blade specified.

#### Usage: superblade blade <blade number> status

Example Output:

```
[ 1]:

        Blade
        | Power
        | KVM
        | UID
        Error
        | BMC
        | Watt
        | MB

        -----
        | ----
        | ----
        | ----
        | ----
        | ----
        | ----
        | ----

Blade 1 | Off | Selected | | Yes | 350W | B8DTT
[ 2]:
 Blade
             | Power | KVM
                                         | UID | Error | BMC | Watt | MB
             | ----- | ----
 ____
                                          | --- | ---- | --- | ---
 Blade 2 | Off |
                                          | Yes | 400W | B8DTT
```

#### 3.1.3.2.2 superblade blade <br/> slade number> power

Used to access power control for the individual blade specified.

Usage: superblade **blade** <**blade** number> power [up|down|softshutdown|reset]

Example Output:

```
[1]:
Power: Off
Available commands: up, down, softshutdown, reset
[ 2]:
Power: Off
Available commands: up, down, softshutdown, reset
```

3.1.3.2.3 superblade blade <br/>
slade number> kvm

Requests a kvm switch for the individual blade specified.

Usage: superblade blade <blade number> kvm

3.1.3.2.4 superblade blade <br/>
blade number> uid

Used to turn a UID LED on or off as specified on an individual blade.

Usage: superblade blade <blade number> uid <on/off>

3.1.3.2.5 superblade blade <br/>
sensor

Used to get sensor readings from the individual blade specified.

Usage: superblade blade <blade number> sensor

Example Output:

| Status |   | Sensor      |   | Reading  | Low Limit | High Limit |
|--------|---|-------------|---|----------|-----------|------------|
|        |   |             |   |          |           |            |
| OK     |   | CPU1 Temp   | 1 | 1C/ 34F  | N/A       | 80C/176F   |
| OK     |   | CPU2 Temp   |   | 1C/ 34F  | N/A       | 80C/176F   |
| OK     | L | System Temp |   | 64C/147F | N/A       | 80C/176F   |

| OK | CPU1 Vcore | 0.95 V  | 0.6 V   | 1.38 V  |
|----|------------|---------|---------|---------|
| OK | CPU2 Vcore | 0.96 V  | 0.6 V   | 1.38 V  |
| OK | CPU1 DIMM  | 1.53 V  | 1.2 V   | 1.65 V  |
| OK | CPU2 DIMM  | 1.53 V  | 1.2 V   | 1.65 V  |
| OK | 1.5V       | 1.52 V  | 1.34 V  | 1.65 V  |
| OK | 3.3V       | 3.16 V  | 2.96 V  | 3.63 V  |
| OK | 3.3VSB     | 3.36 V  | 2.96 V  | 3.63 V  |
| OK | 5V         | 5.06 V  | 4.49 V  | 5.5 V   |
| OK | 12V        | 12.19 V | 10.75 V | 13.25 V |
| OK | VBAT       | 3.36 V  | 2.96 V  | 3.63 V  |

#### 3.1.3.2.6 superblade blade <br/> slade number> bmc

This command will bring up the following subcommands related to the BMC of an individual blade.

*3.1.3.2.6.1* superblade blade <br/> <br/> superblade blade <br/> <br/> superblade blade <br/> <br/> superblade blade <br/> <br/> superblade blade <br/> <br/> superblade blade <br/> <br/> <br/> superblade blade <br/> <br/> <br/> superblade blade <br/> <br/> <br/> superblade blade <br/> <br/> <br/> superblade blade <br/> <br/> <br/> superblade blade <br/> <br/> <br/> superblade blade <br/> <br/> <br/> superblade blade <br/> <br/> <br/> superblade blade <br/> <br/> <br/> <br/> superblade blade <br/> <br/> <br/> superblade blade <br/> <br/> <br/> <br/> <br/> <br/> superblade blade <br/> <br/> <br/> <br/> <br/> superblade blade <br/> <br/> <br/ Used to get or set the IP address of a blade's BMC.

Usage (to get): superblade **blade** <**blade** number> bmc ip

Usage (to set): superblade blade <blade number> bmc ip <IP>

*3.1.3.2.6.2* superblade blade <br/> <br/> superblade blade <br/> <br/> mac

Used to get or set the mac address of a blade's BMC.

Usage (to get): superblade **blade** <**blade** number> bmc mac

Usage (to set): superblade **blade** <**blade** number> bmc mac <mac\_address>

*3.1.3.2.6.3* superblade blade <br/> <br/> slade number > gateway

Used to get or set the gateway of a blade's BMC.

Usage (to get): superblade **blade <blade number> bmc gateway** 

Usage (to set): superblade blade <blade number> bmc gateway <gateway IP>

*3.1.3.2.6.4* superblade blade <br/>
<br/>
superblade blade <br/>
superblade blade <br/>
superblade blade <br/>
superblade blade <br/>
superblade blade <br/>
superblade blade <br/>
superblade blade <br/>
superblade blade <br/>
superblade blade <br/>
superblade blade <br/>
superblade blade <br/>
superblade blade <br/>
superblade blade <br/>
superblade blade <br/>
superblade blade <br/>
superblade blade <br/>
superblade blade <br/>
superblade blade <br/>
superblade blade <br/>
superblade blade <br/>
superblade blade <br/>
superblade blade <br/>
superblade blade <br/>
superblade blade <br/>
superblade blade <br/>
superblade blade <br/>
superblade blade <br/>
superblade blade <br/>
superblade blade superblade blade blade blade superblade blade Used to get or set the netmask of a blade's BMC.

Usage (to get): superblade **blade** <**blade** number> bmc netmask

Usage (to set): superblade **blade** <br/>
<br/>
blade number> bmc netmask <netmask>

*3.1.3.2.6.5* superblade blade <br/> <br/> <br/> superblade blade <br/> <br/> <br/> <br/> superblade blade <br/> <br/> < Used to enable or disable the DHCP (Dynamic Host Configuration Protocol) of a blade.

Usage: superblade blade <blade number> bmc dhcp [enable|disable]

#### *3.1.3.2.6.6* superblade blade <br/> <br/> slade number> vlan

Used to display or enable or disable an individual blade's VLAN (Virtual LAN).

Usage: superblade blade <blade number> bmc vlan [<enable|disable> >tag>]

#### 3.1.3.2.6.7 superblade blade <blade number> ipmb

Used to send a raw IPMI command to an individual blade.

Usage: superblade blade <blade number> bmc ipmb <netFn> <cmd> [data]

#### 3.1.3.2.7 superblade blade <blade number> config

Used to get the configuration of the individual blade specified.

#### Usage: superblade **blade <blade number> config**

Example Output:

| MB ID           | = | BD                |
|-----------------|---|-------------------|
| Pwr Consumption | = | 350W              |
| CPUs            | = | 2                 |
| СРИ Туре        | = | undefined         |
| CPU Speed       | = | 2.90Ghz           |
| DIMMs           | = | 2                 |
| Memory Size     | = | 8192MB            |
| Memory Speed    | = | 1066Mhz           |
| LANs            | = | 2                 |
| LAN 1 MAC       | = | 00:30:48:F7:65:CC |
| LAN 2 MAC       | = | 00:30:48:F7:65:CD |
|                 |   |                   |

#### 3.1.3.2.8 superblade blade <blade number> sn

Used to get the MB serial number of the individual blade specified

```
Usage: superblade blade <blade number> sn
```

# 3.1.4 superblade gigabit

Entering the gigabit command will bring up the following subcommands.

#### 3.1.4.1 superblade gigabit status

This command will display the status of all the Gb switch units in the system.

Usage: superblade gigabit status

Example Output:

### 3.1.4.2 *superblade gigabit index(es)*

This command brings up the following commands related to an individual Gb switch in the system as specified.

#### 3.1.4.2.1 superblade gigabit < gigabit number > status

Used to display the status of the gigabit switch specified.

Usage: superblade gigabit < gigabit number> status

Example Output:

GBSW | Power | Error | Init | Switch | 2.5V | 1.25V | Type ---- | | ----- | ----- | ----- | ----- | -----\_\_\_\_ | Not | 61C/142F | 2.48V | 1.192V | L3 Switch GBSW 1 | On 

3.1.4.2.2 superblade gigabit < gigabit number > power

Used to access power control for the gigabit switch specified.

Usage: superblade gigabit <gigabit number> power <on|off|reset>

3.1.4.2.3 superblade gigabit < gigabit number > wss Used to access WSS (WebSuperSmart) web configuration control for the gigabit switch specified.

*3.1.4.2.3.1* superblade gigabit < gigabit number > wss ip

Used to get or set the IP address of a gigabit switch.

Usage: superblade gigabit < gigabit number> wss ip [IP]

3.1.4.2.3.2 superblade gigabit < gigabit number > wss netmask

Used to get or set the netmask address of a gigabit switch.

Usage: superblade gigabit < gigabit number> wss netmask [netmask]

3.1.4.2.3.3 superblade gigabit < gigabit number > wss gateway Used to get or set the gateway address of a gigabit switch.

Usage: superblade gigabit < gigabit number> wss gateway [gateway]

3.1.4.2.3.4 superblade gigabit < gigabit number > wss datetime Used to get or set the date and time settings for a gigabit switch.

Usage: superblade gigabit < gigabit number> wss datetime [datetime]

Example Output:

12/29/2010 02:56:02

3.1.4.2.3.5 superblade gigabit < gigabit number > wss username Used to get or set the WSS web username for a gigabit switch.

Usage: superblade gigabit < gigabit number> wss username [username]

3.1.4.2.3.6 superblade gigabit < gigabit number > wss password Used to get or set the WSS web password for a gigabit switch.

Usage: superblade gigabit < gigabit number> wss password [password]

3.1.4.2.4 superblade gigabit < gigabit number > ipmode Used to get or set the IP mode of the gigabit switch specified.

Usage (to get): superblade gigabit <gigabit number> ipmode

Usage (to set): superblade gigabit <gigabit number> ipmode <mode>

3.1.4.2.5 superblade gigabit < gigabit number> boot Used to get or set the boot image of the gigabit switch specified.

Usage: superblade gigabit <gigabit number> boot [image number]

3.1.4.2.6 superblade gigabit < gigabit number > restart Used to soft restart the gigabit switch specified.

Usage: superblade gigabit < gigabit number > restart

3.1.4.2.7 superblade gigabit < gigabit number > fd Used to reset to factory default for the gigabit switch specified.

Usage: superblade gigabit < gigabit number> fd

## 3.1.5 superblade power

Entering the power command will bring up the following subcommands.

#### 3.1.5.1 *superblade power status*

This command will display the status of all the power supply units in the blade system.

Usage: superblade power status

Example Output:

Power Supply Module (4/4)

|    |   | <br>  | <br>  |   |       |          |   |       |   |     |     |     |  |     |
|----|---|-------|-------|---|-------|----------|---|-------|---|-----|-----|-----|--|-----|
| PS |   | Power | Fan 1 |   | Fan 2 | Temp.    | Ι | Watts | T | DC  | AC  | F/W |  | FRU |
|    |   |       |       |   |       |          |   |       |   |     |     |     |  |     |
| PS | 1 | On    | 5152  | Ι | 5152  | 57C/135F |   | 2000  |   | N/A | N/A | 2.6 |  | 01  |
| PS | 2 | On    | 5381  | Ι | 5381  | 54C/129F |   | 2000  |   | N/A | N/A | 2.6 |  | 01  |
| PS | 3 | On    | 5152  |   | 5152  | 58C/136F |   | 2000  |   | N/A | N/A | 2.6 |  | 01  |
| PS | 4 | On    | 7328  | Ι | 7213  | 54C/129F |   | 2000  |   | N/A | N/A | 2.6 |  | 01  |

## 3.1.5.2 *superblade power index(es)*

This command is used to check the individual power supplies in the blade system and brings up the following commands:

#### 3.1.5.2.1 superblade power <power number> status

Used to display the status of the power supply specified.

Usage: superblade power <power number> status

**Example Output:** 

| PS | - 1 | Power | 1 | Fan 1 | Fan 2 | Temp.    | Watts | DC  | AC  | F/W |  | FRU |
|----|-----|-------|---|-------|-------|----------|-------|-----|-----|-----|--|-----|
|    |     |       |   |       |       |          |       |     |     |     |  |     |
| PS | 1   | On    |   | 5152  | 5152  | 56C/133F | 2000  | N/A | N/A | 2.6 |  | 01  |

3.1.5.2.2 superblade power <power number> power

Used to access power control for the power supply specified.

Usage: superblade power <power number> <on | off>

3.1.5.2.3 superblade power <power number> fan

Used to access fan control for the power supply specified.

Usage: superblade power <power number> fan <1|2|3|4|auto>

## 3.1.6 superblade ib

Entering the ib command will bring up the following subcommands.

### 3.1.6.1 *superblade ib status*

This command will display the status of all the InfiniBand switches in the system.

Usage: superblade ib status

**Example Output:** 

```
IBQDR Module (1/2)
_____
IBQDR | Power | Temp. Switch | Temp. Board | 3.3V | 1.25V
----- | ----- | ------ | ----- | -----
IBQDR 1 | On | 57C/135F |
                           56C/133F | 3.24V | 1.18V
```

### 3.1.6.2 *superblade ib index(es)*

This command is used to check the individual InfiniBand switches in the system and will bring up the following subcommands:

#### 3.1.6.2.1 superblade ib <ib number> status

Used to display the status of the InfiniBand switch specified.

Usage: superblade ib <ib number> status

Example Output:

```
      IB
      Power
      Init
      VVDD
      3.3V
      Aux
      1.2V
      1.8V
      3.3V
      Temp.

      -----
      -----
      -----
      -----
      -----
      -----
      -----
      -----

      IB
      1
      Off
      OK
      1.92V
      2.85V
      0.78V
      1.48V
      2.85V
      0C/32F
```

#### 3.1.6.2.2 superblade ib <ib number> power

Used to access power control for the InfiniBand switch specified.

Usage: superblade ib <ib number> power <on|off|reset>

#### 3.1.7 superblade cmm

Entering the cmm command will bring up the following subcommands.

#### 3.1.7.1 superblade cmm status

This command will display the status of all the CMMs in the system.

Usage: superblade cmm status

Example Output:

#### 3.1.7.2 superblade cmm index

This command is used to check the individual CMMs in the system and will bring up the following subcommands:

#### 3.1.7.2.1 superblade cmm <cmm number> status

Used to display the status of the CMM specified.

Usage: superblade cmm <cmm number> status

Example Output:

CMM | M/S | Status --- | ---- | -----CMM 1 | Master | OK CMM 1 is being managed now

#### 3.1.7.2.2 superblade cmm <cmm number> dtime

Used to get or set CMM date and time.

Usage: superblade cmm <cmm number> dtime [datetime]

Example Output:

12/29/2010 02:56:02 (Data time format for setting: "MM/dd/yyyy HH:mm:ss")

3.1.7.2.3 superblade cmm < cmm number> ntp

Used to synch the time with the NTP servers.

Usage: superblade cmm <cmm number> ntp <UTC offset> <NTP1> [NTP2]

3.1.7.2.4 superblade cmm <cmm number> reset

Used to reset the CMM specified.

Usage: superblade cmm <cmm number> reset

#### 3.1.7.2.5 superblade cmm < cmm number> flash

Used to flash CMM firmware to the CMM specified with the filename of the flash upgrade noted.

Usage: superblade cmm <cmm number> flash <filename>

#### 3.1.7.2.6 superblade cmm < cmm number> ver

Used to display the firmware version in the CMM specified.

Usage: superblade cmm ver

Example Output:

Version:2.2.64 build 5420

#### 3.1.7.2.7 superblade cmm <cmm number> ip

Used to get or set the IP address of the CMM specified.

Usage: superblade cmm <cmm number> ip [IP address]

IP address format: ###.###.####.####

3.1.7.2.8 superblade cmm <cmm number> mac Used to get or set the MAC address of the CMM specified.

Usage: superblade cmm < cmm number> mac [mac address]

MAC address format: ###.###.####.####

#### 3.1.7.2.9 superblade cmm <cmm number> gateway

Used to get or set the Gateway address of the CMM specified.

Usage: superblade cmm <cmm number> gateway [gateway address]

Gateway address format: ###.###.####

3.1.7.2.10 superblade cmm <cmm number> netmask

Used to get or set the Netmask IP address of the CMM specified.

Usage: superblade cmm <cmm number> netmask [netmask address]

Netmask address format: ###.###.####

3.1.7.2.11 superblade cmm <cmm number> syncfg

Used to synch the configuration to the slave CMM specified.

3.1.7.2.12 superblade cmm <cmm number> opmode

Used to get or set the operational mode for the CMM specified.

Usage: superblade cmm <cmm number> opmode [mode]

Mode Choices: 0 = Enterprise 1 = Office

#### 3.1.7.2.13 superblade cmm < cmm number> dhcp

Used to enable or disable the DHCP (Dynamic Host Configuration Protocol) of the CMM.

Usage: superblade cmm <cmm number> dhcp [enable|disable]

## 3.1.8 superblade listtemp

Entering the listtemp command will display the temperatures of all the modules in the blade system.

Usage: superblade listtemp

Example Output:

| Status | Module  | Sensor      |   | Reading  | High Limit | l |
|--------|---------|-------------|---|----------|------------|---|
|        |         |             | 1 |          |            | L |
| OK     | Blade 3 | CPU1 Temp   |   | Low      | N/A        | l |
| OK     | Blade 3 | CPU2 Temp   | 1 | Low      | N/A        |   |
| OK     | Blade 3 | System Temp |   | 56C/133F | 80C/176F   |   |
| OK     | Blade 4 | CPU1 Temp   | 1 | Low      | N/A        |   |
| OK     | Blade 4 | CPU2 Temp   | 1 | Low      | N/A        |   |
| OK     | Blade 4 | System Temp |   | 57C/135F | 80C/176F   |   |
| OK     | Blade 5 | CPU1 Temp   | 1 | Low      | N/A        |   |
| OK     | Blade 5 | CPU2 Temp   | 1 | Low      | N/A        |   |
| OK     | Blade 5 | System Temp | 1 | 63C/145F | 80C/176F   |   |
| OK     | Blade 6 | CPU1 Temp   | 1 | Low      | N/A        |   |
| OK     | Blade 6 | CPU2 Temp   | 1 | Low      | N/A        |   |
| OK     | Blade 6 | System Temp | Ι | 64C/147F | 80C/176F   | I |
| OV | Dlada 7        | CDU1 Demm   | Ma aldren I              | NT / 7   |
|----|----------------|-------------|--------------------------|----------|
| OK | Blade /        |             |                          | N/A      |
| OK | Blade /        | CPUZ Temp   |                          | N/A      |
| OK | Blade /        | System Temp | 62C/144F                 | 8UC/1/0F |
| OK | Blade 8        | CPUI Temp   |                          | N/A      |
| OK | Blade 8        | CPU2 Temp   | LOW                      | N/A      |
| OK | Blade 8        | System Temp | 63C/145F                 | 80C/1/6F |
| OK | Blade 9        | CPUI Temp   | Medium                   | N/A      |
| OK | Blade 9        | CPU2 Temp   | Low                      | N/A      |
| OK | Blade 9        | System Temp | 62C/144F                 | 80C/176F |
|    | Blade 10       | CPU1 Temp   | N/A                      | N/A      |
| OK | Blade 10       | CPU2 Temp   | Low                      | N/A      |
| OK | Blade 10       | System Temp | 59C/138F                 | 80C/176F |
| OK | Blade 13       | CPU1 Temp   | Low                      | N/A      |
| OK | Blade 13       | CPU2 Temp   | Low                      | N/A      |
| OK | Blade 13       | System Temp | 60C/140F                 | 80C/176F |
| OK | Blade 14       | CPU1 Temp   | Low                      | N/A      |
| OK | Blade 14       | CPU2 Temp   | Low                      | N/A      |
| OK | Blade 14       | System Temp | 60C/140F                 | 80C/176F |
| OK | Blade 15       | CPU1 Temp   | Medium                   | N/A      |
| OK | Blade 15       | CPU2 Temp   | Low                      | N/A      |
| OK | Blade 15       | System Temp | 63C/145F                 | 80C/176F |
| OK | Blade 16       | CPU1 Temp   | Low                      | N/A      |
| OK | Blade 16       | CPU2 Temp   | Low                      | N/A      |
| OK | Blade 16       | System Temp | 61C/142F                 | 80C/176F |
| OK | Blade 17       | CPU1 Temp   | Low                      | N/A      |
| OK | Blade 17       | CPU2 Temp   | Low I                    | N/A I    |
| OK | Blade 17       | Svstem Temp | 63C/145F                 | 80C/176F |
| OK | Blade 18       | CPU1 Temp   | Medium                   | N/A I    |
| OK | Blade 18       | CPU2 Temp   | Medium                   | N/A I    |
| OK | Blade 18       | Svstem Temp | 65C/149F                 | 80C/176F |
| OK | Blade 19       | CPU1 Temp   | Low I                    | N/A I    |
| OK | Blade 19       | CPU2 Temp   | / Medium /               | N/A I    |
| OK | Blade 19       | System Temp | 62C/144F                 | 80C/176F |
|    | Blade 20       | CPU1 Temp   | N/A                      | N/A I    |
| OK | Blade 20       | CPU2 Temp   | Low I                    | N/A      |
| OK | Blade 20       | System Temp | - 62C/144F I             | 80C/176F |
| OK | Power 1        | I Temp      | 56C/133F                 | 85C/185F |
| OK | Power 2        | Temp        | 54C/129F                 | 850/1858 |
| OK | POWEr 2        | I Temp      | 570/1250  <br>  570/1350 | 850/1855 |
| OK | LOWEL J        |             |                          | 85C/185E |
| OK | I CRGW 1       | l switch    |                          | 80C/176F |
| OK | GDOW I         | Demo        |                          | 00C/176F |
| UK | I TULTUTBAUG T | гтешр.      | UC/ 32E                  | SUC/I/DE |

## 3.1.9 superblade allsel <filename>

Entering this commad will save all system event logs to a file in .csv format.

## Usage: superblade allsel <filename>

## 3.1.10 superblade burst

Entering the burst command will list the following subcommands to control the power of blades.

#### 3.1.10.1 superblade burst allUp

Use this command to power burst up all blades.

Usage: superblade burst **allUp** 

## 3.1.10.2 superblade burst allDown

Use this command to power burst down all blades.

Usage: superblade burst allDown

### 3.1.10.3 *superblade burst allRest*

Use this command to power burst reset all blades.

Usage: superblade burst allReset

3.1.10.4 superblade burst allSoftshutdown

Use this command to soft shut down all blades.

Usage: superblade burst **allSoftshutdown** 

## 3.1.10.5 superblade burst up

Use this command to power burst up blades.

Usage: superblade burst up <index(es)>

3.1.10.6 superblade burst down

Use this command to power burst down blades.

Usage: superblade burst down <index(es)>

## 3.1.10.7 superblade burst reset

Use this command to power burst reset blades.

Usage: superblade burst reset <index(es)>

### 3.1.10.8 superblade burst softshutdown

Use this command to power burst soft shut down blades.

Usage: superblade burst softshutdown <index(es)>

## **3.1.11 superblade listmac**

Use this command to display the mac address of all the modules in the blade system, including BMC management mac and host mac.

Usage: superblade listmac

## 3.1.12 superblade midPlaneFRU

Use this command to display middle plane FRU information.

Usage: superblade midplaneFRU

## 3.1.13 superblade powerconsumption

Display blade power consumption and Enclosure power supply power consumption. Please note that blade power readings only available after B10 series. Otherwise the messages would be "no support".

Usage: superblade powerconsumption

## 3.2 microblade

## 3.2.1 microblade summary

Used to display the MicroBlade system summary.

#### Usage: microBlade summary

Example Output:

```
Blade Module (1/28)
_____
Blade | Error
-----
B5 | Normal
               | Error
   Node | BMC IP
   ----- | ------
                    | -----
      | 10.133.176.67 | Normal
   1
      | 10.133.176.106 | Normal
   2
   3 | 10.133.176.109 | Normal
   4 | 10.133.176.101 | Normal
Switch Module (0/4)
_____
Switch | Status
-----
Power Supply Module (1/8)
Power Suuply | Status
----- | ------
В4
          | Normal
```

## 3.2.2 microblade node

### 3.2.2.1 microblade node sensor

Used to display the MicroBlade node sensor information.

Usage:microBlade node sensor [<bladeIndex> [nodeIndex]]

### 3.2.2.2 microblade node status

Used to display the MicroBlade node status.

Usage:microBlade node status [<bladeIndex> [nodeIndex]]

### 3.2.2.3 microblade node power

Used to get or set the MicroBlade node power status.

Usage:microbBlade node power <bladeID> <nodeID> [options]

```
For power status options:
power down: 0
power up:1
power cycle:2
power reset:3
soft-shutdown:5
```

### 3.2.2.4 microblade node ip

Used to get or set the MicroBlade node IP address.

Usage:

```
(to get) microBlade node ip <bladeID> <nodeID>
```

(to set) microBlade node ip <bladeID> <nodeID> [IP]

### 3.2.2.5 microblade node dhcp

Used to get or set the MicroBlade node dhcp status.

Usage:

```
(to get) microBlade node dhcp <bladeID> <nodeID>
```

(to set) microBlade node dhcp <bladeID> <nodeID> [static:1 | dhcp:2]

### 3.2.2.6 *microblade node mac*

Used to get or set MicroBlade node mac status.

Usage:

```
(to get) microBlade node mac <bladeID> <nodeID>
```

(to set) microBlade node mac <bladeID> <nodeID> [MAC]

### 3.2.2.7 microblade node mask

Used to get or set MicroBlade node net Mask.

Usage:

(to get) microBlade node mask <bladeID> <nodeID>

(to set) microBlade node mask <bladeID> <nodeID> [Subnet Mask]

### 3.2.2.8 microblade node gateway

Used to get or set MicroBlade node gateway IP address.

Usage:

(to get) microBlade node gateway <bladeID> <nodeID>

(to set) microBlade node gateway <bladeID> <nodeID> [gateway]

3.2.2.9 *microblade node name* Used to get or set the MicroBlade node name.

Usage:

(to get) microBlade node name <bladeID> <nodeID>

(to set) microBlade node name <bladeID> <nodeID> [name]

#### 3.2.2.10 microblade node uid

Used to get or set the MicroBlade node uid status.

Usage:

```
(to get) microBlade node uid <bladeID> <nodeID>
```

(to set) microBlade node uid <bladeID> <nodeID> [on | off]

## 3.2.3 microblade switch

### 3.2.3.1 microblade switch info

Used to display information about the MicroBlade switch.

Usage: microBlade switch info [switch index]

#### 3.2.3.2 microblade switch power

Used to display the power status of the MicroBlade switch.

Usage:

(to get) microBlade switch power <switch index>

(to set) microBlade switch power <switch index> [On|Off|Reset]

### 3.2.3.3 microblade switch username

Used to get or set the MicroBlade switch username.

Usage:

(to get) microBlade switch username <switch index>

(to set) microBlade switch username <switch index> [Username]

3.2.3.4 microblade switch lan

#### 3.2.3.4.1 microblade switch lan ip

Used to get or set the MicroBlade switch LAN IP address.

Usage:

(to get)microBlade switch lan ip <switch index>

(to set)microBladeSwitch lan ip <switch index> [IP]

3.2.3.4.2 microblade switch lan dhcp

Used to get or set the MicroBlade switch LAN dhcp status.

Usage:

(to get) microBlade switch lan dhcp <switch index>

(to set) microBlade switch lan dhcp <switch index> [static:1 |dhcp:2]

#### 3.2.3.4.3 microblade switch lan mask

Used to get or set the MicroBlade switch LAN net mask.

Usage:

(to get) microBlade switch lan mask <switch index>

(to set) microBlade switch lan mask <switch index> [Subnet Mask]

#### 3.2.3.4.4 microblade switch lan gateway

Used to get or set the MicroBlade switch gateway LAN IP address.

Usage:

(to get) microBlade switch lan gateway <switch index>

(to set) microBlade switch lan gateway <switch index> [gateway]

### 3.2.3.5 *microblade switch getTime*

Used to display the MicroBlade switch time.

Usage: microBlade switch getTime <switch index>

## 3.2.4 microblade psu

### 3.2.4.1 microblade psu info

Used to display information about the MicroBlade power supply.

Usage:microBlade psu info [psu index]

### 3.2.4.2 microblade psu power

Used to provide power supply power control.

Usage:

(to get) microBlade psu power [psu index]

(to set) microBlade psu power [psu index] [on]

### 3.2.4.3 microblade psu fanMode

Used to switch the power supply power to be in fan mode.

Usage:

```
(to get) microBlade psu fanMode
```

(to set) microBlade psu fanMode [Auto:0 | Manual:1]

### 3.2.4.4 microblade psu fanSpeed

Used to provide power supply power for fan speed control.

Usage:

(to get) microBlade psu fanSpeed

(to set) microBlade psu fanMode [Index <1 to 10>]

## 3.2.5 microblade fru

## 3.2.5.1 microblade fru cmm

Provide FRU information of the CMM.

3.2.5.2 *microblade fru midplane* Provide FRU information of the middle plane.

Usage: microBlade midplane

Example Output:

FRU Device ID: 2

Board Info: \_\_\_\_\_ Language = English Board mfg. Date/Time = 1996/01/01 00:00:00 (00 00 00) Board Manufacturer Name = Supermicro Board Product Name = Board Serial Number = Board Part Number = Product Info: \_\_\_\_\_ Product Manufacturer Name = Product Name = Product PartModel Number = Product Version = Product Serial Number = Product Asset Tag = Product Asset Tag

## 3.2.5.3 microblade fru switch

Provide FRU information of the switch.

## 3.2.5.4 microblade fru psu

Provide FRU information of the power supply.

## 3.2.6 microblade powerConsumption

Used to microblade system enclosure power consumption.

Usage: microBlade powerConsumption

# 3.3 sel

Entering the sel command will bring up the following subcommands for the system event log.

## 3.3.1 sel info

This command gives the information on the system event log.

Usage: **sel info** 

Example Output:

```
Total Entries:2SEL Version:1.5Free Space:9180bytesRecent Entry Added:12/20/2010 22:37:33Recent Entry Erased:Pre-Init 00:00:00
```

## 3.3.2 sel list

This command will display the list of entries to the system event log.

Usage: sel list

## 3.3.3 sel csv

This subcommand will save the system event log as a csv file with the name specified in the filename.

Usage: sel csv <filename>

## 3.3.4 sel clear

This command will clear the system event log.

Usage: **sel clear** 

allsel

Entering the allsel command will save all blade system event logs as a csv file with the name specified in the filename.

Usage: allsel <filename>

# **3.4 user**

Entering the user command will list the following user management subcommands.

## 3.4.1 user add

Use this command to enter the name of a new user.

Usage: user add <user ID> <user name> <password> <privilege>

## 3.4.2 user list

Entering the list command will display the users.

Usage: user list

Example Output:

| Maximum : | number of Users  | : 10            |        |
|-----------|------------------|-----------------|--------|
| Count of  | currently enable | led Users : 2   |        |
| User ID   | User Name        | Privilege Level | Enable |
|           |                  |                 |        |
| 2         | ADMIN            | Administrator   | Yes    |

## 3.4.3 user delete

Entering the delete command allows you to delete a user.

#### Usage: user delete <user ID>

## 3.4.4 user level

Entering the level command allows you to update the level of a user.

Usage: user level <user ID> <privilege>

The following levels may be assigned:

- 4: Administrator level
- 3: Operator level
- 2: User level
- 1: Callback

## 3.4.5 user test

Entering the test command allows you to test logging in as a specific user.

Usage: user test <user ID> <password>

## 3.4.6 user setpwd

Entering the user setpwd command allows you to set the password.

Usage: user setpwd <user ID> <password>

# **3.5 vm**

Entering the vm command will list the following virtual media management subcommands. Refer to <u>Appendix B</u> for more on VM commands.

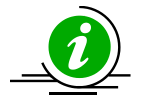

Notes: \* This command only works properly in shell mode.

## 3.5.1 vm status

Using the status command lists the status of the drives present in the system.

Usage: vm status

Example Output:

```
Drive 1
Device Status = CD-ROM image on Windows share set
Image Size = 522766336 (bytes)
Access Mode = Read-Only
Image source = //192.168.10.43/iso/cd1.iso
```

```
Drive 2
Device Status = CD-ROM image on Windows share set
Image Size = 522766336 (byte)
Access Mode = Read-Only
Image source = //192.168.10.43/iso/cd2.iso
```

## 3.5.2 vm stop

Using the stop command allows you to stop the specified drive.

Usage: vm stop <drive ID>

## 3.5.3 vm floppy

Using the floppy command allows you to upload a floppy image as virtual media.

Usage: vm floppy <drive ID> <floppy\_filename>

## 3.5.4 vm iso

Using the iso command allows you to share virtual media via Windows.

```
Usage: vm iso <drive ID> <host IP> <share name> <path to image>
[username] [password]
Example:
CMM>vm iso 1 192.168.10.43 iso cdl.iso
done
```

# **3.6 ipmi**

Entering the ipmi command will list the following ipmi device management subcommands.

## 3.6.1 ipmi sensor

Using the sensor command will display the sensor status and data.

#### Usage: ipmi sensor

| Getting SI<br>Getting se | DR data<br>ensors   |          |           |            |
|--------------------------|---------------------|----------|-----------|------------|
| Status                   | (#)Sensor           | Reading  | Low Limit | High Limit |
| OK                       | <br>  (7) CPU1 Temp | Low      |           |            |
| OK                       | (8) CPU2 Temp       | Low      |           |            |
| OK                       | (9) System Temp     | 63C/145F | -5C/23F   | 75C/167F   |
| OK                       | (10) CPU1 Vcore     | 0.92 V   | 0.82 V    | 1.35 V     |
| OK                       | (11) CPU2 Vcore     | 0.88 V   | 0.82 V    | 1.35 V     |
| OK                       | (12) +5V            | 5.12 V   | 4.48 V    | 5.53 V     |
| OK                       | (13) +5VSB          | 5.12 V   | 4.48 V    | 5.53 V     |
| OK                       | (14) +12V           | 12.19 V  | 10.7 V    | 13.25 V    |
| OK                       | (15) -12V           | -11.99 V | –12.58 V  | -11.22 V   |
| OK                       | (16) +3.3V          | 3.26 V   | 2.92 V    | 3.64 V     |
| OK                       | (17) +3.3VSB        | 3.24 V   | 2.92 V    | 3.64 V     |
| OK                       | (18) VBAT           | 3.21 V   | 2.92 V    | 3.64 V     |
| OK                       | (19) Fan1           | 4320 RPM | 675 RPM   | 34155 RPM  |
|                          | (20) Fan2           | 0 RPM    | 675 RPM   | 34155 RPM  |
| OK                       | (21) Fan3           | 4320 RPM | 675 RPM   | 34155 RPM  |
| OK                       | (22) Fan4           | 4185 RPM | 675 RPM   | 34155 RPM  |
|                          | (23) Fan5           | 0 RPM    | 675 RPM   | 34155 RPM  |
|                          | (24) Fan6           | 0 RPM    | 675 RPM   | 34155 RPM  |
|                          | (25) Fan7           | 0 RPM    | 675 RPM   | 34155 RPM  |
|                          | (26) Fan8           | 0 RPM    | 675 RPM   | 34155 RPM  |
| OK                       | (27) P1-DIMM1A Temp | 47C/117F | -5C/23F   | 75C/167F   |
|                          | (28) P1-DIMM1B Temp | N/A      | -5C/23F   | 75C/167F   |
| OK                       | (29) P1-DIMM2A Temp | 48C/118F | -5C/23F   | 75C/167F   |
|                          | (30) P1-DIMM2B Temp | N/A      | -5C/23F   | 75C/167F   |
| OK                       | (31) P1-DIMM3A Temp | 46C/115F | -5C/23F   | 75C/167F   |
|                          | (32) P1-DIMM3B Temp | N/A      | -5C/23F   | 75C/167F   |
| OK                       | (33) P2-DIMM1A Temp | 38C/100F | -5C/23F   | 75C/167F   |
|                          | (34) P2-DIMM1B Temp | N/A      | -5C/23F   | 75C/167F   |
| OK                       | (35) P2-DIMM2A Temp | 37C/99F  | -5C/23F   | 75C/167F   |
|                          | (36) P2-DIMM2B Temp | N/A      | -5C/23F   | 75C/167F   |
| OK                       | (37) P2-DIMM3A Temp | 37C/99F  | -5C/23F   | 75C/167F   |
|                          | (38) P2-DIMM3B Temp | I N/A    | -5C/23F   | 75C/167F   |

| OK | (39) | Intrusion | 00 | C0 | 00 | 00 | 1 | N/A | N/A |
|----|------|-----------|----|----|----|----|---|-----|-----|
| OK | (40) | PS Status | 00 | С0 | 00 | 00 | 1 | N/A | N/A |

### 3.6.2 ipmi power

Using the power command will list the following power control options.

#### 3.6.2.1 *ipmi power status*

Use the power status command to display system power status.

Usage: ipmi power status

#### 3.6.2.2 *ipmi power up*

Use the power up command to power up a system.

Usage: ipmi power up

#### 3.6.2.3 *ipmi power down*

Use the power down command to power down a system.

Usage: ipmi power down

#### 3.6.2.4 *ipmi power softshutdown*

Use the softshutdown command to initiate a soft shutdown of a system.

Usage: ipmi power softshutdown

#### 3.6.2.5 *ipmi power reset*

Use the reset command to initiate a reset of a system. Using the PXE option forces the first boot device to be used as PXE in the next boot only.

Usage: ipmi power reset [PXE]

#### 3.6.2.6 *ipmi power cycle*

Use the cycle command to power cycle a system.

Usage: ipmi power cycle [interval]

#### 3.6.2.7 *ipmi power diag*

Use the diag command to initiate a diagnostic interrupt of a system.

Usage: ipmi power diag

#### 3.6.2.8 ipmi power bootoption <Index>

Use the bootoption command to set boot device in next boot. Following is the boot option index.

Usage: ipmi power bootoption

For bootoption index : 1: PXE 2: Hard-drive 3: CD/DVD 4: Bios 5: USB KEY 6: USB HDD 7: USB Floppy 8: USB CD/DVD 9: UEFI Hard-drive 10: UEFI CD/DVD 11: UEFI USB KEY 12: UEFI USB HDD 13: UEFI USB CD/DVD Ex: set power cycle interval as 10 seconds and execute power cycle

## 3.6.3 ipmi acpi

Using the acpi command will display the ACPI (Advanced Configuration and Power Interface) status.

Usage: ipmi acpi

## 3.6.4 ipmi lan

Using the lan command will list the following LAN (Local Area Network) management subcommands.

Usage: ipmi lan

#### Example Output:

```
ip [ip] Get/Set IP. Format:###.###.###
mac [mac] Get/Set MAC. Format:###.###.###
gateway [gateway_IP] Get/Set gateway. Format:###:##:###
netmask [netmask] Get/Set netmask. Format:###.###.####.###
snmp [<seq> <ip> [mac]] Get/Set SNMP destination
snmpcomm [community string] Get/Set SNMP community string
arp [on|off] On/Off Gratuitous ARP
dhcp [enable|disable] Enable/Disable DHCP
vlan [<enable|disable> <tap>] Display/Enable/Disable VLAN
dns [<Pri._IP> <Sec._IP>] Get/Set DNS server (OEM)
```

### 3.6.4.1 *ipmi lan ip*

Use the ip command to get/set the specified ipmi address.

Usage: ipmi lan ip [ip]

Address format: ###.###.###

### 3.6.4.2 *ipmi lan mac*

Use the ip command to get/set the specified MAC address.

Usage: ipmi lan mac [mac]

Address format: ###.###.####

### 3.6.4.3 *ipmi lan gateway*

Use the gateway command to get/set the specified Gateway address.

Usage: ipmi lan gateway [gateway IP]

#### Address format: ###.###.###

#### 3.6.4.4 ipmi lan netmask

Use the netmask command to get/set the specified Netmask.

Usage: ipmi lan netmask [netmask]

Address format: ###.###.###

#### 3.6.4.5 ipmi lan snmp

Use the snmp command to get/set the specified SNMP destination.

#### Usage: ipmi lan snmp [<seq> <ip> [mac]]

Example Output:

| Seq | IP             | MAC               |
|-----|----------------|-------------------|
|     |                |                   |
| 1   | 0.0.0          | 00:00:00:00:00:00 |
| 2   | 192.168.12.150 | 00:00:00:00:00:00 |
| 3   | 0.0.0          | 00:00:00:00:00:00 |
| 4   | 0.0.0.0        | 00:00:00:00:00:00 |
| 5   | 0.0.0          | 00:00:00:00:00:00 |
| 6   | 0.0.0.0        | 00:00:00:00:00:00 |
| 7   | 0.0.0          | 00:00:00:00:00:00 |
| 8   | 0.0.0          | 00:00:00:00:00:00 |
| 9   | 0.0.0.0        | 00:00:00:00:00:00 |
| 10  | 0.0.0.0        | 00:00:00:00:00:00 |
| 11  | 0.0.0.0        | 00:00:00:00:00:00 |
| 12  | 0.0.0.0        | 00:00:00:00:00:00 |
| 13  | 0.0.0.0        | 00:00:00:00:00:00 |
| 14  | 0.0.0          | 00:00:00:00:00:00 |
| 1.5 | 0.0.0.0        | 00:00:00:00:00:00 |

#### 3.6.4.6 ipmi lan snmpcomm

Use the snmpcomm command to get/set the SNMP community string.

Usage: ipmi lan snmpcomm [community string]

Example Output:

public

#### 3.6.4.7 ipmi lan arp

Use the arp command to enable BMC-generated gratuitous ARPs.

Usage: ipmi lan arp [on|off]

#### ipmi lan dhcp 3.6.4.8

Use the dhcp command to enable or disable DHCP (Dynamic Host Configuration Protocol).

#### Usage: ipmi lan dhcp [enable|disable]

#### 3.6.4.9 ipmi lan vlan

Use the vlan command to enable or disable virtual LAN (vlan).

Usage: ipmi lan vlan [<enable|disable> <tag>]

## 3.6.5 ipmi fru

Using the fru command will list the information on the FRU (Field Replaceable Unit).

Usage: ipmi fru

Example Output:

| = | undefined (00h) |
|---|-----------------|
| = |                 |
| = |                 |
| = | Super Micro     |
| = | IPMI2.0         |
| = |                 |
| = | AOC-SIMCM-O-P   |
| = |                 |
| = | Super Micro     |
| = | IPMI2.0         |
| = | SBM-CMM-001     |
| = | 1.0             |
| = |                 |
| = |                 |
| = |                 |
|   |                 |

## 3.6.6 ipmi fruw

Use this command to write FRU to update FRU field with abbreviation and given values.

```
Usage: ipmi fruw <field> <value>
```

```
192.168.23.157 X9SCD (S0/G0,6w,v01.39) 14:19 SIM(WA)>ipmi fruw BDT "201210101200"
Board mfg. Date/Time (BDT) = 2012/10/10 12:00:00 (30 A3 86)
Board Manufacturer Name (BM)
                             = Supermicro
Board Product Name (BPN)
Board Serial Number (BS)
                               =
Board Part Number (BP)
Board FRU File ID
Product Manufacturer Name (PM) =
Product Name (PN)
Product PartModel Number (PPM) =
Product Version (PV)
Product Serial Number (PS)
                               =
Product Asset Tag (PAT)
                               =
Product FRU File ID
192.168.23.157 X9SCD (S0/G0,6w,v01.39) 14:20 SIM(WA)>ipmi fruw BS 123456789
```

| Board mfg. Date/Time (BDT)<br>Board Manufacturer Name (BM)<br>Board Product Name (BPN) | = 2012/10/10 12:00:00 (30 A3 86)<br>= Supermicro<br>= |
|----------------------------------------------------------------------------------------|-------------------------------------------------------|
| Board Serial Number (BS)                                                               | = 123456789                                           |
| Board Part Number (BP)                                                                 | =                                                     |
| Board FRU File ID                                                                      | =                                                     |
| Product Manufacturer Name (PM)                                                         | =                                                     |
| Product Name (PN)                                                                      | =                                                     |
| Product PartModel Number (PPM)                                                         | =                                                     |
| Product Version (PV)                                                                   | =                                                     |
| Product Serial Number (PS)                                                             | =                                                     |
| Product Asset Tag (PAT)                                                                | =                                                     |
| Product FRU File ID                                                                    | =                                                     |

## 3.6.7 ipmi frubackup

Use this command to back up FRU information as a file.

Usage: ipmi frubackup <filname>

## 3.6.8 ipmi frurestore

Use this command to restore FRU information from a file.

#### Usage: ipmi frurestore <filename>

## 3.6.9 ipmi oem

Using the oem command will list the following subcommands.

### 3.6.9.1 *ipmi oem clrint*

Use the clrint command to clear the chassis intrusion detection switch.

Usage: ipmi oem clrint

### 3.6.9.2 *ipmi oem id*

Use the id command to display the motherboard ID.

Usage: ipmi oem id

### 3.6.9.3 *ipmi oem uid*

Use the uid command to turn the UID LED on or off (if supported by the device).

Usage: ipmi oem uid [on|off]

### 3.6.9.4 *ipmi oem backup*

Use the backup command to backup the configuration file as the filename specified (only available on X7 series motherboards ).

Usage: ipmi oem backup <filename>

#### 3.6.9.5 *ipmi oem restore*

Use the restore command to restore the configuration from the filename specified (only available on X7 series motherboards).

Usage: ipmi oem restore <filename> <option>

## 3.6.9.6 ipmi oem backupcfg

Use the command to back up the configurations to a binary file. Note that this function is only available on motherboard X8, X9 and X10 series with ATEN firmware.

#### Usage: ipmi oem backupcfg <filename>

**Example Output:** 

```
10.133.176.141 X8DTN+-F (SO/GO) 11:09 SIM(WA)>ipmi oem backupcfg 1.bin
Downloading progress:|>>>>| 100%
Download Time: 0 min 2 sec(s)
Download successfully
```

### 3.6.9.7 ipmi oem restorecfg

Use the command to retore the configurations from the binary file. Note that this function is only available on motherboard X8, X9 and X10 series with ATEN firmware.

#### Usage: ipmi oem restorecfg <filename>

Example Output:

```
10.133.176.141 X8DTN+-F (S0/G0) 11:09 SIM(WA)>ipmi oem restorecfg 1.bin
Progress:|>>>>| 100%
Upload Time: 0 min 0 sec(s)
Upload successfully
```

### 3.6.9.8 ipmi oem getcfg

Use the command to back up the configurations to a txt file. Note that this function is only available on motherboard X8, X9 and X10 series with ATEN firmware.

Usage: ipmi oem getcfg <filename>

```
10.133.176.141 X8DTN+-F (S0/G0) 11:12 SIM(WA)>ipmi oem getcfg 1.txt
Downloading progress:|>| 100%
Download Time: 0 min 1 sec(s)
Download successfully
```

## 3.6.9.9 ipmi oem setcfg

Use the command to restore the configurations from a txt file. Note that this function is only available on motherboard X8, X9 and X10 series with ATEN firmware.

#### Usage: ipmi oem setcfg <filename>

Example Output:

```
10.133.176.141 X8DTN+-F (S0/G0) 11:23 SIM(WA)>ipmi oem setcfg 1.txt
Progress:|>| 100%
Upload Time: 0 min 0 sec(s)
Upload successfully
```

### 3.6.9.10 *ipmi oem lani*

Use the lani command to interface with the IPMI LAN.

```
Usage: ipmi oem lani [0|1|2]
```

#### 3.6.9.11 *ipmi oem mac*

Use the command to get the system mac address (Lan 1).

Usage: ipmi oem mac

Example Output:

```
10.133.99.62 X9SCD (S0/G0,25w,v01.79) 11:01 SIM(WA)>ipmi oem mac
System MAC Address 1: 00:25:90:60:4B:40
```

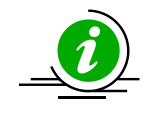

#### Notes:

Following Ipmi oem x10cfg commands are license required.

### 3.6.9.12 ipmi oem x10cfg ldap

Use this command to configure the LDAP authentication. Note that the available mode options may vary depending on the type of motherboard.

Usage: ipmi oem x10cfg ldap [<authentication> <SSL> <port> <ip address> <bind password> <bind DN> <search base>]

| ASPD_T>ipmi oem x10cfg ldap  |   |       |
|------------------------------|---|-------|
| LDAP Authentication          |   | Off   |
| LDAP Authentication over SSL |   | Off   |
| Port                         |   | 0     |
| IP Address                   | 1 | 0.0.0 |

```
Bind Password |
Bind DN |
Bind Search Base |
Usage: ipmi oem x10cfg ldap [<authentication> <SSL> <port> <ip address> <bind
password> <bind DN> <search base>]
For authentication:
On : 1
Off : 0
For SSL:
On : 1
Off : 0
* When SLL is on, port number should be 636; Off, port number should be 389
```

#### 3.6.9.13 ipmi oem x10cfg ad

Use this command to configure the active directory authentication. Note that the available mode options may vary depending on the type of motherboard.

#### Usage: ipmi oem x10cfg ad

#### Example Output:

```
ASPD_T>ipmi oem x10cfg ad
Command:ipmi oem x10cfg ad
Command(s):
list List active directory server and role group
server <...> Edit Active Directory server
add <...> Add/Edit role group
delete <group id> Delete role group
```

### 3.6.9.14 ipmi oem x10cfg radius

Use this command to configure RADIUS. Note that the available mode options may vary depending on the type of motherboard.

# Usage: ipmi oem x10cfg radius [<authentication> <port> <ip address> <secret>]

| ASPD T>ipmi oem x10cfg radius                                     |                                                                        |                             |
|-------------------------------------------------------------------|------------------------------------------------------------------------|-----------------------------|
| RADIUS Authentication                                             | 1                                                                      | Off                         |
| Port                                                              | 1                                                                      | 0                           |
| IP Address                                                        | 1                                                                      | 0.0.0.0                     |
| Secret                                                            |                                                                        |                             |
| Usage: ipmi cem x10cfg radius [ <authentication></authentication> | <port> <ip< td=""><td>address&gt; <secret>1</secret></td></ip<></port> | address> <secret>1</secret> |
| For authentication:                                               | .poro, .rp                                                             |                             |
| On : 1                                                            |                                                                        |                             |
| Off : 0                                                           |                                                                        |                             |
| * The port number should be 1-65535                               |                                                                        |                             |

## 3.6.9.15 ipmi oem x10cfg ipCtrl

Use this command to configure IP access rules. Note that the available mode options may vary depending on the type of motherboard.

#### Usage: ipmi oem x10cfg ipCtrl

#### Example Output:

```
ASPD T>ipmi oem x10cfg ipCtrl
Command: ipmi oem x10cfg ipCtrl
Command(s):
list
                                List IP access control
status <enable/disable>
add <...>
                               Enable/Disable IP access control
                                Add IP access control
edit <...>
                               Edit IP access control
delete <rule no>
                                Delete IP access control
```

### 3.6.9.16 *ipmi oem x10cfg ntp*

Entering the ntp command will list the following NTP management subcommands.

#### Usage: ipmi oem x10cfg ntp

#### Example Output:

```
List configuration date and time setting
list
State[enable|disable]Statetimezone[-1200 ~ +1400]Get/Set NTP time zonedaylight[yes|no]Get/Set NTP daylight s
                                   Get/Set NTP daylight saving time
primary [server]
                                   Get/Set primary NTP server
                        Get/Set secondary NTP server
secondary [server]
```

### 3.6.9.16.1 ipmi oem x10cfg ntp list

Entering the list command will display the NTP settings.

#### Usage: ipmi oem x10cfg ntp list

Example Output:

| NTP State            | : | Disable   |
|----------------------|---|-----------|
| Time Zone            | : | UTC +0000 |
| Primary NTP Server   | : | localhost |
| Secondary NTP Server | : | 127.0.0.1 |
| Daylight Saving Time | : | No        |

#### 3.6.9.16.2 ipmi oem x10cfg ntp state

Use this command to get/set the NTP state.

Usage: ipmi oem x10cfg ntp state [enable|disable]

#### 3.6.9.16.3 ipmi oem x10cfg ntp timezone

Use this command to get/set the NTP time zone.

Usage: ipmi oem x10cfg ntp timezone [-1200 ~ +1400]

**3.6.9.16.4 ipmi oem x10cfg ntp daylight** Use this command to get/set NTP daylight.

Usage: ipmi oem x10cfg ntp daylight [yes|no]

**3.6.9.16.5 ipmi oem x10cfg ntp primary** Use this command to get/set a specific NTP server.

Usage: ipmi oem x10cfg ntp primary [server]

**3.6.9.16.6 ipmi oem x10cfg ntp secondary** Use this command to get/set a specific NTP server.

Usage: ipmi oem x10cfg ntp secondary [server]

#### 3.6.9.17 ipmi oem x10cfg ddns

Entering the ddns command will list the following DDNS management subcommands.

Usage: ipmi oem x10cfg ddns

#### Example Output:

| list                   | List dynamic DNS configuration setting |
|------------------------|----------------------------------------|
| state [enable disable] | Get/Set dynamic DNS state              |
| server [ip]            | Get/Set dynamic DNS server IP          |
| hostname [name]        | Get/Set BMC host name                  |
| tsig [enable disable]  | Get/Set TSIG authentication            |

#### 3.6.9.17.1 ipmi oem x10cfg ddns list

Entering the list command will display the DDNS settings.

Usage: ipmi oem x10cfg ddns list

#### Example Output:

Dynamic Update State : Enable Dynamic DNS Server IP : 127.0.0.1 BMC Host Name : localhost TSIG Authentication : Enable

#### 3.6.9.17.2 ipmi oem x10cfg ddns state

Use this command to get or set the DDNS state.

Usage: ipmi oem x10cfg ddns state [enable|disable]

#### 3.6.9.17.3 ipmi oem x10cfg ddns server

Use this command to get or set the specific DDNS server.

#### Usage: ipmi oem x10cfg ddns server [ip]

3.6.9.17.4 ipmi oem x10cfg ddns hostname

Use this command to get or set the BMC host name.

#### Usage: ipmi oem x10cfg ddns hostname [name]

#### 3.6.9.17.5 ipmi oem x10cfg ddns tsig

Use this command to get or set the TSIG authentication.

#### Usage: ipmi oem x10cfg ddns tsig [enable|disable]

#### 3.6.9.18 ipmi oem x10cfg alert

Entering the alert command will list the following alert management subcommands.

#### Usage: ipmi oem x10cfg alert

#### Example Output:

| list [number]                       | List alert destination settings       |
|-------------------------------------|---------------------------------------|
| level <number> [level]</number>     | Get/Set event severity                |
| ip <number> [ip]</number>           | Get/Set alert destination IP          |
| mail <number> [mail]</number>       | Get/Set alert mail address            |
| subject <number> [subject]</number> | Get/Set alert mail subject            |
| message <number> [message]</number> | Get/Set alert mail message            |
| send <number></number>              | Send a test alert mail to destination |
| delete <number></number>            | Delete alert destination              |

#### 3.6.9.18.1 ipmi oem x10cfg alert list

Entering the list command will display the alert settings.

Usage: ipmi oem x10cfg alert list [number]

| 1. | Event Severity<br>Destination Address<br>Subject<br>Message | : Disable All<br>: 0.0.0.0 & N/A<br>: N/A<br>: N/A |
|----|-------------------------------------------------------------|----------------------------------------------------|
| 2. | Event Severity<br>Destination Address<br>Subject<br>Message | : Disable All<br>: 0.0.0.0 & N/A<br>: N/A<br>: N/A |
| 3. | Event Severity<br>Destination Address<br>Subject<br>Message | : Disable All<br>: 0.0.0.0 & N/A<br>: N/A<br>: N/A |

| 4.  | Event Severity<br>Destination Address<br>Subject<br>Message | : Disable<br>: 0.0.0.0<br>: N/A<br>: N/A | All<br>& N/A |  |
|-----|-------------------------------------------------------------|------------------------------------------|--------------|--|
| 5.  | Event Severity<br>Destination Address<br>Subject<br>Message | : Disable<br>: 0.0.0.0<br>: N/A<br>: N/A | All<br>& N/A |  |
| 6.  | Event Severity<br>Destination Address<br>Subject<br>Message | : Disable<br>: 0.0.0.0<br>: N/A<br>: N/A | All<br>& N/A |  |
| 7.  | Event Severity<br>Destination Address<br>Subject<br>Message | : Disable<br>: 0.0.0.0<br>: N/A<br>: N/A | All<br>& N/A |  |
| 8.  | Event Severity<br>Destination Address<br>Subject<br>Message | : Disable<br>: 0.0.0.0<br>: N/A<br>: N/A | All<br>& N/A |  |
| 9.  | Event Severity<br>Destination Address<br>Subject<br>Message | : Disable<br>: 0.0.0.0<br>: N/A<br>: N/A | All<br>& N/A |  |
| 10. | Event Severity<br>Destination Address<br>Subject<br>Message | : Disable<br>: 0.0.0.0<br>: N/A<br>: N/A | All<br>& N/A |  |
| 11. | Event Severity<br>Destination Address<br>Subject<br>Message | : Disable<br>: 0.0.0.0<br>: N/A<br>: N/A | All<br>& N/A |  |
| 12. | Event Severity<br>Destination Address<br>Subject<br>Message | : Disable<br>: 0.0.0.0<br>: N/A<br>: N/A | All<br>& N/A |  |
| 13. | Event Severity<br>Destination Address<br>Subject<br>Message | : Disable<br>: 0.0.0.0<br>: N/A<br>: N/A | All<br>& N/A |  |
| 14. | Event Severity<br>Destination Address<br>Subject<br>Message | : Disable<br>: 0.0.0.0<br>: N/A<br>: N/A | All<br>& N/A |  |
| 15. | Event Severity<br>Destination Address<br>Subject<br>Message | : Disable<br>: 0.0.0.0<br>: N/A<br>: N/A | All<br>& N/A |  |
|     |                                                             |                                          |              |  |

16. Event Severity : Disable All
Destination Address : 0.0.0.0 & N/A
Subject : N/A
Message : N/A

#### 3.6.9.18.2 ipmi oem x10cfg alert level

Entering the level command allows you to get/set severity as a specific alert.

#### Usage: ipmi oem x10cfg alert level <number> [level]

The following levels may be assigned:

- 1: Disable All
- 2: Information and Above
- 3: Warning and Above
- 4: Critical And Above
- 5: Non-recoverable and Above

#### 3.6.9.18.3 ipmi oem x10cfg alert ip

Entering the ip command allows you to get or set the destination IP as a specific alert.

Usage: ipmi oem x10cfg alert ip <number> [ip]

#### 3.6.9.18.4 ipmi oem x10cfg alert mail

Entering the mail command allows you to get or set the destination mail address as a specific alert.

#### Usage: ipmi oem x10cfg alert mail <number> [mail]

#### 3.6.9.18.5 ipmi oem x10cfg alert subject

Entering the subject command allows you to get or set the destination mail subject as a specific alert.

#### Usage: ipmi oem x10cfg alert subject <number> [subject]

#### 3.6.9.18.6 ipmi oem x10cfg alert message

Entering the message command allows you to get or set the destination message as a specific alert.

#### Usage: ipmi oem x10cfg alert message <number> [message]

3.6.9.18.7 ipmi oem x10cfg alert send

Entering the send command allows you to send a specific alert.

#### Usage: ipmi oem x10cfg alert send <number>

#### 3.6.9.18.8 ipmi oem x10cfg alert delete

Entering the delete command allows you to delete a specific alert.

Usage: ipmi oem x10cfg alert delete <number>

### 3.6.9.19 ipmi oem x10cfg smtp

Entering the smtp command will list the following SMTP management subcommands.

#### Usage: ipmi oem x10cfg smtp

#### Example Output:

```
listList SMTP mail server configurationssl [enable|disable]Get/Set SMTP SSL authentication stateserver [enable|disable]Get/Set SMTP serverport [number]Get/Set SMTP port numberuser [name]Get/Set SMTP user namepassword <password>Set SMTP passwordsender <mail>Get/Set SMTP sender's address
```

#### 3.6.9.19.1 ipmi oem x10cfg smtp list

Entering the list command will display the SMTP settings.

#### Usage: ipmi oem x10cfg smtp list

#### Example Output:

```
SSL Authentication: Disable
Server :localhost
Port : 587
User Name :Admin
Sender Address :admin@admin.com
```

### 3.6.9.19.2 ipmi oem x10cfg smtp ssl

Use this command to get or set the STMP SSL authentication state.

#### Usage: ipmi oem x10cfg smtp ssl [enable|disable]

#### 3.6.9.19.3 ipmi oem x10cfg smtp server

Use this command to get or set a specific SMTP server.

Usage: ipmi oem x10cfg smtp server [server]

#### 3.6.9.19.4 ipmi oem x10cfg smtp port

Use this command to get or set the SMTP port number.

Usage: ipmi oem x10cfg smtp port [numer]

#### 3.6.9.19.5 ipmi oem x10cfg smtp user

Use this command to get or set the SMTP user name.

Usage: ipmi oem x10cfg smtp name [name]

#### 3.6.9.19.6 ipmi oem x10cfg smtp password

Use this command to get or set the SMTP password.

#### Usage: ipmi oem x10cfg smtp password [password]

#### 3.6.9.19.7 ipmi oem x10cfg smtp mail

Use this command to get or set the SMTP mail address.

Usage: ipmi oem x10cfg smtp sender [mail]

## 3.6.9.20 ipmi oem x10cfg dns

Get/Set dns server IP

Usage: ipmi oem x10cfg dns [IP]

#### 3.6.9.21 ipmi oem summary

Display a summary table including IP, Mac address, firmware version ,BIOS version and so on.

#### Usage: ipmi oem summary

Example Output:

```
Summary

IP : 10.136.176.161

MAC Address : 00:25:90:5D:2F:63

Firmware Revision : 0.53

Firmware Build Date : 10/16/2015

CPLD Version : 02.b1.01

System MAC Address 1 : 00:25:90:5D:2F:2C
```

## 3.6.10 ipmi reset

Using the reset command will reset IPMI.

Usage: ipmi reset

## 3.6.11 ipmi ver

Using the ver command will display the following information relating to the IPMI version in use.

Usage: ipmi ver

Example Output:

```
IPMI Version = 2.0

Firmware Revision = 02.02

Manufacturer ID = C5 28 00

product ID = 04 00 00

OEM Version = 2.2.64 build 5420

OEM Tag = Dec-15-2010-17-15-CMM
```

## 3.6.12 ipmi flash

Use the flash command to flash a new version of SIM IPMI firmware as specified by the filename.

Usage: ipmi flash <filename>

## 3.6.13 ipmi flashw

Use the flashw command to flash a new version of SIM(W) or SIMBL(W) IPMI firmware as specified by the filename.

Usage: ipmi flashw <filename>

## 3.6.14 ipmi flashr

Use the flashr command to flash a new version of Renesas (X9 and B9) IPMI firmware.

#### Usage: ipmi flashr

#### Example Output:

```
192.168.23.17 (SO/GO,55w) 16:08 SIM(X9)>ipmi flashr c:\17.ima
WARNING!
Firmware upgrade must not be interrupted once it is started.
Once you get error after Upgrading, please use local KCS tool
for recovery.(DOS:RKCSFlsh.exe, Linux:RLin32Flsh or
Windows:RWin32Flsh.exe )
*****
Check firmware file... Done (ver:1.10.15)
Check BMC status... Done (ver:1.10.18)
Enter to Flash Mode
Resetting BMC
Done. (BMC needs 1 minute to restart)
Please reset system for board configuration
Total Elapse Time: 7 min 27 sec(s)
```

## 3.6.15 ipmi flashh

Use the flashh command to flash the SIM(WA) IPMI firmware (\*.bin) specified by the filename.

#### Usage: ipmi flashh <filename>

```
Example Output:
```

## 3.6.16 ipmi flasha

Use the flasha command to flash the ASPEED IPMI firmware (motherboard series X10 and X11 UP,\*.bin). The option of keeping the previous configurations is also provided.

```
0: Do not preserve config
```

1: Preserve config

Note that this function is only available on firmware version 1.04 or later.

#### Usage: flasha <filename> [Preserve\_opt]

Example Output:

```
10.133.176.81 X10SLM-F (S0/G0,21w,v09.11) 10:13 ASPD T>ipmi flasha
c:\smt x10 031.bin
                ******
* * * * * * * * * * * * * * * * * * *
WARNING!
Firmware upgrade must not be interrupted once it is started.
Once you get error after Upgrading, please use local KCS tool
for recovery.
           Check firmware file... Done (ver:0.31)
Check BMC status... Done (ver:09.11)
Uploading...Done
Resetting BMC
Done. (BMC needs 1 minute to restart)
Total Elapse Time: 3 min 18 sec(s)
```

## 3.6.17 ipmi raw

Use the raw command to send an IPMI raw command.

Usage: ipmi raw <netFn> <cmd> [data]

## 3.6.18 ipmi ipmb

Use the ipmb command to send an IPMI raw command.

Usage: ipmi ipmb <ch> <addr> <netFn> <cmd> [data]

## 3.6.19 ipmi ipmboem

Use the ipmboem command to send an IPMI raw command.

Usage: ipmi ipmb <ch> <addr> <netFn> <cmd> [data]

## 3.6.20 ipmi delsdr

Use the delsdr command to delete the SDR.

Usage: ipmi delsdr <SDR record ID>

## 3.6.21 ipmi session info

Use this command to view the information of

#### Usage: ipmi sessioninfo

#### Example Output:

```
SessionHandler = 16h
Number of possible active sessions = 36
Number of currently active sessions = 6
User ID = 02h
Operating Privilege Level = 04h
Session protocol auxiliary data = 11h
IP Address of remote console = 00 00 00 00 (0.0.0.0)
Mac Address of remote console= 00 00 00 00 00 (00:00:00:00:00:00)
Port Number = 00 00 (0)
```

## 3.6.22 ipmi fan

Use this command to control the fan. Note that the available mode options may vary depending on types of motherboards.

#### Usage: ipmi fan

#### Example Output:

```
10.133.99.62 X9SCD (S0/G0,23w,v01.79) 10:59 SIM(WA)>ipmi fan
Current Fan Speed Mode is [ Optimal Speed ]
Fan Modes:
0: Standard Speed
1: Full Speed
2: Optimal Speed
3: PUE2 Optimal Speed
4: Heavy IO Speed
5: PUE3 Optimal Speed
```

# **3.7 ver**

Entering the ver command will list the version and build of the SMCIPMITool application being used.

Usage: **ver** 

Example Output:

```
SMC IPMI Tool V1.7.9(Build 101124) - Super Micro Computer, Inc.
```

# **3.8 list**

Entering the list command will display all available commands.

Usage: list

# **3.9 find**

Entering the find command will search for and display all IPMI devices.

## Usage: find [<Start IP> <End IP> <NetMask>]

**Example Output:** 

```
Finding IPMI Devices ...
 172.31.100.235
                              IPMI 2.0 (SuperBlade TwinBlade CMM)
 172.31.100.242
                              IPMI 2.0 (SuperBlade CMM)
2 IPMI device(s) found. Use "found" to list found devices
```

#### found 3.10

Entering the found command will list or clear all found IPMI devices.

```
Usage: found [clear]
```

#### 3.10.1 found list

Use the list command to list all found IPMI devices.

Usage: found list

#### found clear 3.10.2

Use the clear command to clear all found IPMI devices.

Usage: found clear

#### 3.10.3 found copy <index1> [index2] [...]

Use this command to copy the found devices to the default managed group.

Usage: found copy <index1> [index2] [...]

#### 3.10.4 found copyall

Copy all found devices to the default managed group

Usage: found copyall

#### found saveAs <filename> 3.10.5

Use this command to save the results of found IPMI devices to a file.

Usage: found saveAs<filename>

#### found refresh 3.10.6

Use this command to refresh the result of found IPMI devices.

Usage: found refresh

# 3.11 exec

Entering the exec command will execute the specified command from a file.

Usage: exec <filename> <loop> <delay> where

Loop = 0 is for an infinite loop

Delay is in seconds

# 3.12 host

Entering the host command will list the following host-related subcommands.

## 3.12.1 host list

Use the list command to list the host group and host data.

#### Usage: host list

Example Output:

| Host:       |                  |
|-------------|------------------|
| Host        | IP               |
|             |                  |
| 1.112       | (192.168.1.112)  |
| 1.119       | (192.168.1.119)  |
| bl1         | (192.168.10.243) |
| b12         | (192.168.10.244) |
|             |                  |
| Host Group: |                  |
| Group Name  | Host             |
|             |                  |
| 1           | 1.112            |
|             | 1.119            |
| bl          | bl1              |
|             | bl2              |
|             |                  |

## 3.12.2 host reload

Using the reload command will reload the host data.

Usage: host reload

## 3.12.3 host add

Use the add command to add a host.

Usage: host add <host> <ip> [username] [password]

## 3.12.4 host remove

Use the remove command to remove a host.

#### Usage: host remove <host>

## 3.12.5 host rename

Use the rename command to rename a host.

Usage: host rename <old name> <new name>

## 3.12.6 host group

Entering the group command will list the following group-related subcommands.

## 3.12.6.1 *host group add*

Use the add command to add a host group.

Usage: host group add <group> [host] ...

### 3.12.6.2 *host group remove*

Use the remove command to remove a host group.

Usage: host group remove <group>

### 3.12.6.3 host group rename

Use the rename command to rename a host group.

Usage: host group rename <old name> <new name>

## 3.12.6.4 host group addhost

Use the addhost command to add a host to an existing host group.

Usage: host group addhost <group> <host> ...

### 3.12.6.5 host group removehost

Use the removehost command to remove a host from an existing host group.

Usage: host group removehost <group> <host> ...

#### hostrun 3.13

Enter the hostrun command to run a command on an entire host or group.

#### Usage: hostrun <host|group> <command>

#### Example Output:

```
CMM>hostrun bl ipmi power up
[bl1:192.168.10.243]
Done
[bl2:192.168.10.244]
Done
```

#### 3.14 SC

Enter the sc command to execute a DOS or Linux shell command.

Usage: sc <command>

Example Output:

```
CMM>sc dir (execute dir command in Windows OS)
CMM>sc ls (execute ls command in Linux OS)
CMM>sc ping 192.168.10.123 (execute ping command)
```

#### pminfo 3.15

Entering the pminfo command will display information on the health of the PMBus.

Usage: pminfo [<bus ID> <slave address>]

| 192.168.23.80 X9DRW-3F (S0/G0,56w) | 14:20 SIM(X9)>pminfo |
|------------------------------------|----------------------|
| [SlaveAddress = 78h] [Module 1]    |                      |
| Item                               | Value                |
|                                    |                      |
| Status                             | [STATUS OK](01h)     |
| AC Input Voltage                   | 109.5 V              |
| AC Input Current                   | 0.51 A               |
| DC 12V Output Voltage              | 12.18 V              |
| DC 12V Output Current              | 3.5 A                |
| Temperature 1                      | 38C/100F             |
| Temperature 2                      | 35C/95F              |
| Fan 1                              | 6688 RPM             |
| Fan 2                              | 0 RPM                |
| DC 12V Output Power                | 42 W                 |
| AC Input Power                     | 55 W                 |
| PMBus Revision                     | Oxffff               |
| PWS Serial Number                  | P5041CB02AW0093      |
| PWS Module Number                  | PWS-504P-RR          |
| PWS Revision                       |                      |

#### psfruinfo 3.16

This command will display the FRU health information of a power supply.

## Usage: **psfruinfo**

### Example Output:

| <pre>laveAddress = 70h] [Mod</pre> | ule 1] |      |
|------------------------------------|--------|------|
| Item                               | Va     | alue |
|                                    |        |      |
| Status                             |        | On   |
| Temperature                        | 360/   | /97F |
| Fan 1                              | I 6641 | RPM  |

#### psbbpInfo 3.17

Use this command to display the status of backup battery power.

## Usage: psbbpInfo

| 192.168.12.137 X8DTU (S0/G0,78w) | v01.34) 16:06 SIM(WA)>psbbpinfo |
|----------------------------------|---------------------------------|
| [SlaveAddress = 70h] [Module 1]  |                                 |
| Item                             | Value                           |
|                                  |                                 |
| Manufacturer                     | SUPERMICRO                      |
| Model Name                       | PWS-206B-1R                     |
| Serial Number                    | TEST1234567890A                 |
| Product Version                  | 1.2                             |
| Firmware version                 | 1.0                             |
|                                  |                                 |
| Battery Voltage                  | 16.13 V                         |
| Battery Current                  | 0 mA                            |
| Battery Pack Temp                | 31C/88F                         |
| Power Wattage                    | 200W                            |
| Cycle Count                      | 6                               |
|                                  |                                 |
| Battery Power Status             | Normal                          |
| Remaining Energy                 | 96%                             |
| Discharge Status                 | None                            |
| Discharge Setting                | Auto (30 days)                  |
| Discharge Remaining Days         | 29 days                         |
| Battery Status                   | 0xC0E0                          |
|                                  | [ [FULLY CHARGED]               |
|                                  | [TERMINATE CHARGE]              |

# 3.18 bbp

Entering the bbp command will bring up the following subcommands for battery backup power management.

## 3.18.1 bbp status

Use this command to display the status of backup battery power.

Usage: bbp status

Example Output:

| 192.168.12.137 X8DTU  | (S0/G0,78w,v01.34) 16:06 SIM(WA)>b | bp st |
|-----------------------|------------------------------------|-------|
| [SlaveAddress = 70h]  | [Module 1]                         |       |
| Item                  | Value                              |       |
|                       |                                    |       |
| Manufacturer          | SUPERMICRO                         |       |
| Model Name            | PWS-206B-1R                        |       |
| Serial Number         | TEST1234567890A                    |       |
| Product Version       | 1.2                                |       |
| Firmware version      | 1.0                                |       |
|                       |                                    |       |
| Battery Voltage       | 16.13 V                            |       |
| Battery Current       | I O mA                             |       |
| Battery Pack Temp     | 31C/88F                            |       |
| Power Wattage         | 200W                               |       |
| Cycle Count           | I 6                                |       |
|                       |                                    |       |
| Battery Power Status  | Normal                             |       |
| Remaining Energy      | I 96%                              |       |
| Discharge Status      | None                               |       |
| Discharge Setting     | Auto (30 days)                     |       |
| Discharge Remaining I | Days   29 days                     |       |
| Battery Status        | 0xC0E0                             |       |
|                       | [FULLY CHARGED]                    |       |
|                       | [TERMINATE CHARGE]                 |       |

## 3.18.2 bbp autoDischarge

Use this command to set the battery auto discharge by day.

Usage: autoDischarge <module> <day>

## 3.18.3 bbp discharge

Use this command to manually discharge the battery.

Usage: discharge <module>

## 3.31.4 bbp shutdown

Use this command to set graceful shutdown to On/Off after timeout (power supply failure).

### Usage: bbp hutdown <on | off> [sec]
## 3.31.5 **bbp shutdownTimeout**

Use this command to get the timeout value for graceful shutdown.

Usage: bbp shutdownTimeout

# 3.19 nm

This command is for Intel Dynamic Power Node Manager V1.5 and is specifically used to test Supermicro X8 series motherboards. Use this command to run tests.

### 3.19.1 nm detect

Use the detect command to detect if ME is present.

Usage: nm detect

Example Output:

This device supports Node Manager

#### 3.19.2 nm ver

Use the ver command to display the node manager version.

#### Usage: nm ver

**Example Output:** 

```
Node Manager Version = 1.5
Firmware Version = 1.12
```

### 3.19.3 nm cap

Use the cap command to display the node manager capabilities.

Usage: nm cap

```
Max concurrent settings= 10Max Power limit value= 32767 wMin Power limit value= 1 wMax Correction Time settable= 60000 msMin Correction Time settable= 6000 msMax Statistics Reporting period= 3600 sMin Statistics Reporting period= 1 sLimiting type= CPU power limitingLimiting based on= Wall input power. PSU input power
```

#### 3.19.4 nm status

Use the status command to display or enable or disable the node manager.

#### Usage: nm status [enable:disable]

#### Example Output:

Node Manager is enabled

#### 3.19.5 nm stat

Use the status command to display power statistics (or by policy ID).

Usage: nm stat [ID]

Example Output:

```
Gloabal Power statistic
Current = 263 w
Minimum = 0 w
Maximum = 375 w
Average = 259 w
Time = 12/27/2010 04:50:54
Reporting Period = 1 sec
Node Manager is enabled
Measurements in progress
```

#### 3.19.6 nm resetStat

Use the resetStat command to reset the power statistics (or by policy ID).

```
Usage: nm resetStat [ID]
```

#### 3.19.7 nm pstate

Use the pstate command to get or set the P-state.

Usage: nm pstate [value]

Example Output:

```
Current P-State = 7
Number of P-State = 8
```

#### 3.19.8 nm tstate

Use the tstate command to get or set the T-state.

Usage: nm tstate [value]

Example Output:

Current T-State = 0 Number of T-State = 8

#### 3.19.9 nm ptstate

Use the ptstate command to display the P-state and T-state.

#### Usage: nm ptstate

Example Output:

| P-State | : | High | # | Low | [7/8] | (Current/Number | of | State) |
|---------|---|------|---|-----|-------|-----------------|----|--------|
| T-State | : | High | # | Low | [0/8] | (Current/Number | of | State) |

#### 3.19.10 nm alert

Use the alert command to get or set the destination for alerts. The node manager will send the alert to the SNMP destination, which can be defined by the "ipmi lan snmp" command.

#### Usage: nm alert [destination]

Example Output:

| SIM(WA)>i | pmi lan snmp       |                   |
|-----------|--------------------|-------------------|
| Seq       | IP                 | MAC               |
|           |                    |                   |
| 1         | 0.0.0.0            | 00:00:00:00:00:00 |
| 2         | 192.168.12.150     | 00:00:00:00:00:00 |
| 3         | 0.0.0.0            | 00:00:00:00:00:00 |
| 4         | 0.0.0.0            | 00:00:00:00:00:00 |
| 5         | 0.0.0.0            | 00:00:00:00:00:00 |
| 6         | 0.0.0.0            | 00:00:00:00:00:00 |
| 7         | 0.0.0.0            | 00:00:00:00:00:00 |
| 8         | 0.0.0.0            | 00:00:00:00:00:00 |
| 9         | 0.0.0.0            | 00:00:00:00:00:00 |
| 10        | 0.0.0.0            | 00:00:00:00:00:00 |
| 11        | 0.0.0.0            | 00:00:00:00:00:00 |
| 12        | 0.0.0.0            | 00:00:00:00:00:00 |
| 13        | 0.0.0.0            | 00:00:00:00:00:00 |
| 14        | 0.0.0.0            | 00:00:00:00:00:00 |
| 15        | 0.0.0.0            | 00:00:00:00:00:00 |
| SIM(WA)>n | m alert 2          |                   |
| Done      |                    |                   |
| SIM(WA)>n | m alert            |                   |
| Destionat | ion selector = $2$ |                   |
|           |                    |                   |

#### 3.19.11 nm scanPolicy

Use the scanPolicy command to get or set the destination for alerts.

Usage: nm scanPolicy [end]

```
_____
Policy ID = 0, Power Limit = 32767 \text{ w}
Policy state:
Policy enabled
Per Domain Node Manager policy control enabled
```

```
Global Node Manager policy control enabled
Exception action:
Policy ID = 2, Power Limit = 200 w
Policy state:
Policy enabled
Per Domain Node Manager policy control enabled
Global Node Manager policy control enabled
Exception action:
```

#### 3.19.12 nm addPolicy

Use the addPolicy command to add a new policy.

Usage: nm addPolicy <ID> <limit> <t>

**Example Output:** 

```
SIM(WA)>nm addPolicy 15 150 60000 10
Done
```

#### 3.19.13 nm delPolicy

Use the delPolicy command to delete a policy.

Usage: nm delPolicy <ID>

#### 3.19.14 nm getPolicy

Use the getPolicy command to get a policy.

Usage: nm getPolicy <ID>

Example:

```
SIM(WA)>nm getPolicy 15
  Power Limit = 150 w
  Correction Time limit
                             = 60000 \text{ ms}
  Statistics Reporting Period = 10 s
  Policy state:
      Policy enabled
      Per Domain Node Manager policy control enabled
      Global Node Manager policy control enabled
  Policy Exception action state:
      Send alert
```

#### 3.19.15 nm enablePolicy

Use the enablePolicy command to enable a policy.

Usage: nm disablepolicy <ID>

#### 3.19.16 nm disablePolicy

Use the disablePolicy command to disable a policy.

Usage: nm disablePolicy <ID>

# 3.20 kvmwa

Entering the kvmwa command will open a KVM window for ATEN firmware.

Usage: kvmwa

# 3.21 ukvm

Entering the ukvm command will auto-detect the firmware and launch the correct KVM (keyboard/video/mouse) window console.

Usage: **ukvm** 

# 3.22 vmwa

Entering the vmwa command will list the following vmwa subcommands (applies only to devices with ATEN firmware). Refer to <u>Appendix B</u> for more on VM commands. Please note that this command only works in shell mode.

Usage: **vmwa** 

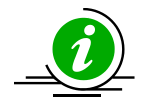

#### Notes:

\* Supports 2 virtual devices (device 1 & device 2). Device 1 will be Hard Disk, USB or Floppy. Device 2 will be CD, DVD or ISO file.

- \* List available devices before mount virtual media when plug in Removable device.
- \* This command only works properly in shell mode.

#### 3.22.1 vmwa dev1list

Use the dev1list command to list the available device for virtual device 1.

Usage: vmwa dev1list

#### 3.22.2 vmwa dev1drv

Use the dev1drv command to mount the drive for virtual device 1.

Usage: vmwa dev1drv <index>

#### 3.22.3 vmwa dev1stop

Use the dev1stop command to stop the virtual device 1.

Usage: vmwa dev1stop

### 3.22.4 vmwa dev2list

Use the dev2list command to list the available device for virtual device 2.

#### Usage: vmwa dev2list

## 3.22.5 vmwa dev2cd

Use the dev2cd command to mount the CD/DVD drive for virtual device 2.

Usage: vmwa dev2cd <index>

### 3.22.6 vmwa dev2iso

Use the dev2iso command to mount the ISO file for virtual device 2.

Usage: vmwa dev2iso <filename>

## 3.22.7 vmwa dev2stop

Use the dev2stop command to stop the virtual device 2.

Usage: vmwa dev2stop

#### 3.22.8 vmwa allstatus

Use the allstatus command to show all VMWA status.

Usage: vmwa allstatus

#### 3.22.9 vmwa status

Use the status command to show the status.

Usage: vmwa status

Example Output:

```
Device 1: None
Device 2: None
```

### 3.22.10 vmwa log

Use the log command to show the log.

Usage: vmwa log

# 3.23 dcmi

Entering the dcmi command will list the following DCMI management subcommands (applies only to devices that support DCMI management).

#### 3.23.1 dcmi find

Use the find command to search for and display all DCMI devices.

#### Usage: dcmi find [<Start IP> <End IP> <NetMask>]

Example Output:

```
Finding DCMI Devices ...
 192.168.12.151
                     DCMI Ver:0.1
 192.168.12.152
                     DCMI Ver:0.1
2 DCMI device(s) found
```

#### 3.23.2 dcmi cap

Use the cap command to list the DCMI capabilities information.

#### Usage: dcmi cap

```
DCMI Version = 0.1
Mandatory Platform capabilities
Temperature Monitor :Compliant
Chassis Power :Compliant
                      :Compliant
SEL logging
Identification Support :Compliant
Optional Platform capabilities
Power Management
                      :Not Compliant
Manageability Access Capabilities
VLAN Capable
                                      :Available
SOL Supported
                                      :Available
OOB Primary LAN Channel Available
                                     :Available
OOB Secondary LAN Channel Available
                                     :Not presnt
OOB Serial TMODE Available
                                     :Not presnt
In-Band KCS Channel Available
                                     :Available
SEL Attributes
SEL automatic rollover enabled
                               :Not presnt
Number of SEL entries
                                 :0
Identification Attributes
Asset Tag Support :Available
DHCP Host Name Support :Not presnt
GUID Support
                       :Available
Temperature Monitoring
Baseboard temperature :At least 1
Processors temperature :At least 1
Inlet temperature
                      :At least 1
Power Management Device Slave Address
7-bit I2C Slave Address of device on IPMB :10
Power Management Controller Channel Number
Channel Number
                 :00
```

```
Device Revision :01

Manageability Access Attributes

Mandatory Primary LAN OOB Support(RMCP+ Support Only) :supported

Optional Secondary LAN OOB Support(RMCP+ Support Only):supported

Optional Serial OOB TMODE Capability :supported
```

# 3.24 dr

Entering the dr command will list the following drive-redirection subcommands (applies only to devices with Peppercon firmware). Refer to <u>Appendix B</u> for more on drive-redirection / VM commands.

## 3.24.1 dr list

Use the list command to list the available local drives.

Usage: dr list

Example Output:

```
C: (Hard Disk)
```

- D: (Hard Disk)
- E: (CD-ROM)

### 3.24.2 dr iso

Use the iso command to set the redirection for the ISO file.

```
Usage: dr iso <drive ID> <path to iso file>
```

Example: dr iso c:\cd.iso

This will establish an ISO redirection with your cd.iso

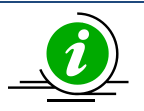

**Note:** If your path includes a space, please place double quote at begin and end of <path to iso file>.

# 3.24.3 dr drv

Use the drv command to set the redirection for the local drive.

Usage: ddr drv <drive ID> <drive Letter> [write ? enable]

Example 1: dr drv 1 d

This will establish a drive redirecion with your local d drive.

The write support is disabled

Example 2: dr drv 1 e enable

This will establish a drive redirection with your local e drive.

The write support is enabled.

# 3.25 kvm

Entering the kvm command will open a KVM window for Peppercon firmware.

Usage: **kvm** 

# 3.26 kvmw

Entering the kvmw command will open a KVM window for AMI firmware.

Usage: kvmw

# 3.27 kvmwx9

Entering the kvmwx9 or ukvm command will open a kvm window for AMI x9 firmware.

Usage: kvmwx9 (or ukvm)

Example Output:

kvmwx9

SIM(X9) KVM console (graphic mode)

# 3.28 vmw

Entering the vmw command will list the following vmw subcommands (applies only to devices with AMI firmware.) Refer to <u>Appendix B</u> for more on VM commands.

Usage: vmw

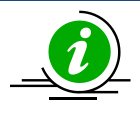

Notes:

\* This command only works properly in shell mode.

## 3.28.1 vmw floppy

This command is used to select the floppy image as virtual media.

Usage: vmw floppy <image file>

#### 3.28.2 vmw usbkey

This command is used to select the USB key as virtual media.

1

#### Usage: vmw usbkey <drive letter>

#### 3.28.3 vmw iso

This command is used to select the ISO file as virtual media.

Usage: vmw iso <ISO file>

#### 3.28.4 vmw cd

This command is used to select the CD/DVD drive as virtual media.

Usage: vmw cd <drive letter>

### 3.28.5 vmw stopFloppy

This command is used to stop the connected floppy.

Usage: vmw stopFloppy

### 3.28.6 vmw stopUsbkey

This command is used to stop the connected USB key.

Usage: vmw stopUsbkey

### 3.28.7 vmw stopISO

This command is used to stop the connected ISO.

Usage: vmw stopISO

#### 3.28.8 vmw stopCD

This command is used to stop the connected CD/DVD drive.

Usage: vmw stopCD

#### 3.28.9 vmw status

This command is used to view the Virtual Media status.

Usage: vmw status3.35 sol

# 3.29 sol

Entering the sol command will list the following SOL subcommands.

# 3.29.1 sol activate

Use the sol activate command to activate SOL directly in the current text mode. Press the <F12> key to exit.

In order to display the remote text console correctly, the support of ANSI/VT100 terminal control escape sequences is required for the computer terminal or terminal emulator running SMCIPMITool.

Usage: **sol activate** 

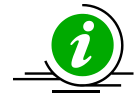

**Note:** Command Prompt in Windows doesn't support ANSI/VT100 Terminal Control. If remote text console uses ANSI/VT100 terminal control (i.e., BIOS, Linux text console), please use "sol window" to open a SOL GUI instead.

## 3.29.2 sol deactivate

Use the sol deactivate command to stop SOL.

Usage: sol deactivate

### 3.29.3 sol window

Use the sol window command to open a SOL window GUI and activate SOL.

Usage: sol window

| •••••••••••••••••••••••••••••••••••••• | *****                   | ******                   | * * |
|----------------------------------------|-------------------------|--------------------------|-----|
| * System Overview                      |                         | * Use [ENTER], [TAB]     | *   |
| * *****************************        | *****                   | * * or [SHIFT-TAB] to    | *   |
| *                                      | [ :04:12]               | * select a field.        | *   |
| * System Date                          | [Mon 01/03/2011]        | *                        | *   |
| *                                      |                         | * Use [+] or [-] to      | *   |
| *                                      |                         | * configure system Time. | *   |
| * Build Ver :D04                       |                         | *                        | *   |
| * Build Date :05/17/10                 |                         | *                        | *   |
|                                        |                         |                          |     |
| Frocessor                              | VEEE0 0.0 (701-         |                          | 1   |
| Intel(R) Xeon(R) CPU                   | X5550 @ 2.6/GHZ         | 1                        |     |
| * Speed :2000MHZ                       |                         | * * Coloct Courses       | 1   |
| + Physical Count :1                    |                         | * ** Select Screen       | 1   |
| LOGICAL COUNC :0                       |                         | * + Change Field         | Û,  |
| Sustam Mamoru                          |                         | * Tab Salact Field       |     |
| Size :1016MB                           |                         | * F1 Ceneral Haln        |     |
| .1010HD                                |                         | * F10 Save and Evit      | *   |
| •                                      |                         | * ESC Evit               | *   |
| •                                      |                         | *                        | *   |
|                                        | *****                   |                          | * * |
| v02.67 (C)Copyrigh                     | t 1985-2009. American N | Megatrends, Inc.         |     |
| (-,                                    |                         |                          | •   |
|                                        |                         |                          |     |
|                                        |                         |                          |     |

#### 3.29.4 sol key

Use the sol key command to key map for Linux or Windows.

Usage: sol key [linux|windows]

#### 3.29.5 bitrate

Use the sol bitrate command to configure the SOL transmission bit rate.

Usage: sol bitrate [9.6|19.2|38.4|57.6|115.2]

#### 3.29.6 retryCount

Use the sol bitrate command to configure the SOL retry counts.

Usage: sol retryCount [Number]

#### 3.29.7 retryInternal

Use the sol bitrate command to configure the SOL retry interval. Retry Interval in 10 ms increments. Sets the time that the BMC will wait before the first retry and the time between retries when sending SOL packets to the remote console.

Usage: sol retryInterval [Interval time]

# 3.30 nm20

This command is for Intel Dynamic Power Node Manager V2.0 and specifically used for the testing of motherboards of Supermicro X9 series. Use this command to run tests.

#### Usage: nm20

#### **Example Output:**

Display NM SDR nmSDR selTime Get SEL time deviceID Get ME Device ID reset Reboots ME reset2Default Force ME reset to Default Force ME to Update Mode updateMode powerOff Set ME power state off Get Self Test Results selfTest mode Get ME running Mode List ME Images information listImagesInfo oemGetPower OEM Power command for ME oemGetTemp OEM Temp. command for ME globalEnable Global Enable NM policy control globalDisable Global Disable NM policy control globalDisableclocal DisabledomainEnable <domain ID>per Domain Enable NM policiesdomainDisable <domain ID>per Domain Disable NM policies policyDisable <domain ID> <policy ID>per Policy Disable NM policyaddPowerPolicy <pID> <limit> <t> Add Power PolicygetPolicy <domain ID> <policy ID>Get PolicydelPolicy <domain ID> <policy ID>Delete Policy scanPolicy Scan all presented Policies addPolicy <dID> <pID> <ptt> <aqq> <a> <l> <t> <tl> Add Policy statistics <mode> <domainID> <policy ID> NM statistics resetStatistics <mode> <domain ID> <policy ID> Reset NM statistics cap <domain ID> <Trigger Type> NM Capabilities ver NM Version alert [dest] NM Alert Get/Set Max allowed CPU P-State pstate [value] tstate [value] Get/Set Max allowed CPU T-State ptstate Show CPU P-State and T-State cpuCore [cores] Get/Set max allowed logical processors totalPower <domainID> [watts] Get/Set Total Power Budget

#### 3.30.1 nm20 nmSDR

Use this command to display NM SDR.

Usage: nm20 nmSDR

| Record  | ID      | =   | 1C   | 00 |    |   |
|---------|---------|-----|------|----|----|---|
| SDR Ver | =       | 511 | ı    |    |    |   |
| Record  | Туре    | =   | COF  | l  |    |   |
| Record  | Length  | =   | 0Bł  | l  |    |   |
| OEM ID  |         | =   | 57   | 01 | 00 | h |
| Record  | Subtype | =   | 0 Dł | l  |    |   |

```
SubType Version = 01h

Slave Address = 2Ch

Channel = 00h

Health Event Sensor Number = 1Dh

Exception Event Sensor Number = 1Eh

Operational Capailities Sensor Number = 1Fh

Alert Threshold Exceeded Sensor Number = 20h
```

# 3.30.2 nm20 selTime

Use this command to find out SEL time.

Usage: nm20 selTime

Example Output:

```
Device ID = 50h (Intel Management Engine)

Firmware Version = 2.1.5.73

IPMI Version = 2.0

Manufacturer ID = 57 01 00

product ID Minor Ver = Romley platform

firmware implemented version = NM Revision v2.0

Image Flag = operational image 1

raw = 50 01 02 15 02 21 57 01 00 02 0B 02 07 30 01
```

# 3.30.3 nm20 deviceID

Use this command to get the ME Device ID.

### 3.30.4 nm20 reset

Use this command to reboot ME.

## 3.30.5 nm20 reset2Default

Use this command to force ME to reset to default settings.

## 3.30.6 nm20 updateMode

Use this command to force ME to enter the Update Mode.

# 3.30.7 nm20 powerOff

Use this command to set ME to the power-off state. Please note that if the bmc status is SO/S1, users can not turn off ME immediately. It will display "not support in present state" message to remind user. To power off ME, you should turn off the chassis power first.

Usage: nm20 powerOff

### 3.30.8 nm20 selfTest

Use this command to get the Self Test results.

#### 3.30.9 nm20 mode

Use this command to get the ME running mode.

Usage: nm20 mode

**Example Output:** 

ME is in NORMAL mode

#### 3.30.10 nm20 listImagesInfo

Use this command to display the information of ME images.

#### Usage: nm20 listImagesInfo

**Example Output:** 

```
Recovery Image:
Image Type = recovery image
raw = 57 01 00 02 01 02 07 35 00
1st operational Image:
Image Type = operational image 1 (This Image is currently running)
raw = 57 01 00 02 01 02 07 35 05
2nd operational Image:
Image Type = operational image 2
raw = 57 01 00 02 01 02 07 35 02
```

#### 3.30.11 nm20 oemGetPower

Use this command to get power.

Usage: nm20 oemGetPower

Example Output:

56 watts

#### 3.30.12 nm20 oemGetTemp

Use this command to run temporary commands.

Usage: nm20 oemGetTemp

**Example Output:** 

```
56 (c)
```

#### 3.30.13 nm20 globalEnable

Use this command for Global Enable NM policy control.

#### 3.30.14 nm20 globalDisable

Use this command for Global Disable NM policy control.

### 3.30.15 nm20 domainEnable

Use this command for per Domain Enable NM policies.

Usage: nm20 domainEnable <domain ID>

## 3.30.16 nm20 domainDisable

Use this command for per Domain Disable NM policies.

Usage: nm20 domainDisable <domain ID>

### 3.30.17 nm20 policyEnable

Use this command for per Policy Enable NM policy.

Usage: nm20 policyEnable <domain ID> <policy ID>

### 3.30.18 nm20 policyDisable

Use this command for per Policy Disable NM policy.

Usage: nm20 policyDisable <domain ID> <policy ID>

#### 3.30.19 nm20 addPowerPolicy

Use this command to add power policy.

#### Usage: addPowerPolicy <pID> <limit> <t>

pID: Policy ID limit: Policy Target Limit t: Correction Time Limit (ms) p: Statistics Reporting Period in seconds \* domainID will be 0(Entire platform) for this command ex: nm20 addPowerPolicy 1 100 6000 10

### 3.30.20 nm20 getPolicy

Use this command to get policy.

Usage: nm20 getPolicy <domain ID> <policy ID>

### 3.30.21 nm20 delPolicy

Use this command to delete policy.

Usage: nm20 delPolicy <domain ID> <policy ID>

#### 3.30.22 nm20 scanPolicy

Use this command to scan all presented policies.

#### Usage: nm20 scanPolicy

#### **Example Output:**

```
______
Domain ID = 0 , Policy ID = 0
_____
Values:
Power Limit
                         = 32767 \text{ w}
Correction Time limit
                        = 600000 \text{ ms}
Statistics Reporting Period = 60 s
Policy Trigger Limit
                         = 0
Domain ID:
   Entire platform
Policy state:
   Policy (Enabled) Domain (Enabled) Global (Enabled)
Policy Trigger Type:
   No Policy Trigger
Aggressive CPU Power correction:
   Backward compatible with NMV1.5
Policy Exception action state:
   Send alert
raw = 57 01 00 70 10 01 FF 7F CO 27 09 00 00 00 3C 00
Total Policies = 1
```

#### 3.30.23 nm20 addPolicy

Use this command to add policy.

```
Usage: addPolicy <dID> <pID> <ptt> <aqg> <a> <l> <t> <t> <t> <t> 
dID: Domain ID
  0 - Entire platform
  1 - CPU subsystem
  2 - Memory subsystem
  4 - High Power I/O subsystem
pID: Policy ID
ptt: Policy Trigger Type:
  0 - No Policy Trigger
  1 - Inlet Temperature Limit Policy Trigger in [Celsius]
  2 - Missing Power Reading Timeout in 1/10th of second
  3 - Time After Host Reset Trigger in 1/10th of second
  4 - Boot time policy
agg: Aggressive CPU Power Correction:
  0 - Automatic mode (default).
  1 - Force non-aggressive mode
  2 - Force aggressive mode
a: Policy Exception Actions
  1 - send alert
  2 - shutdown system
  3 - send alert & shutdown system
1: Policy Target Limit
t: Correction Time Limit (ms)
tl: Policy Trigger Limit
p: Statistics Reporting Period in seconds
```

#### 3.30.24 nm20 statistics

Use this command to display statistics.

Usage: nm20 statistics <mode> <domainID> <policy ID>

#### 3.30.25 nm20 resetStatistics

Use this command to reset NM statistics.

Usage: nm20 resetStatistics <mode> <domain ID> <policy ID>

#### 3.30.26 nm20 cap

Use this command to view capabilities.

Usage: nm20 cap <domain ID> <Trigger Type>

Example Output:

```
Max concurrent settings
                                = 8
Max Power limit value
                                = 32767 w
Min Power limit value
                                = 1 w
                              = 600000 \text{ ms}
Max Correction Time settable
Min Correction Time settable
                              = 6000 \text{ ms}
Max Statistics Reporting period = 3600 s
Min Statistics Reporting period = 1 s
Limiting type
                                 = platform power limiting
Limiting based on
                                 = DC power - PSU output power or bladed system
```

#### 3.30.27 nm20 ver

Use this command to show the version.

Usage: nm20 ver

**Example Output:** 

```
Node Manager Version = 2.0
                  = 2.09
Firmware Version
```

#### 3.30.28 nm20 alert

Use this command for NM Alert. Refer to 3.26.10 alert for details.

Usage: nm20 alert [dest]

#### 3.30.29 nm20 pstate

Use this command get or set the maximum CPU P-State.

Usage: nm20 pstate [value]

```
Current max allowed P-State = 0
Number of P-State = 20
```

#### 3.30.30 nm20 tstate

Use this command get or set the maximum CPU T-State.

```
Usage: nm20 tstate [value]
```

**Example Output:** 

```
Current max allowed T-State = 0
Number of T-State = 8
```

#### **3.30.31 nm20** ptstate

Use this command to display both the CPU P-State and C-State.

#### Usage: nm20 ptstate

Example Output:

```
P-State : High |#_____ | Low [0/20] (Current/# of State)
T-State : High |#_____ | Low [0/8] (Current/# of State)
```

### 3.30.32 nm20 cpuCore

Use this command to view or set the maximum allowed logical processors.

Usage: nm20 cpuCore [cores]

Example Output:

```
Current Max allowed cores = 8
Number of logical processors on the platform = 8
Number of installed processor packages = 1
Number of logical cores on each processor = 8
```

#### 3.30.33 nm20 cpuMemTemp

Use this command to view the CPU or memory temperature.

#### Usage: nm20 cpuMemTemp

```
CPU#0 = 31(c) (TJmax = 95,DTS = 64)

CPU#1 = 33(c) (TJmax = 95,DTS = 62)

[CPU#0]CHANNEL#0, DIMM#0(P1_DIMMA1) = 27(c)

[CPU#0]CHANNEL#1, DIMM#0(P1_DIMMB1) = 27(c)

[CPU#0]CHANNEL#2, DIMM#0(P1_DIMMC1) = 27(c)

[CPU#0]CHANNEL#3, DIMM#0(P1_DIMMC1) = 26(c)

[CPU#1]CHANNEL#0, DIMM#0(P2_DIMME1) = 26(c)

[CPU#1]CHANNEL#1, DIMM#0(P2_DIMMF1) = 26(c)

[CPU#1]CHANNEL#2, DIMM#0(P2_DIMMG1) = 26(c)

[CPU#1]CHANNEL#3, DIMM#0(P2_DIMMG1) = 26(c)
```

### 3.30.34 nm20 hostCpuData

Use this command to display the host CPU data.

#### Usage: nm20 hostCpuData

#### Example Output:

```
Host CPU data:
End of POST notification was received
Host CPU discovery data is valid
Number of P-States = 16
Number of T-States = 15
Number of installed CPUs/socket = 2
Processor Discovery Data-1 = 26 24 24 22 22 21 21 21
Processor Discovery Data-2 = 00 1D 01 64 00 0C 00 00
```

### 3.30.35 nm20 totalPower

Use this command to get or set the Total Power Budget.

Usage: nm20 totalPower <domainID> [watts]

# 3.31 nm30

This command is for Intel Dynamic Power Node Manager V3.0 and specifically used for testing Supermicro X10 series motherboards. Use this command to run tests.

#### Usage: nm30

#### Example Output:

| cupsCap    | CUPS Capability         |
|------------|-------------------------|
| cupsData   | CUPS Data               |
| cupsConfig | CUPS Configuration      |
| cupsPolicy | CUPS Policies           |
| cupsCore   | Core CUPS Utilization   |
| cupsIO     | IO CUPS Utilization     |
| cupsMem    | Memory CUPS Utilization |
|            |                         |

## **3.31.1 nm30 cupsCap**

Use this command to display CUPS capability.

Usage: nm30 cupsCap

```
Example Output:
```

```
10.133.176.73 X10DRG-Q (S0/G0,v1.77) 11:28 ASPD_T>nm30 cupsCap
CUPS Capabilities: CUPS feature is enabled
CUPS Policy : CUPS policies configuration available
CUPS version : 1
```

### 3.31.2 nm30 cupsData

Use this command to display CUPS data.

#### Usage: nm30 cupsData

#### Example Output:

```
10.133.176.73 X10DRG-Q (S0/G0,v1.77) 11:31 ASPD T>nm30 cupsData
CUPS Index: 17
CUPS Dynamic Load Factors:
 CPU CUPS dynamic Load factor
                              : 100
 Memory CUPS dynamic Load factor : 0
 IO CUPS dynamic Load factor
                                 : 0
Base Utilization:
  Base CPU CUPS utilization value
                                  : 41 E5 8E 05 00 00 00 00
  Base Memory CUPS utilization value : 6B 62 C3 00 00 00 00 00
  Base IO CUPS utilization value : 00 00 00 00 00 00 00 00
Aggregate utilization values:
                                       : OC 41 9F 13 00 00 00 00
 Aggregate CPU CUPS utilization value
 Aggregate Memory CUPS utilization value : D6 F0 02 00 00 00 00 00
 Aggregate IO CUPS utilization value : 00 00 00 00 00 00 00 00
Utilization Average:
 Utilization average for the core domain : 17% (11 00 00 00 00 00 00 0)
 Utilization average for the memory domain : 0% (00 00 00 00 00 00 00 00 )
```

Utilization average for the IO domain : 0% (00 00 00 00 00 00 00 00 )

## 3.31.3 nm30 cupsConfig

Use this command to display CUPS configurations.

```
Usage: nm30 cupsConfig
```

Example Output:

```
10.133.176.73 X10DRG-Q (SO/GO,v1.77) 11:32 ASPD_T>nm30 cupsConfig
CUPS Feature Enabled Status : CUPS feature is enabled
Load Factor Configuration : Dynamic
Static Core Load Factor : 1
Static Memory Load Factor : 1
Static IO Load Factor : 1
```

### 3.31.4 nm30 cupsPolicy

Use this command to display CUPS policy.

Usage: nm30 cupsPolicy

10.133.176.73 X10DRG-Q (S0/G0,v1.77) 11:33 ASPD T>nm30 cupsPolicy CUPS Policy ID : Core Domain Target identifier : BMC Policy Status : Policy Enabled Policy Storage : Persistent storage Policy Excursion Actions : Sending of alert enabled CUPS Threshold : 0 Averaging Window in sec : 6 CUPS Policy ID : Memory Domain Target identifier : BMC Policy Status : Policy Enabled Policy Status: Policy EnabledPolicy Storage: Persistent storage Policy Excursion Actions : Sending of alert enabled CUPS Threshold : 0 Averaging Window in sec : 6 CUPS Policy ID : IO Domain Target identifier : BMC Policy Status: Policy EnabledPolicy Storage: Persistent storage Policy Excursion Actions : Sending of alert enabled : 0 CUPS Threshold Averaging Window in sec : 6 CUPS Policy ID : Core Domain Target identifier : Remote Console Policy Status : Policy Enabled Policy Storage : Persistent storage Policy Excursion Actions : Sending of alert enabled CUPS Threshold : 0 Averaging Window in sec : 6 CUPS Policy ID: Memory DomainTarget identifier: Remote ConsolePolicy Status: Policy EnabledPolicy Storage: Persistent storage Policy Excursion Actions : Sending of alert enabled CUPS Threshold : 0 Averaging Window in sec : 6 CUPS Policy ID : IO Domain Target identifier : Remote Console Policy Status : Policy Enabled Policy Storage : Persistent storage Policy Excursion Actions : Sending of alert enabled CUPS Threshold : 0 Averaging Window in sec : 6

### 3.31.5 nm30 cupsCore

Use this command to display Core CUPS utilization.

Usage: nm30 cupsCore

```
10.133.176.73 X10DRG-Q (S0/G0,v1.77) 11:34 ASPD_T>nm30 cupsCore
Core CUPS = 43
```

### 3.31.6 nm30 cupsI0

Use this command to display IO CUPS utilization.

Usage: nm30 cupsIO

Example Output:

```
10.133.176.73 X10DRG-Q (S0/G0,v1.77) 11:34 ASPD_T>nm30 cupsIO
IO CUPS = 0
```

## 3.31.7 nm30 cupsMem

Use this command to display memory CUPS utilization.

Usage: nm30 cupsMem

Example Output:

```
10.133.176.73 X10DRG-Q (S0/G0,v1.77) 11:35 ASPD_T>nm30 cupsMem Memory CUPS = 0
```

# 3.32 hdd

Enter the hdd command to display the physical and logical HDD status . Please note that the command is hardware-dependent.

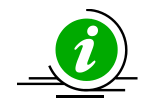

**Notes:** \* These set of commands only works with mega RAID 2108,2208 and 3108 devices.

### 3.32.1 hdd map

Use this command to display the HDD present or error status.

Usage: hdd map

00 01 02 03 04 05 06 07 08 09 10 11 12 13 14 15 16 17 18 19 20 21 22 23 \_\_\_\_\_ Enclosure Set :6 00 01 02 03 04 05 06 07 08 09 10 11 12 13 14 15 16 17 18 19 20 21 22 23 \_\_\_\_\_ O: OK X: Error

#### hdd info 3.32.2

Use this command to display HDD information.

#### Usage: hdd info

| Index   Vendor         Name         Ver         Speed         Size         Temp         EID         Status                                                                                                    <th>172.31.11.86 X9DR3</th> <th>3-LN4F+ (S0/G0)</th> <th>17:22</th> <th>SIM(WA)</th> <th>)&gt;hdd info</th> <th>)</th> <th></th> <th></th> <th></th> <th></th> <th></th>                                                                                                    | 172.31.11.86 X9DR3 | 3-LN4F+ (S0/G0) | 17:22 | SIM(WA) | )>hdd info | ) |          |   |      |     |   |
|----------------------------------------------------------------------------------------------------|--------------------|-----------------|-------|---------|------------|---|----------|---|------|-----|---|
| Status                                                                                                    | Index   Vendor     | Name            |       | Ver     | Speed      |   | Size     |   | Temp | EID |   |
|                                                                                                    | Status             |                 |       |         |            |   |          |   |      |     |   |
| 0   SEAGATE   ST31000424SS         0003   6.0Gb/s         930.4 GB   N/A   4         UNCONFIG_GOOD       1   SEAGATE   ST31000424SS         0003   6.0Gb/s         930.4 GB   N/A   4         UNCONFIG_GOOD       2   SEAGATE   ST32000444SS         0003   6.0Gb/s         930.4 GB   N/A   4         3   SEAGATE   ST31000424SS         0003   6.0Gb/s         930.4 GB   N/A   4                 UNCONFIG_GOOD       3   SEAGATE   ST31000424SS         0003   6.0Gb/s         930.4 GB   N/A   4                 UNCONFIG_GOOD       4   SEAGATE   ST31000424SS         0003   6.0Gb/s         930.4 GB   N/A   4                 UNCONFIG_GOOD       5   SEAGATE   ST31000424SS         0003   6.0Gb/s         930.4 GB   N/A   4                 UNCONFIG_GOOD       5   SEAGATE   ST31000424SS         0003   6.0Gb/s         930.4 GB   N/A   4                 UNCONFIG_GOOD       7   SEAGATE   ST31000424SS         0003   6.0Gb/s         930.4 GB   N/A   4                 UNCONFIG_GOOD       8   SEAGATE   ST31000424SS         0003   6.0Gb/s         930.4 GB   N/A   4                 UNCONFIG_GOOD       9   SEAGATE   ST31000424SS         0003   6.0Gb/s         930.4 GB   N/A   4                 UNCONFIG_GOOD       10   SEAGATE   ST31000424SS         0003   6.0Gb/s         930.4 GB   N/A   4                 UNCONFIG_GOOD                                                                                                    |                    |                 |       |         |            |   |          |   |      |     | - |
| 0   SEAGATE   ST31000424SS   0003   6.0Gb/s   930.4 GB   N/A   4  <br>UNCONFIG_GOOD<br>1   SEAGATE   ST31000424SS   0003   6.0Gb/s   930.4 GB   N/A   4  <br>UNCONFIG_GOOD<br>3   SEAGATE   ST32000444SS   0003   6.0Gb/s   930.4 GB   N/A   4  <br>UNCONFIG_GOOD<br>4   SEAGATE   ST31000424SS   0003   6.0Gb/s   930.4 GB   N/A   4  <br>UNCONFIG_GOOD<br>5   SEAGATE   ST31000424SS   0003   6.0Gb/s   930.4 GB   N/A   4  <br>UNCONFIG_GOOD<br>6   SEAGATE   ST31000424SS   0003   6.0Gb/s   930.4 GB   N/A   4  <br>UNCONFIG_GOOD<br>6   SEAGATE   ST31000424SS   0003   6.0Gb/s   930.4 GB   N/A   4  <br>UNCONFIG_GOOD<br>7   SEAGATE   ST31000424SS   0003   6.0Gb/s   930.4 GB   N/A   4  <br>UNCONFIG_GOOD<br>8   SEAGATE   ST31000424SS   0003   6.0Gb/s   930.4 GB   N/A   4  <br>UNCONFIG_GOOD<br>7   SEAGATE   ST31000424SS   0003   6.0Gb/s   930.4 GB   N/A   4  <br>UNCONFIG_GOOD<br>8   SEAGATE   ST31000424SS   0003   6.0Gb/s   930.4 GB   N/A   4  <br>UNCONFIG_GOOD<br>9   SEAGATE   ST31000424SS   0003   6.0Gb/s   930.4 GB   N/A   4  <br>UNCONFIG_GOOD<br>10   SEAGATE   ST31000424SS   0003   6.0Gb/s   930.4 GB   N/A   4  <br>UNCONFIG_GOOD<br>11   SEAGATE   ST31000424SS   0003   6.0Gb/s   930.4 GB   N/A   4  <br>UNCONFIG_GOOD<br>12   TOSHIBA   MBF2600RC   0108   6.0Gb/s   557.9 GB   32   2  <br>UNCONFIG_GOOD<br>13   TOSHIBA   MBF2600RC   0108   6.0Gb/s   557.9 GB   31   2  <br>UNCONFIG_GOOD<br>14   TOSHIBA   MBF2600RC   0108   6.0Gb/s   557.9 GB   31   2  <br>UNCONFIG_GOOD<br>15   TOSHIBA   MBF2600RC   0108   6.0Gb/s   557.9 GB   32   2  <br>UNCONFIG_GOOD<br>16   TOSHIBA   MBF2600RC   0108   6.0Gb/s   557.9 GB   32   2  <br>UNCONFIG_GOOD<br>16   TOSHIBA   MBF2600RC   0108   6.0Gb/s   557.9 GB   32   2  <br>UNCONFIG_GOOD<br>16   TOSHIBA   MBF2600RC   0108   6.0Gb/s   557.9 GB   32   2  <br>UNCONFIG_GOOD<br>16   TOSHIBA   MBF2600RC   0108   6.0Gb/s   557.9 GB   32   2  <br>UNCONFIG_GOOD<br>16   TOSHIBA   MBF2600RC   0108   6.0Gb/s   557.9 GB   31   2  <br>UNCONFIG_GOOD               |                    |                 |       |         |            |   |          |   |      |     |   |
| UNCONFIG_GOOD<br>1   SEAGATE   ST31000424SS   0003   6.0Gb/s   930.4 GB   N/A   4  <br>UNCONFIG_GOOD<br>3   SEAGATE   ST31000424SS   0003   6.0Gb/s   930.4 GB   N/A   4  <br>UNCONFIG_GOOD<br>4   SEAGATE   ST31000424SS   0003   6.0Gb/s   930.4 GB   N/A   4  <br>UNCONFIG_GOOD<br>5   SEAGATE   ST31000424SS   0003   6.0Gb/s   930.4 GB   N/A   4  <br>UNCONFIG_GOOD<br>6   SEAGATE   ST31000424SS   0003   6.0Gb/s   930.4 GB   N/A   4  <br>UNCONFIG_GOOD<br>6   SEAGATE   ST31000424SS   0003   6.0Gb/s   930.4 GB   N/A   4  <br>UNCONFIG_GOOD<br>7   SEAGATE   ST31000424SS   0003   6.0Gb/s   930.4 GB   N/A   4  <br>UNCONFIG_GOOD<br>8   SEAGATE   ST31000424SS   0003   6.0Gb/s   930.4 GB   N/A   4  <br>UNCONFIG_GOOD<br>8   SEAGATE   ST31000424SS   0005   6.0Gb/s   930.4 GB   N/A   4  <br>UNCONFIG_GOOD<br>9   SEAGATE   ST31000424SS   0005   6.0Gb/s   930.4 GB   N/A   4  <br>UNCONFIG_GOOD<br>10   SEAGATE   ST31000424SS   0003   6.0Gb/s   930.4 GB   N/A   4  <br>UNCONFIG_GOOD<br>11   SEAGATE   ST31000424SS   0003   6.0Gb/s   930.4 GB   N/A   4  <br>UNCONFIG_GOOD<br>12   TOSHIBA   MBF2600RC   0108   6.0Gb/s   930.4 GB   N/A   4  <br>UNCONFIG_GOOD<br>13   TOSHIBA   MBF2600RC   0108   6.0Gb/s   557.9 GB   31   2  <br>UNCONFIG_GOOD<br>14   TOSHIBA   MBF2600RC   0108   6.0Gb/s   557.9 GB   31   2  <br>UNCONFIG_GOOD<br>16   TOSHIBA   MBF2600RC   0108   6.0Gb/s   557.9 GB   31   2  <br>UNCONFIG_GOOD<br>16   TOSHIBA   MBF2600RC   0108   6.0Gb/s   557.9 GB   32   2  <br>UNCONFIG_GOOD<br>16   TOSHIBA   MBF2600RC   0108   6.0Gb/s   557.9 GB   32   2  <br>UNCONFIG_GOOD<br>16   TOSHIBA   MBF2600RC   0108   6.0Gb/s   557.9 GB   32   2  <br>UNCONFIG_GOOD<br>16   TOSHIBA   MBF2600RC   0108   6.0Gb/s   557.9 GB   32   2  <br>UNCONFIG_GOOD<br>16   TOSHIBA   MBF2600RC   0108   6.0Gb/s   557.9 GB   32   2  <br>UNCONFIG_GOOD<br>16   TOSHIBA   MBF2600RC   0108   6.0Gb/s   557.9 GB   32   2  <br>UNCONFIG_GOOD<br>16   TOSHIBA   MBF2600RC   0108   6.0Gb/s   557.9 GB   31   2  <br>UNCONFIG_GOOD   | 0   SEAGATE        | ST31000424SS    |       | 0003    | 6.0Gb/s    |   | 930.4 GB |   | N/A  | 4   | 1 |
| 1       SEAGATE         ST31000424SS         0003   6.0Gb/s         930.4 GB   N/A   4                 UNCONFIG_GOOD       2   SEAGATE         ST32000444SS         0005   6.0Gb/s         1.8 TB         N/A   4                 UNCONFIG_GOOD       3   SEAGATE         ST31000424SS         0003   6.0Gb/s         930.4 GB   N/A   4                 UNCONFIG_GOOD       4         SEAGATE         ST31000424SS         0003   6.0Gb/s         930.4 GB   N/A   4                 UNCONFIG_GOOD       5         SEAGATE         ST31000424SS         0003   6.0Gb/s         930.4 GB   N/A   4                 UNCONFIG_GOOD       6       ST31000424SS         0003   6.0Gb/s         930.4 GB   N/A   4                 UNCONFIG_GOOD       6       ST31000424SS         0003   6.0Gb/s         930.4 GB   N/A   4                 UNCONFIG_GOOD       7       SEAGATE         ST31000424SS         0003   6.0Gb/s         930.4 GB   N/A   4                 UNCONFIG_GOOD       7       SEAGATE         ST31000424SS         0003   6.0Gb/s         930.4 GB   N/A   4                 UNCONFIG_GOOD       9       SEAGATE         ST31000424SS         0003   6.0Gb/s         930.4 GB   N/A   4                 UNCONFIG_GOOD       10       SEAGATE         S                                                                                                    | UNCONFIG GOOD      |                 |       |         |            |   |          |   |      |     |   |
| UNCONFIG_GOOD<br>2   SEAGATE   ST32000444SS   0005   6.0Gb/s   1.8 TE   N/A   4  <br>UNCONFIG_GOOD<br>3   SEAGATE   ST31000424SS   0003   6.0Gb/s   930.4 GB   N/A   4  <br>UNCONFIG_GOOD<br>4   SEAGATE   ST31000424SS   0003   6.0Gb/s   930.4 GB   N/A   4  <br>UNCONFIG_GOOD<br>5   SEAGATE   ST31000424SS   0003   6.0Gb/s   930.4 GB   N/A   4  <br>UNCONFIG_GOOD<br>6   SEAGATE   ST31000424SS   0003   6.0Gb/s   930.4 GB   N/A   4  <br>UNCONFIG_GOOD<br>7   SEAGATE   ST31000424SS   0003   6.0Gb/s   930.4 GB   N/A   4  <br>UNCONFIG_GOOD<br>7   SEAGATE   ST31000424SS   0003   6.0Gb/s   930.4 GB   N/A   4  <br>UNCONFIG_GOOD<br>8   SEAGATE   ST31000424SS   0003   6.0Gb/s   930.4 GB   N/A   4  <br>UNCONFIG_GOOD<br>9   SEAGATE   ST31000424SS   0003   6.0Gb/s   930.4 GB   N/A   4  <br>UNCONFIG_GOOD<br>10   SEAGATE   ST31000424SS   0003   6.0Gb/s   930.4 GB   N/A   4  <br>UNCONFIG_GOOD<br>11   SEAGATE   ST31000424SS   0003   6.0Gb/s   930.4 GB   N/A   4  <br>UNCONFIG_GOOD<br>11   SEAGATE   ST31000424SS   0003   6.0Gb/s   930.4 GB   N/A   4  <br>UNCONFIG_GOOD<br>11   SEAGATE   ST31000424SS   0003   6.0Gb/s   930.4 GB   N/A   4  <br>UNCONFIG_GOOD<br>12   TOSHIBA   MBF2600RC   0108   6.0Gb/s   557.9 GB   32   2  <br>UNCONFIG_GOOD<br>14   TOSHIBA   MBF2600RC   0108   6.0Gb/s   557.9 GB   31   2  <br>UNCONFIG_GOOD<br>16   TOSHIBA   MBF2600RC   0108   6.0Gb/s   557.9 GB   32   2  <br>UNCONFIG_GOOD<br>16   TOSHIBA   MBF2600RC   0108   6.0Gb/s   557.9 GB   32   2  <br>UNCONFIG_GOOD<br>16   TOSHIBA   MBF2600RC   0108   6.0Gb/s   557.9 GB   32   2  <br>UNCONFIG_GOOD<br>16   TOSHIBA   MBF2600RC   0108   6.0Gb/s   557.9 GB   32   2  <br>UNCONFIG_GOOD<br>16   TOSHIBA   MBF2600RC   0108   6.0Gb/s   557.9 GB   32   2  <br>UNCONFIG_GOOD<br>16   TOSHIBA   MBF2600RC   0108   6.0Gb/s   557.9 GB   32   2  <br>UNCONFIG_GOOD<br>16   TOSHIBA   MBF2600RC   0108   6.0Gb/s   557.9 GB   32   2  <br>UNCONFIG_GOOD<br>16   TOSHIBA   MBF2600RC   0108   6.0Gb/s   557.9 GB   31   2  <br>UNCONFIG_GOOD | 1   SEAGATE        | ST31000424SS    |       | 0003    | 6.0Gb/s    |   | 930.4 GB |   | N/A  | 4   |   |
| 2   SEAGATE   ST32000444SS   0005   6.0Gb/s   1.8 TB   N/A   4  <br>UNCONFIG_GOOD<br>3   SEAGATE   ST31000424SS   0003   6.0Gb/s   930.4 GB   N/A   4  <br>UNCONFIG_GOOD<br>4   SEAGATE   ST31000424SS   0003   6.0Gb/s   930.4 GB   N/A   4  <br>UNCONFIG_GOOD<br>5   SEAGATE   ST31000424SS   0003   6.0Gb/s   930.4 GB   N/A   4  <br>UNCONFIG_GOOD<br>6   SEAGATE   ST31000424SS   0003   6.0Gb/s   930.4 GB   N/A   4  <br>UNCONFIG_GOOD<br>7   SEAGATE   ST31000424SS   0003   6.0Gb/s   930.4 GB   N/A   4  <br>UNCONFIG_GOOD<br>8   SEAGATE   ST31000424SS   0003   6.0Gb/s   930.4 GB   N/A   4  <br>UNCONFIG_GOOD<br>8   SEAGATE   ST31000424SS   0003   6.0Gb/s   930.4 GB   N/A   4  <br>UNCONFIG_GOOD<br>9   SEAGATE   ST31000424SS   0003   6.0Gb/s   930.4 GB   N/A   4  <br>UNCONFIG_GOOD<br>10   SEAGATE   ST31000424SS   0003   6.0Gb/s   930.4 GB   N/A   4  <br>UNCONFIG_GOOD<br>11   SEAGATE   ST31000424SS   0003   6.0Gb/s   930.4 GB   N/A   4  <br>UNCONFIG_GOOD<br>12   TOSHIBA   MBF2600RC   0108   6.0Gb/s   557.9 GB   32   2  <br>UNCONFIG_GOOD<br>14   TOSHIBA   MBF2600RC   0108   6.0Gb/s   557.9 GB   31   2  <br>UNCONFIG_GOOD<br>14   TOSHIBA   MBF2600RC   0108   6.0Gb/s   557.9 GB   31   2  <br>UNCONFIG_GOOD<br>15   TOSHIBA   MBF2600RC   0108   6.0Gb/s   557.9 GB   32   2  <br>UNCONFIG_GOOD<br>16   TOSHIBA   MBF2600RC   0108   6.0Gb/s   557.9 GB   31   2  <br>UNCONFIG_GOOD<br>16   TOSHIBA   MBF2600RC   0108   6.0Gb/s   557.9 GB   32   2  <br>UNCONFIG_GOOD<br>16   TOSHIBA   MBF2600RC   0108   6.0Gb/s   557.9 GB   32   2  <br>UNCONFIG_GOOD<br>16   TOSHIBA   MBF2600RC   0108   6.0Gb/s   557.9 GB   32   2  <br>UNCONFIG_GOOD<br>16   TOSHIBA   MBF2600RC   0108   6.0Gb/s   557.9 GB   32   2  <br>UNCONFIG_GOOD<br>16   TOSHIBA   MBF2600RC   0108   6.0Gb/s   557.9 GB   32   2  <br>UNCONFIG_GOOD<br>17   TOSHIBA   MBF2600RC   0108   6.0Gb/s   557.9 GB   32   2  <br>UNCONFIG_GOOD<br>17   TOSHIBA   MBF2600RC   0108   6.0Gb/s   557.9 GB   31   2  <br>UNCONFIG_GOOD                          | UNCONFIG GOOD      |                 |       |         |            |   |          |   |      |     |   |
| UNCONFIG GOOD<br>3   SEAGATE   ST31000424SS   0003   6.0Gb/s   930.4 GB   N/A   4  <br>UNCONFIG GOOD<br>4   SEAGATE   ST31000424SS   0003   6.0Gb/s   930.4 GB   N/A   4  <br>UNCONFIG GOOD<br>5   SEAGATE   ST31000424SS   0003   6.0Gb/s   930.4 GB   N/A   4  <br>UNCONFIG GOOD<br>6   SEAGATE   ST31000424SS   0003   6.0Gb/s   930.4 GB   N/A   4  <br>UNCONFIG GOOD<br>7   SEAGATE   ST31000424SS   0003   6.0Gb/s   930.4 GB   N/A   4  <br>UNCONFIG GOOD<br>8   SEAGATE   ST31000424SS   0003   6.0Gb/s   930.4 GB   N/A   4  <br>UNCONFIG GOOD<br>9   SEAGATE   ST31000424SS   0003   6.0Gb/s   930.4 GB   N/A   4  <br>UNCONFIG GOOD<br>10   SEAGATE   ST31000424SS   0003   6.0Gb/s   930.4 GB   N/A   4  <br>UNCONFIG GOOD<br>11   SEAGATE   ST31000424SS   0003   6.0Gb/s   930.4 GB   N/A   4  <br>UNCONFIG GOOD<br>11   SEAGATE   ST31000424SS   0003   6.0Gb/s   930.4 GB   N/A   4  <br>UNCONFIG GOOD<br>11   SEAGATE   ST31000424SS   0003   6.0Gb/s   930.4 GB   N/A   4  <br>UNCONFIG GOOD<br>13   TOSHIBA   MBF2600RC   0108   6.0Gb/s   557.9 GB   32   2  <br>UNCONFIG GOOD<br>14   TOSHIBA   MBF2600RC   0108   6.0Gb/s   557.9 GB   31   2  <br>UNCONFIG GOOD<br>14   TOSHIBA   MBF2600RC   0108   6.0Gb/s   557.9 GB   31   2  <br>UNCONFIG GOOD<br>15   TOSHIBA   MBF2600RC   0108   6.0Gb/s   557.9 GB   32   2  <br>UNCONFIG GOOD<br>16   TOSHIBA   MBF2600RC   0108   6.0Gb/s   557.9 GB   32   2  <br>UNCONFIG GOOD<br>16   TOSHIBA   MBF2600RC   0108   6.0Gb/s   557.9 GB   32   2  <br>UNCONFIG GOOD<br>16   TOSHIBA   MBF2600RC   0108   6.0Gb/s   557.9 GB   32   2  <br>UNCONFIG GOOD<br>16   TOSHIBA   MBF2600RC   0108   6.0Gb/s   557.9 GB   32   2  <br>UNCONFIG GOOD<br>16   TOSHIBA   MBF2600RC   0108   6.0Gb/s   557.9 GB   32   2  <br>UNCONFIG GOOD<br>16   TOSHIBA   MBF2600RC   0108   6.0Gb/s   557.9 GB   32   2  <br>UNCONFIG GOOD<br>17   TOSHIBA   MBF2600RC   0108   6.0Gb/s   557.9 GB   31   2  <br>UNCONFIG GOOD                                                                                         | 2   SEAGATE        | ST32000444SS    | 1     | 0005    | 6.0Gb/s    | Ι | 1.8 TB   |   | N/A  | 4   |   |
| 3   SEAGATE         ST31000424SS         0003   6.0Gb/s         930.4 GB   N/A   4         UNCONFIG_GOOD       4   SEAGATE         ST31000424SS         0003   6.0Gb/s         930.4 GB   N/A   4         UNCONFIG_GOOD       5   SEAGATE         ST31000424SS         0003   6.0Gb/s         930.4 GB   N/A   4                 UNCONFIG_GOOD       6   SEAGATE         ST31000424SS         0003   6.0Gb/s         930.4 GB   N/A   4                 UNCONFIG_GOOD       7   SEAGATE         ST31000424SS         0003   6.0Gb/s         930.4 GB   N/A   4                 UNCONFIG_GOOD       7   SEAGATE         ST31000424SS         0003   6.0Gb/s         930.4 GB   N/A   4                 UNCONFIG_GOOD       9       SEAGATE         ST31000424SS         0003   6.0Gb/s         930.4 GB   N/A   4                 UNCONFIG_GOOD       9       SEAGATE         ST31000424SS         0003   6.0Gb/s         930.4 GB   N/A   4                 UNCONFIG_GOOD       10   SEAGATE         ST31000424SS         0003   6.0Gb/s         930.4 GB   N/A   4                 UNCONFIG_GOOD       11   SEAGATE         ST31000424SS         0003   6.0Gb/s         930.4 GB   N/A   4                 UNCONFIG_GOOD       12   TOSHIBA   MBF2600RC         0108   6.0Gb/s         557.9 GB   31   2               <                                                                                                    | UNCONFIG GOOD      |                 |       |         |            |   |          |   |      |     |   |
| UNCONFIG_GOOD<br>4   SEAGATE   ST31000424SS   0003   6.0Gb/s   930.4 GB   N/A   4  <br>UNCONFIG_GOOD<br>5   SEAGATE   ST31000424SS   0003   6.0Gb/s   930.4 GB   N/A   4  <br>UNCONFIG_GOOD<br>7   SEAGATE   ST31000424SS   0003   6.0Gb/s   930.4 GB   N/A   4  <br>UNCONFIG_GOOD<br>7   SEAGATE   ST31000424SS   0003   6.0Gb/s   930.4 GB   N/A   4  <br>UNCONFIG_GOOD<br>8   SEAGATE   ST31000424SS   0003   6.0Gb/s   930.4 GB   N/A   4  <br>UNCONFIG_GOOD<br>9   SEAGATE   ST31000424SS   0003   6.0Gb/s   930.4 GB   N/A   4  <br>UNCONFIG_GOOD<br>10   SEAGATE   ST31000424SS   0003   6.0Gb/s   930.4 GB   N/A   4  <br>UNCONFIG_GOOD<br>10   SEAGATE   ST31000424SS   0003   6.0Gb/s   930.4 GB   N/A   4  <br>UNCONFIG_GOOD<br>11   SEAGATE   ST31000424SS   0003   6.0Gb/s   930.4 GB   N/A   4  <br>UNCONFIG_GOOD<br>12   TOSHIBA   MBF2600RC   0108   6.0Gb/s   557.9 GB   32   2  <br>UNCONFIG_GOOD<br>14   TOSHIBA   MBF2600RC   0108   6.0Gb/s   557.9 GB   31   2  <br>UNCONFIG_GOOD<br>15   TOSHIBA   MBF2600RC   0108   6.0Gb/s   557.9 GB   31   2  <br>UNCONFIG_GOOD<br>16   TOSHIBA   MBF2600RC   0108   6.0Gb/s   557.9 GB   32   2  <br>UNCONFIG_GOOD<br>16   TOSHIBA   MBF2600RC   0108   6.0Gb/s   557.9 GB   32   2  <br>UNCONFIG_GOOD<br>16   TOSHIBA   MBF2600RC   0108   6.0Gb/s   557.9 GB   32   2  <br>UNCONFIG_GOOD<br>16   TOSHIBA   MBF2600RC   0108   6.0Gb/s   557.9 GB   31   2  <br>UNCONFIG_GOOD<br>16   TOSHIBA   MBF2600RC   0108   6.0Gb/s   557.9 GB   32   2  <br>UNCONFIG_GOOD<br>16   TOSHIBA   MBF2600RC   0108   6.0Gb/s   557.9 GB   31   2  <br>UNCONFIG_GOOD<br>16   TOSHIBA   MBF2600RC   0108   6.0Gb/s   557.9 GB   32   2  <br>UNCONFIG_GOOD<br>17   TOSHIBA   MBF2600RC   0108   6.0Gb/s   557.9 GB   31   2  <br>UNCONFIG_GOOD                                                                                                    | 3   SEAGATE        | ST31000424SS    | 1     | 0003    | 6.0Gb/s    | Ι | 930.4 GB | Ι | N/A  | 4   |   |
| 4   SEAGATE         ST31000424SS         0003   6.0Gb/s         930.4 GB   N/A   4           UNCONFIG_GOOD       5   SEAGATE         ST31000424SS         0003   6.0Gb/s         930.4 GB   N/A   4           UNCONFIG_GOOD       6   SEAGATE         ST31000424SS         0003   6.0Gb/s         930.4 GB   N/A   4           UNCONFIG_GOOD       7   SEAGATE         ST31000424SS         0003   6.0Gb/s         930.4 GB   N/A   4           UNCONFIG_GOOD       7   SEAGATE         ST31000424SS         0003   6.0Gb/s         930.4 GB   N/A   4           UNCONFIG_GOOD       8   SEAGATE         ST31000424SS         0005   6.0Gb/s         930.4 GB   N/A   4           UNCONFIG_GOOD       9   SEAGATE         ST31000424SS         0003   6.0Gb/s         930.4 GB   N/A   4           UNCONFIG_GOOD       10   SEAGATE         ST31000424SS         0003   6.0Gb/s         930.4 GB   N/A   4           UNCONFIG_GOOD       11   SEAGATE         ST31000424SS         0003   6.0Gb/s         930.4 GB   N/A   4           UNCONFIG_GOOD       11   SEAGATE         ST31000424SS         0003   6.0Gb/s         930.4 GB   N/A   4           UNCONFIG_GOOD       11   SEAGATE         ST31000424SS         0003   6.0Gb/s         930.4 GB   N/A   4           UNCONFIG_GOOD       11   SEAGATE         ST31000424SS         0003   6.0Gb/s                                                                                                    | UNCONFIG GOOD      |                 |       |         |            |   |          |   |      |     |   |
| UNCONFIG_GOOD<br>5   SEAGATE   ST31000424SS   0003   6.0Gb/s   930.4 GB   N/A   4  <br>UNCONFIG_GOOD<br>6   SEAGATE   ST31000424SS   0003   6.0Gb/s   930.4 GB   N/A   4  <br>UNCONFIG_GOOD<br>7   SEAGATE   ST31000424SS   0003   6.0Gb/s   930.4 GB   N/A   4  <br>UNCONFIG_GOOD<br>8   SEAGATE   ST3500414SS   0003   6.0Gb/s   930.4 GB   N/A   4  <br>UNCONFIG_GOOD<br>9   SEAGATE   ST31000424SS   0003   6.0Gb/s   930.4 GB   N/A   4  <br>UNCONFIG_GOOD<br>10   SEAGATE   ST31000424SS   0003   6.0Gb/s   930.4 GB   N/A   4  <br>UNCONFIG_GOOD<br>11   SEAGATE   ST31000424SS   0003   6.0Gb/s   930.4 GB   N/A   4  <br>UNCONFIG_GOOD<br>12   TOSHIBA   MBF2600RC   0108   6.0Gb/s   930.4 GB   N/A   4  <br>UNCONFIG_GOOD<br>13   TOSHIBA   MBF2600RC   0108   6.0Gb/s   557.9 GB   32   2  <br>UNCONFIG_GOOD<br>14   TOSHIBA   MBF2600RC   0108   6.0Gb/s   557.9 GB   31   2  <br>UNCONFIG_GOOD<br>15   TOSHIBA   MBF2600RC   0108   6.0Gb/s   557.9 GB   31   2  <br>UNCONFIG_GOOD<br>16   TOSHIBA   MBF2600RC   0108   6.0Gb/s   557.9 GB   32   2  <br>UNCONFIG_GOOD<br>16   TOSHIBA   MBF2600RC   0108   6.0Gb/s   557.9 GB   31   2  <br>UNCONFIG_GOOD<br>16   TOSHIBA   MBF2600RC   0108   6.0Gb/s   557.9 GB   32   2  <br>UNCONFIG_GOOD<br>17   TOSHIBA   MBF2600RC   0108   6.0Gb/s   557.9 GB   32   2  <br>UNCONFIG_GOOD<br>16   TOSHIBA   MBF2600RC   0108   6.0Gb/s   557.9 GB   32   2  <br>UNCONFIG_GOOD<br>17   TOSHIBA   MBF2600RC   0108   6.0Gb/s   557.9 GB   32   2  <br>UNCONFIG_GOOD<br>16   TOSHIBA   MBF2600RC   0108   6.0Gb/s   557.9 GB   32   2  <br>UNCONFIG_GOOD<br>17   TOSHIBA   MBF2600RC   0108   6.0Gb/s   557.9 GB   32   2  <br>UNCONFIG_GOOD                                                                                                    | 4   SEAGATE        | ST31000424SS    | 1     | 0003    | 6.0Gb/s    | Ι | 930.4 GB | Т | N/A  | 4   | 1 |
| 5   SEAGATE   ST31000424SS         0003   6.0Gb/s   930.4 GB   N/A   4           UNCONFIG GOOD       6   SEAGATE   ST31000424SS         0003   6.0Gb/s   930.4 GB   N/A   4           UNCONFIG GOOD       7   SEAGATE   ST31000424SS         0003   6.0Gb/s   930.4 GB   N/A   4           UNCONFIG GOOD       8   SEAGATE   ST31000424SS         0003   6.0Gb/s   930.4 GB   N/A   4           UNCONFIG GOOD       8   SEAGATE   ST3500414SS         0003   6.0Gb/s   930.4 GB   N/A   4           UNCONFIG GOOD       8   SEAGATE   ST31000424SS         0003   6.0Gb/s   930.4 GB   N/A   4           UNCONFIG GOOD       10   SEAGATE   ST31000424SS         0003   6.0Gb/s   930.4 GB   N/A   4           UNCONFIG GOOD       11   SEAGATE   ST31000424SS         0003   6.0Gb/s   930.4 GB   N/A   4           UNCONFIG GOOD       11   SEAGATE   ST31000424SS         0003   6.0Gb/s   930.4 GB   N/A   4           UNCONFIG GOOD       12   TOSHIBA   MBF2600RC         0108   6.0Gb/s   557.9 GB   32   2           13   TOSHIBA   MBF2600RC         0108   6.0Gb/s   557.9 GB   31   2           UNCONFIG GOOD       15   TOSHIBA   MBF2600RC         0108   6.0Gb/s   557.9 GB   32   2           UNCONFIG GOOD       16   TOSHIBA   MBF2600RC         0108   6.0Gb/s   557.9 GB   32   2           UNCONFIG GOOD       17   TOSHIBA   MBF2600RC         0108   6.0Gb/s   557.9 GB   31   2           UNCONFIG GOOD       17   TOSHIBA   MBF2600RC <td>UNCONFIG GOOD</td> <td></td> <td></td> <td></td> <td></td> <td>·</td> <td></td> <td>·</td> <td></td> <td></td> <td>·</td>                                                                                                    | UNCONFIG GOOD      |                 |       |         |            | · |          | · |      |     | · |
| UNCONFIG_GOOD<br>6   SEAGATE   ST31000424SS   0003   6.0Gb/s   930.4 GB   N/A   4  <br>UNCONFIG_GOOD<br>7   SEAGATE   ST31000424SS   0003   6.0Gb/s   930.4 GB   N/A   4  <br>UNCONFIG_GOOD<br>8   SEAGATE   ST3500414SS   0005   6.0Gb/s   464.7 GB   N/A   4  <br>UNCONFIG_GOOD<br>9   SEAGATE   ST31000424SS   0003   6.0Gb/s   930.4 GB   N/A   4  <br>UNCONFIG_GOOD<br>10   SEAGATE   ST31000424SS   0003   6.0Gb/s   930.4 GB   N/A   4  <br>UNCONFIG_GOOD<br>11   SEAGATE   ST31000424SS   0003   6.0Gb/s   930.4 GB   N/A   4  <br>UNCONFIG_GOOD<br>12   TOSHIBA   MBF2600RC   0108   6.0Gb/s   930.4 GB   N/A   4  <br>UNCONFIG_GOOD<br>13   TOSHIBA   MBF2600RC   0108   6.0Gb/s   557.9 GB   31   2  <br>UNCONFIG_GOOD<br>14   TOSHIBA   MBF2600RC   0108   6.0Gb/s   557.9 GB   31   2  <br>UNCONFIG_GOOD<br>15   TOSHIBA   MBF2600RC   0108   6.0Gb/s   557.9 GB   32   2  <br>UNCONFIG_GOOD<br>16   TOSHIBA   MBF2600RC   0108   6.0Gb/s   557.9 GB   32   2  <br>UNCONFIG_GOOD<br>17   TOSHIBA   MBF2600RC   0108   6.0Gb/s   557.9 GB   32   2  <br>UNCONFIG_GOOD<br>17   TOSHIBA   MBF2600RC   0108   6.0Gb/s   557.9 GB   31   2  <br>UNCONFIG_GOOD<br>17   TOSHIBA   MBF2600RC   0108   6.0Gb/s   557.9 GB   31   2  <br>UNCONFIG_GOOD<br>17   TOSHIBA   MBF2600RC   0108   6.0Gb/s   557.9 GB   31   2  <br>UNCONFIG_GOOD                                                                                                    | 5   SEAGATE        | ST31000424SS    | 1     | 0003    | 6.0Gb/s    | Ι | 930.4 GB | Т | N/A  | 4   |   |
| 6   SEAGATE   ST31000424SS   0003   6.0Gb/s   930.4 GB   N/A   4  <br>UNCONFIG_GOOD<br>7   SEAGATE   ST31000424SS   0003   6.0Gb/s   930.4 GB   N/A   4  <br>UNCONFIG_GOOD<br>8   SEAGATE   ST3500414SS   0005   6.0Gb/s   464.7 GB   N/A   4  <br>UNCONFIG_GOOD<br>9   SEAGATE   ST31000424SS   0003   6.0Gb/s   930.4 GB   N/A   4  <br>UNCONFIG_GOOD<br>10   SEAGATE   ST31000424SS   0003   6.0Gb/s   930.4 GB   N/A   4  <br>UNCONFIG_GOOD<br>11   SEAGATE   ST31000424SS   0003   6.0Gb/s   930.4 GB   N/A   4  <br>UNCONFIG_GOOD<br>12   TOSHIBA   MBF2600RC   0108   6.0Gb/s   557.9 GB   32   2  <br>UNCONFIG_GOOD<br>13   TOSHIBA   MBF2600RC   0108   6.0Gb/s   557.9 GB   31   2  <br>UNCONFIG_GOOD<br>14   TOSHIBA   MBF2600RC   0108   6.0Gb/s   557.9 GB   31   2  <br>UNCONFIG_GOD<br>15   TOSHIBA   MBF2600RC   0108   6.0Gb/s   557.9 GB   32   2  <br>UNCONFIG_GOD<br>16   TOSHIBA   MBF2600RC   0108   6.0Gb/s   557.9 GB   32   2  <br>UNCONFIG_GOD<br>17   TOSHIBA   MBF2600RC   0108   6.0Gb/s   557.9 GB   32   2  <br>UNCONFIG_GOD<br>16   TOSHIBA   MBF2600RC   0108   6.0Gb/s   557.9 GB   32   2  <br>UNCONFIG_GOD<br>17   TOSHIBA   MBF2600RC   0108   6.0Gb/s   557.9 GB   32   2  <br>UNCONFIG_GOD<br>16   TOSHIBA   MBF2600RC   0108   6.0Gb/s   557.9 GB   31   2  <br>UNCONFIG_GOD<br>17   TOSHIBA   MBF2600RC   0108   6.0Gb/s   557.9 GB   31   2  <br>UNCONFIG_GOD                                                                                                    | UNCONFIG GOOD      |                 |       |         |            | · |          |   |      |     |   |
| UNCONFIG_GOOD<br>7   SEAGATE   ST31000424SS   0003   6.0Gb/s   930.4 GB   N/A   4  <br>UNCONFIG_GOOD<br>8   SEAGATE   ST3500414SS   0005   6.0Gb/s   464.7 GB   N/A   4  <br>UNCONFIG_GOOD<br>9   SEAGATE   ST31000424SS   0003   6.0Gb/s   930.4 GB   N/A   4  <br>UNCONFIG_GOOD<br>10   SEAGATE   ST31000424SS   0003   6.0Gb/s   930.4 GB   N/A   4  <br>UNCONFIG_GOOD<br>11   SEAGATE   ST31000424SS   0003   6.0Gb/s   930.4 GB   N/A   4  <br>UNCONFIG_GOOD<br>12   TOSHIBA   MBF2600RC   0108   6.0Gb/s   557.9 GB   32   2  <br>UNCONFIG_GOOD<br>13   TOSHIBA   MBF2600RC   0108   6.0Gb/s   557.9 GB   31   2  <br>UNCONFIG_GOOD<br>14   TOSHIBA   MBF2600RC   0108   6.0Gb/s   557.9 GB   31   2  <br>UNCONFIG_GOOD<br>15   TOSHIBA   MBF2600RC   0108   6.0Gb/s   557.9 GB   32   2  <br>UNCONFIG_GOOD<br>16   TOSHIBA   MBF2600RC   0108   6.0Gb/s   557.9 GB   32   2  <br>UNCONFIG_GOOD<br>16   TOSHIBA   MBF2600RC   0108   6.0Gb/s   557.9 GB   32   2  <br>UNCONFIG_GOOD<br>17   TOSHIBA   MBF2600RC   0108   6.0Gb/s   557.9 GB   32   2  <br>UNCONFIG_GOOD<br>16   TOSHIBA   MBF2600RC   0108   6.0Gb/s   557.9 GB   32   2  <br>UNCONFIG_GOOD<br>17   TOSHIBA   MBF2600RC   0108   6.0Gb/s   557.9 GB   32   2  <br>UNCONFIG_GOOD<br>16   TOSHIBA   MBF2600RC   0108   6.0Gb/s   557.9 GB   31   2  <br>UNCONFIG_GOOD                                                                                                    | 6   SEAGATE        | ST31000424SS    | 1     | 0003    | 6.0Gb/s    | Ι | 930.4 GB | Т | N/A  | 4   |   |
| 7       SEAGATE         ST31000424SS         0003   6.0Gb/s         930.4 GB   N/A   4         UNCONFIG_GOOD       8   SEAGATE   ST3500414SS         0005   6.0Gb/s         464.7 GB   N/A   4         UNCONFIG_GOD       9   SEAGATE   ST31000424SS         0003   6.0Gb/s         930.4 GB   N/A   4         UNCONFIG_GOD       10   SEAGATE   ST31000424SS         0003   6.0Gb/s         930.4 GB   N/A   4         UNCONFIG_GOD       10   SEAGATE   ST31000424SS         0003   6.0Gb/s         930.4 GB   N/A   4         UNCONFIG_GOD       11   SEAGATE   ST31000424SS         0003   6.0Gb/s         930.4 GB   N/A   4         UNCONFIG_GOD       11   SEAGATE   ST31000424SS         0003   6.0Gb/s         930.4 GB   N/A   4         UNCONFIG_GOD       12   TOSHIBA   MBF2600RC         0108   6.0Gb/s         557.9 GB   32   2                 UNCONFIG_GOD       13   TOSHIBA   MBF2600RC         0108   6.0Gb/s         557.9 GB   31   2                         UNCONFIG_GOD       15   TOSHIBA   MBF2600RC         0108   6.0Gb/s         557.9 GB   32   2                         UNCONFIG_GOD       15   TOSHIBA   MBF2600RC         0108   6.0Gb/s         557.9 GB   32   2                         UNCONFIG_GODD       16   TOSHIBA   MBF2600RC         0108   6.0Gb/s         557.9 GB   31   2                 <tr< td=""><td>UNCONFIG GOOD</td><td></td><td></td><td></td><td></td><td>·</td><td></td><td>·</td><td></td><td></td><td></td></tr<>                                                                                                    | UNCONFIG GOOD      |                 |       |         |            | · |          | · |      |     |   |
| UNCONFIG_GOOD       8   SEAGATE   ST3500414SS         0005   6.0Gb/s         464.7 GB   N/A   4         UNCONFIG_GOOD       9   SEAGATE   ST31000424SS         0003   6.0Gb/s         930.4 GB   N/A   4         UNCONFIG_GOOD       10   SEAGATE   ST31000424SS         0003   6.0Gb/s         930.4 GB   N/A   4         UNCONFIG_GOOD       11   SEAGATE   ST31000424SS         0003   6.0Gb/s         930.4 GB   N/A   4         UNCONFIG_GOOD       11   SEAGATE   ST31000424SS         0003   6.0Gb/s         930.4 GB   N/A   4         UNCONFIG_GOOD       12   TOSHIBA   MBF2600RC         0108   6.0Gb/s         557.9 GB   32   2                 UNCONFIG_GOOD       13   TOSHIBA   MBF2600RC         0108   6.0Gb/s         557.9 GB   31   2                         UNCONFIG_GOOD       15   TOSHIBA   MBF2600RC         0108   6.0Gb/s         557.9 GB   32   2                         UNCONFIG_GOOD       15   TOSHIBA   MBF2600RC         0108   6.0Gb/s         557.9 GB   32   2                         UNCONFIG_GOOD       16   TOSHIBA   MBF2600RC         0108   6.0Gb/s         557.9 GB   32   2                         UNCONFIG_GOOD       16   TOSHIBA   MBF2600RC         0108   6.0Gb/s         557.9 GB   32   2                         UNCONFIG_GOOD       17   TOSHIBA   MBF2600RC         0108   6.0Gb/s         557                                                                                                    | 7   SEAGATE        | ST31000424SS    | 1     | 0003    | 6.0Gb/s    | I | 930.4 GB | Т | N/A  | 4   | 1 |
| 8   SEAGATE   ST3500414SS       0005   6.0Gb/s   464.7 GB   N/A   4           UNCONFIG_GOOD       9   SEAGATE   ST31000424SS       0003   6.0Gb/s   930.4 GB   N/A   4           UNCONFIG_GOOD       10   SEAGATE   ST31000424SS       0003   6.0Gb/s   930.4 GB   N/A   4           UNCONFIG_GOOD       11   SEAGATE   ST31000424SS       0003   6.0Gb/s   930.4 GB   N/A   4           UNCONFIG_GOOD       11   SEAGATE   ST31000424SS       0003   6.0Gb/s   930.4 GB   N/A   4           UNCONFIG_GOOD       12   TOSHIBA   MBF2600RC       0108   6.0Gb/s   557.9 GB   32   2           UNCONFIG_GOOD       13   TOSHIBA   MBF2600RC       0108   6.0Gb/s   557.9 GB   31   2           UNCONFIG_GOOD       14   TOSHIBA   MBF2600RC       0108   6.0Gb/s   557.9 GB   32   2           UNCONFIG_GOOD       15   TOSHIBA   MBF2600RC       0108   6.0Gb/s   557.9 GB   31   2           UNCONFIG_GOOD       16   TOSHIBA   MBF2600RC       0108   6.0Gb/s   557.9 GB   32   2           UNCONFIG_GOOD       16   TOSHIBA   MBF2600RC       0108   6.0Gb/s   557.9 GB   32   2           UNCONFIG_GOOD       17   TOSHIBA   MBF2600RC       0108   6.0Gb/s   557.9 GB   31   2           UNCONFIG_GOOD       17   TOSHIBA   MBF2600RC       0108   6.0Gb/s   557.9 GB   31   2                                                                                                    | UNCONFIG GOOD      | ,               |       |         |            |   |          |   |      |     |   |
| UNCONFIG_GOOD<br>9   SEAGATE   ST31000424SS   0003   6.0Gb/s   930.4 GB   N/A   4  <br>UNCONFIG_GOOD<br>10   SEAGATE   ST31000424SS   0003   6.0Gb/s   930.4 GB   N/A   4  <br>UNCONFIG_GOOD<br>11   SEAGATE   ST31000424SS   0003   6.0Gb/s   930.4 GB   N/A   4  <br>UNCONFIG_GOOD<br>12   TOSHIBA   MBF2600RC   0108   6.0Gb/s   557.9 GB   32   2  <br>UNCONFIG_GOOD<br>13   TOSHIBA   MBF2600RC   0108   6.0Gb/s   557.9 GB   31   2  <br>UNCONFIG_GOOD<br>14   TOSHIBA   MBF2600RC   0108   6.0Gb/s   557.9 GB   31   2  <br>UNCONFIG_GOOD<br>15   TOSHIBA   MBF2600RC   0108   6.0Gb/s   557.9 GB   32   2  <br>UNCONFIG_GOOD<br>16   TOSHIBA   MBF2600RC   0108   6.0Gb/s   557.9 GB   32   2  <br>UNCONFIG_GOOD<br>17   TOSHIBA   MBF2600RC   0108   6.0Gb/s   557.9 GB   32   2  <br>UNCONFIG_GOOD                                                                                                    | 8   SEAGATE        | ST3500414SS     | 1     | 0005    | 6.0Gb/s    | Ι | 464.7 GB | Т | N/A  | 4   |   |
| 9   SEAGATE   ST31000424SS   0003   6.0Gb/s   930.4 GB   N/A   4  <br>UNCONFIG GOOD<br>10   SEAGATE   ST31000424SS   0003   6.0Gb/s   930.4 GB   N/A   4  <br>UNCONFIG GOOD<br>11   SEAGATE   ST31000424SS   0003   6.0Gb/s   930.4 GB   N/A   4  <br>UNCONFIG GOOD<br>12   TOSHIBA   MBF2600RC   0108   6.0Gb/s   557.9 GB   32   2  <br>UNCONFIG GOOD<br>13   TOSHIBA   MBF2600RC   0108   6.0Gb/s   557.9 GB   31   2  <br>UNCONFIG GOOD<br>14   TOSHIBA   MBF2600RC   0108   6.0Gb/s   557.9 GB   31   2  <br>UNCONFIG GOOD<br>15   TOSHIBA   MBF2600RC   0108   6.0Gb/s   557.9 GB   32   2  <br>UNCONFIG GOOD<br>16   TOSHIBA   MBF2600RC   0108   6.0Gb/s   557.9 GB   32   2  <br>UNCONFIG GOOD<br>17   TOSHIBA   MBF2600RC   0108   6.0Gb/s   557.9 GB   32   2  <br>UNCONFIG GOOD<br>17   TOSHIBA   MBF2600RC   0108   6.0Gb/s   557.9 GB   31   2  <br>UNCONFIG GOOD<br>17   TOSHIBA   MBF2600RC   0108   6.0Gb/s   557.9 GB   31   2  <br>UNCONFIG GOOD                                                                                                    | UNCONFIG GOOD      |                 |       |         |            | · |          |   |      |     |   |
| UNCONFIG GOOD<br>10   SEAGATE   ST31000424SS   0003   6.0Gb/s   930.4 GB   N/A   4  <br>UNCONFIG GOOD<br>11   SEAGATE   ST31000424SS   0003   6.0Gb/s   930.4 GB   N/A   4  <br>UNCONFIG GOOD<br>12   TOSHIBA   MBF2600RC   0108   6.0Gb/s   557.9 GB   32   2  <br>UNCONFIG GOOD<br>13   TOSHIBA   MBF2600RC   0108   6.0Gb/s   557.9 GB   31   2  <br>UNCONFIG GOOD<br>14   TOSHIBA   MBF2600RC   0108   6.0Gb/s   557.9 GB   31   2  <br>UNCONFIG GOOD<br>15   TOSHIBA   MBF2600RC   0108   6.0Gb/s   557.9 GB   31   2  <br>UNCONFIG GOOD<br>16   TOSHIBA   MBF2600RC   0108   6.0Gb/s   557.9 GB   32   2  <br>UNCONFIG GOOD<br>16   TOSHIBA   MBF2600RC   0108   6.0Gb/s   557.9 GB   32   2  <br>UNCONFIG GOOD<br>17   TOSHIBA   MBF2600RC   0108   6.0Gb/s   557.9 GB   31   2  <br>UNCONFIG GOOD                                                                                                    | 9   SEAGATE        | ST31000424SS    | 1     | 0003    | 6.0Gb/s    | Ι | 930.4 GB | Т | N/A  | 4   |   |
| 10   SEAGATE   ST31000424SS   0003   6.0Gb/s   930.4 GB   N/A   4  <br>UNCONFIG_GOD<br>11   SEAGATE   ST31000424SS   0003   6.0Gb/s   930.4 GB   N/A   4  <br>UNCONFIG_GOD<br>12   TOSHIBA   MBF2600RC   0108   6.0Gb/s   557.9 GB   32   2  <br>UNCONFIG_GOD<br>13   TOSHIBA   MBF2600RC   0108   6.0Gb/s   557.9 GB   31   2  <br>UNCONFIG_GOD<br>14   TOSHIBA   MBF2600RC   0108   6.0Gb/s   557.9 GB   31   2  <br>UNCONFIG_GOD<br>15   TOSHIBA   MBF2600RC   0108   6.0Gb/s   557.9 GB   31   2  <br>UNCONFIG_GOD<br>16   TOSHIBA   MBF2600RC   0108   6.0Gb/s   557.9 GB   32   2  <br>UNCONFIG_GOD<br>16   TOSHIBA   MBF2600RC   0108   6.0Gb/s   557.9 GB   32   2  <br>UNCONFIG_GOD<br>17   TOSHIBA   MBF2600RC   0108   6.0Gb/s   557.9 GB   31   2  <br>UNCONFIG_GOD                                                                                                    | UNCONFIG GOOD      | ,               |       |         |            |   |          |   |      |     |   |
| UNCONFIG_GOOD<br>11   SEAGATE   ST31000424SS   0003   6.0Gb/s   930.4 GB   N/A   4  <br>UNCONFIG_GOOD<br>12   TOSHIBA   MBF2600RC   0108   6.0Gb/s   557.9 GB   32   2  <br>UNCONFIG_GOOD<br>13   TOSHIBA   MBF2600RC   0108   6.0Gb/s   557.9 GB   31   2  <br>UNCONFIG_GOOD<br>14   TOSHIBA   MBF2600RC   0108   6.0Gb/s   557.9 GB   31   2  <br>UNCONFIG_GOOD<br>15   TOSHIBA   MBF2600RC   0108   6.0Gb/s   557.9 GB   32   2  <br>UNCONFIG_GOOD<br>16   TOSHIBA   MBF2600RC   0108   6.0Gb/s   557.9 GB   32   2  <br>UNCONFIG_GOOD<br>17   TOSHIBA   MBF2600RC   0108   6.0Gb/s   557.9 GB   31   2  <br>UNCONFIG_GOOD                                                                                                    | 10   SEAGATE       | ST31000424SS    | 1     | 0003    | 6.0Gb/s    | Ι | 930.4 GB | Т | N/A  | 4   |   |
| 11   SEAGATE   ST31000424SS       0003   6.0Gb/s   930.4 GB   N/A   4           UNCONFIG_GOOD       12   TOSHIBA   MBF2600RC       0108   6.0Gb/s   557.9 GB   32   2           UNCONFIG_GOOD       13   TOSHIBA   MBF2600RC       0108   6.0Gb/s   557.9 GB   31   2           UNCONFIG_GOOD       14   TOSHIBA   MBF2600RC       0108   6.0Gb/s   557.9 GB   31   2           UNCONFIG_GOOD       15   TOSHIBA   MBF2600RC       0108   6.0Gb/s   557.9 GB   31   2           UNCONFIG_GOOD       16   TOSHIBA   MBF2600RC       0108   6.0Gb/s   557.9 GB   32   2           UNCONFIG_GOOD       16   TOSHIBA   MBF2600RC       0108   6.0Gb/s   557.9 GB   32   2           UNCONFIG_GOOD       17   TOSHIBA   MBF2600RC       0108   6.0Gb/s   557.9 GB   31   2           UNCONFIG_GOOD       17   TOSHIBA   MBF2600RC       0108   6.0Gb/s   557.9 GB   31   2                                                                                                    | UNCONFIG GOOD      | ,               |       |         |            |   |          |   |      |     |   |
| UNCONFIG_GOOD<br>12   TOSHIBA   MBF2600RC   0108   6.0Gb/s   557.9 GB   32   2  <br>UNCONFIG_GOOD<br>13   TOSHIBA   MBF2600RC   0108   6.0Gb/s   557.9 GB   31   2  <br>UNCONFIG_GOOD<br>14   TOSHIBA   MBF2600RC   0108   6.0Gb/s   557.9 GB   31   2  <br>UNCONFIG_GOOD<br>15   TOSHIBA   MBF2600RC   0108   6.0Gb/s   557.9 GB   32   2  <br>UNCONFIG_GOOD<br>16   TOSHIBA   MBF2600RC   0108   6.0Gb/s   557.9 GB   32   2  <br>UNCONFIG_GOOD<br>17   TOSHIBA   MBF2600RC   0108   6.0Gb/s   557.9 GB   31   2  <br>UNCONFIG_GOOD                                                                                                    | 11   SEAGATE       | ST31000424SS    | 1     | 0003    | 6.0Gb/s    | Ι | 930.4 GB | Т | N/A  | 4   |   |
| 12   TOSHIBA   MBF2600RC         0108   6.0Gb/s   557.9 GB   32   2           UNCONFIG_GOOD       13   TOSHIBA   MBF2600RC         0108   6.0Gb/s   557.9 GB   31   2           UNCONFIG_GOOD       14   TOSHIBA   MBF2600RC         0108   6.0Gb/s   557.9 GB   31   2           UNCONFIG_GOOD       15   TOSHIBA   MBF2600RC         0108   6.0Gb/s   557.9 GB   32   2           UNCONFIG_GOOD       15   TOSHIBA   MBF2600RC         0108   6.0Gb/s   557.9 GB   32   2           UNCONFIG_GOOD       16   TOSHIBA   MBF2600RC         0108   6.0Gb/s   557.9 GB   32   2           UNCONFIG_GOOD       17   TOSHIBA   MBF2600RC         0108   6.0Gb/s   557.9 GB   31   2           UNCONFIG_GOOD       17   TOSHIBA   MBF2600RC         0108   6.0Gb/s   557.9 GB   31   2                                                                                                    | UNCONFIG GOOD      |                 |       |         |            | · |          | · |      |     |   |
| UNCONFIG_GOOD<br>13   TOSHIBA   MBF2600RC   0108   6.0Gb/s   557.9 GB   31   2  <br>UNCONFIG_GOOD<br>14   TOSHIBA   MBF2600RC   0108   6.0Gb/s   557.9 GB   31   2  <br>UNCONFIG_GOOD<br>15   TOSHIBA   MBF2600RC   0108   6.0Gb/s   557.9 GB   32   2  <br>UNCONFIG_GOOD<br>16   TOSHIBA   MBF2600RC   0108   6.0Gb/s   557.9 GB   32   2  <br>UNCONFIG_GOOD<br>17   TOSHIBA   MBF2600RC   0108   6.0Gb/s   557.9 GB   31   2  <br>UNCONFIG_GOOD                                                                                                    | 12   TOSHIBA       | MBF2600RC       | 1     | 0108    | 6.0Gb/s    | Ι | 557.9 GB | Т | 32   | 2   | 1 |
| 13   TOSHIBA   MBF2600RC         0108   6.0Gb/s   557.9 GB   31   2           UNCONFIG_GOOD       14   TOSHIBA   MBF2600RC         0108   6.0Gb/s   557.9 GB   31   2           UNCONFIG_GOOD       15   TOSHIBA   MBF2600RC         0108   6.0Gb/s   557.9 GB   32   2           UNCONFIG_GOOD       16   TOSHIBA   MBF2600RC         0108   6.0Gb/s   557.9 GB   32   2           UNCONFIG_GOOD       16   TOSHIBA   MBF2600RC         0108   6.0Gb/s   557.9 GB   32   2           UNCONFIG_GOOD       17   TOSHIBA   MBF2600RC         0108   6.0Gb/s   557.9 GB   31   2           UNCONFIG_GOOD       17   TOSHIBA   MBF2600RC         0108   6.0Gb/s   557.9 GB   31   2                                                                                                    | UNCONFIG GOOD      |                 |       |         |            |   |          |   |      |     |   |
| UNCONFIG_GOOD<br>14   TOSHIBA   MBF2600RC   0108   6.0Gb/s   557.9 GB   31   2  <br>UNCONFIG_GOOD<br>15   TOSHIBA   MBF2600RC   0108   6.0Gb/s   557.9 GB   32   2  <br>UNCONFIG_GOOD<br>16   TOSHIBA   MBF2600RC   0108   6.0Gb/s   557.9 GB   32   2  <br>UNCONFIG_GOOD<br>17   TOSHIBA   MBF2600RC   0108   6.0Gb/s   557.9 GB   31   2  <br>UNCONFIG_GOOD                                                                                                    | 13   TOSHIBA       | MBF2600RC       | 1     | 0108    | 6.0Gb/s    | Ι | 557.9 GB | Т | 31   | 2   |   |
| 14   TOSHIBA   MBF2600RC         0108   6.0Gb/s   557.9 GB   31   2           UNCONFIG_GOOD       15   TOSHIBA   MBF2600RC         0108   6.0Gb/s   557.9 GB   32   2           UNCONFIG_GOOD       16   TOSHIBA   MBF2600RC         0108   6.0Gb/s   557.9 GB   32   2           UNCONFIG_GOOD       17   TOSHIBA   MBF2600RC         0108   6.0Gb/s   557.9 GB   31   2           UNCONFIG_GOOD       17   TOSHIBA   MBF2600RC         0108   6.0Gb/s   557.9 GB   31   2           UNCONFIG_GOOD       17   TOSHIBA   MBF2600RC         0108   6.0Gb/s   557.9 GB   31   2                                                                                                    | UNCONFIG GOOD      |                 |       |         |            |   |          |   |      |     |   |
| UNCONFIG_GOOD<br>15   TOSHIBA   MBF2600RC   0108   6.0Gb/s   557.9 GB   32   2  <br>UNCONFIG_GOOD<br>16   TOSHIBA   MBF2600RC   0108   6.0Gb/s   557.9 GB   32   2  <br>UNCONFIG_GOOD<br>17   TOSHIBA   MBF2600RC   0108   6.0Gb/s   557.9 GB   31   2  <br>UNCONFIG GOOD                                                                                                    | 14   TOSHIBA       | MBF2600RC       | 1     | 0108    | 6.0Gb/s    | Ι | 557.9 GB | Т | 31   | 2   |   |
| 15   TOSHIBA   MBF2600RC         0108   6.0Gb/s   557.9 GB   32   2           UNCONFIG_GOOD       16   TOSHIBA   MBF2600RC         0108   6.0Gb/s   557.9 GB   32   2           UNCONFIG_GOOD       17   TOSHIBA   MBF2600RC         0108   6.0Gb/s   557.9 GB   31   2           UNCONFIG_GOOD       17   TOSHIBA   MBF2600RC         0108   6.0Gb/s   557.9 GB   31   2                                                                                                    | UNCONFIG GOOD      |                 |       |         |            | · |          | · |      |     |   |
| UNCONFIG_GOOD<br>16   TOSHIBA   MBF2600RC   0108   6.0Gb/s   557.9 GB   32   2  <br>UNCONFIG_GOOD<br>17   TOSHIBA   MBF2600RC   0108   6.0Gb/s   557.9 GB   31   2  <br>UNCONFIG GOOD                                                                                                    | 15   TOSHIBA       | MBF2600RC       | 1     | 0108    | 6.0Gb/s    | T | 557.9 GB | Т | 32   | 2   | 1 |
| 16   TOSHIBA   MBF2600RC   0108   6.0Gb/s   557.9 GB   32   2  <br>UNCONFIG_GOOD<br>17   TOSHIBA   MBF2600RC   0108   6.0Gb/s   557.9 GB   31   2  <br>UNCONFIG GOOD                                                                                                    | UNCONFIG GOOD      |                 |       |         |            |   |          |   |      |     |   |
| UNCONFIG_GOOD<br>17   TOSHIBA   MBF2600RC   0108   6.0Gb/s   557.9 GB   31   2  <br>UNCONFIG GOOD                                                                                                    | 16   TOSHIBA       | MBF2600RC       | 1     | 0108    | 6.0Gb/s    | T | 557.9 GB | Т | 32   | 2   |   |
| 17   TOSHIBA   MBF2600RC   0108   6.0Gb/s   557.9 GB   31   2  <br>UNCONFIG GOOD                                                                                                    | UNCONFIG GOOD      |                 |       |         |            |   | _        | · |      |     | • |
| UNCONFIG GOOD                                                                                                    | 17   TOSHIBA       | MBF2600RC       | I     | 0108 I  | 6.0Gb/s    | Ι | 557.9 GB | T | 31   | 2   | 1 |
|                                                                                                    | UNCONFIG GOOD      |                 |       |         |            |   | _        | · |      |     | • |

| 18   TOSHIBA  | MBF2600RC | 010 | 08   6.0Gb/s | 557.9 | GB   31 | I | 2 |
|---------------|-----------|-----|--------------|-------|---------|---|---|
| UNCONFIG_GOOD |           |     |              |       |         |   |   |
| 19   TOSHIBA  | MBF2600RC | 010 | )7   6.0Gb/s | 557.9 | GB   31 |   | 2 |
| UNCONFIG_GOOD |           |     |              |       |         |   |   |
| 20   TOSHIBA  | MBF2600RC | 010 | 08   6.0Gb/s | 557.9 | GB   31 |   | 2 |
| UNCONFIG GOOD |           |     |              |       |         |   |   |
| 21   TOSHIBA  | MBF2600RC | 010 | 07   6.0Gb/s | 557.9 | GB   32 |   | 2 |
| UNCONFIG GOOD |           |     |              |       |         |   |   |
| 22   TOSHIBA  | MBF2600RC | 010 | 07   6.0Gb/s | 557.9 | GB   31 | 1 | 2 |
| UNCONFIG GOOD |           |     |              |       |         |   |   |
| 23   TOSHIBA  | MBF2600RC | 010 | 08   6.0Gb/s | 557.9 | GB   32 |   | 2 |
| UNCONFIG GOOD |           |     |              |       |         |   |   |

#### 3.32.3 hdd disk

Use this command to display detailed HDD information by index.

#### Usage: hdd disk <index>

Example Output:

```
172.31.11.86 X9DR3-LN4F+ (S0/G0) 17:22 SIM(WA)>hdd disk 1
Field | Value
                        | -----
____
Vendor
                      | SEAGATE
Name
                      | ST31000424SS
revision
                      | 0003
Media Err Count | 0
Other Err Count0Pred Fail Count0last Pred Fail Seq0
FW state| Unconfigured good drivelink Speed| 6.0Gb/sCoerced Size| 930.4 GBTemperature| N/A
                        | N/A
Temperature
Enclosure ID
                       | 4
```

### 3.32.4 lmap

Use this command to display logical HDD present status.

#### Usage: hdd lmap

#### 3.32.5 linfo

Use this command to display logical HDD information.

Usage: hdd linfo

#### 3.32.6 ldisk

Use this command to display the detailed information of logical HDDs by index.

#### Usage: hdd ldisk <index>

#### 3.33 bios

This command is set to update X9, X10, X11 and B1 BIOS and activate the product key. It is required to activate the product key before use. Please contact your Supermicro sales representative for details.

Usage: bios

#### 3.33.1 bios ver

Use this command to check the BIOS version.

Usage: bios ver

#### 3.33.2 bios image

Use this command to check the BIOS image file. Please note that options:-N -R -MER suggested.

Usage: bios image <filename>

#### 3.33.3 bios update

Use this command to update BIOS.

Usage: bios update <filename> [options]

**Options:** 

- -N: Program NVRAM
- -R: Preserve SMBIOS

-MER: Program ME Firmware ME Region

-FORCEREBOOT: Force to reboot after BIOS update

```
192.168.23.98 X9DRW-3F (S5/G2) 14:50 SIM(X9)>bios update c:\x9drw 082
_____
BIOS Image info
_____
Date = 08/22/2012
MB Type = X9DRW-3F
     = 16 MB
Size
_____
BIOS ROM info
_____
0636
_____
Uploading BIOS image
_____
```

## 3.33.4 bios setKey

Use this command to activate the product key for BIOS updates.

#### Usage: bios setKey <ProductKey>

### 3.33.5 bios getMACs

Use this command to collect all MAC addresses and save them in files.

Usage: bios getMACs <start> <end> <netMask> <file>

#### 3.33.6 bios setKeys

Use this command to activate multiple product keys for BIOS updates.

Usage: bios **setKeys** <file>

# 3.34 mg

Use this command to save and load a managed group to the default group in the shell mode. You can simply use the ch command to control the managed BMCs in the default group. In addition, you can also run the hostrun command with the curr parameter to manage the default group. To list all managed servers, use the "ch" or "mg list" command.

#### 3.34.1 mg list

Use this command to list the current managed devices.

Usage: mg list

#### 3.34.2 mg save

Use this command to save the current managed devices to a file.

Usage: mg save <filename>

#### 3.34.3 mg load

Use this command to load the managed devices from a file.

Usage: mg load <filename>

# 3.34.4 mg default

Use this command to manage the default group.

Usage: mg default

## 3.34.5 mg found

Use this command to manage the found group.

Usage: mg **found** 

## 3.34.6 mg sort

Use this command to sort the currently managed devices.

Usage: mg sort

### 3.34.7 mg clear

Use this command to clear all currently managed devices.

Usage: mg clear

## 3.34.8 mg refresh

Use this command to refresh the managed devices.

Usage: mg refresh

# **3.35** found

Use this command to save the found BMC devices and copy them to the default group.

## 3.35.1 found list

Use this command to list the found IPMI devices.

Usage: found list

### 3.35.2 found clear

Use this command to clear the found IPMI devices.

Usage: found clear

### 3.35.3 found copy

Use this command to copy the found devices to the default managed group.

Usage: found copy <index1> [index2] [...]

### 3.35.4 found copyall

Use this command to copy all found devices to the default managed group.

Usage: found copyal1

## 3.35.5 found saveAs

Use this command to save the found IPMI devices to a file.

#### Usage: found **saveAs** <filename>

# 3.35.6 found refresh

Use this command to refresh the found IPMI devices to a file.

Usage: found refresh

# 3.36 task

Use Task commands to create and perform tasks in the background. Various task commands on multiple server systems can be run at the same time. This function is ideal for long tasks such as updating BIOS or firmware.

Usage: task

## 3.36.1 task run

Use this command to execute a command in the background.

Usage: task run <IP> <ID> <PW> <Cmd...>

Example Output:

```
SIM(WA)>task run 10.133.176.208 ADMIN ADMIN bios update C:\x9drw3.219 Task ID = 1
```

### 3.36.2 task command

Use this command to display the executed command specified by its task ID.

Usage: task command <taskID>

### 3.36.3 task startTime

Use this command to get the start time of a task.

Usage: task startTime <taskID>

## 3.36.4 task endTime

Use this command to get the end time of a task.

Usage: task endTime <taskID>

#### 3.36.5 task state

Use this command to get the state of a task. The types of states are listed below:

WAIT: The task is waiting to be performed.

RUNNING: The task is being run.

END: The task has been completed.

Usage: task **state** <taskID>

### 3.36.6 task exitcode

Use this command to get the exit code of a task. For a complete list of exit codes, see <u>Appendix D. Exit</u> <u>Codes</u>.

Usage: task exitcode <taskID>

#### 3.36.7 task message

Use this command to get the task messages.

Usage: task message <taskID>

#### Example Output:

```
SIM(WA)>task message 1
TaskID : 1 [RUNNING] [Command : 10.133.176.208 ADMIN ADMIN bios update
C:\x9drw3.219 ]
System is On. Preparing BIOS update procedure .....Done
BIOS Image info
_____
      = 02/19/2013
Date
MB Type = X9DRW-3F
       = 16 MB
Size
_____
BIOS ROM info
_____
0636 BIOS Date: 02/19/2013
_____
Uploading BIOS image
_____
TaskID : 1 [RUNNING]
```

#### 3.36.8 task remove

Use this command to remove a task.

Usage: task remove <taskID>

#### 3.36.9 task message2file

Use this command to save the task messages to a file.

#### Usage: task message2file <taskID> <file>

#### 3.36.10 task removeAll

Use this command to remove all executed tasks having a state indication of "END".

Usage: task **removeAll** 

### 3.36.11 task getTaskIDs

Use this command to get all task IDs.

Usage: task getTaskIDs

### 3.36.12 task status

Use this command to display the performed task status.

Usage: task status

Example Output:

| SIM(WA) | >task status   |                |   |          |   |         |   |      |                                 |
|---------|----------------|----------------|---|----------|---|---------|---|------|---------------------------------|
| TaskID  | Start Time     | End Time       |   | Elapse   | L | Status  |   | Exit | Command                         |
|         |                |                |   |          |   |         |   |      |                                 |
| 1       | 03/28 11:51:18 | 03/28 11:51:18 | L | 00:00:00 | L | END     | T | 180  | 10.133.176.208 ADMIN ***** bio  |
| update  | C:\x9drw3.219  |                |   |          |   |         |   |      |                                 |
| 2       | 03/28 11:52:08 |                |   | 00:02:05 | L | RUNNING |   |      | 10.133.176.209 ADMIN ***** bios |
| update  | C:\x9drw3.219  |                |   |          |   |         |   |      |                                 |
| 3       | 03/28 11:54:09 |                |   | 00:00:04 |   | RUNNING |   |      | 10.133.99.70 ADMIN ***** bios   |
| update  | C:\x9drw3.219  |                |   |          |   |         |   |      |                                 |

## 3.36.13 task limit

Use this command to limit the number of tasks to be performed at once.

Usage: task limit <number>

# 3.37 tp

Use this command to manage TwinPro MCU information.

Usage: tp

```
10.133.176.73 X10DRG-Q (S0/G0,v1.77) 11:51 ASPD T> tp
Command:tp
Command(s):
                                 Get MCU Info
info
                                 Get Node ID
nodeID
                                 Get/Set System Name
systemName [data]
systemPN
                                 Get System P/N
systemSN
                                 Get System S/N
chassisPN
                                 Get Chassis P/N
                                 Get Chassis S/N
chassisSN
```

```
backPlanePNGet BackPlane P/NbackPlaneSNGet BackPlane S/NchassisLocation [data]Get/Set Chassis Location (Hex Value)bpLocationGet BackPlane Location (FatTwin only, 1:Right2:Left)Get NodeP/NnodePNGet NodeS/NnodeSNGet NodeS/NmcuUpdate <filename>Update MCU firmware (Twin Backplane)
```

## 3.37.1 tp info

Use this command to display MCU information.

#### Usage: tp info

#### Example Output:

| Node   Power                                                                                                    | IP                                                                                                    | Watts   Currer                  | it   CPU1      | CPU2   Sy | /stem |  |  |  |  |
|----------------------------------------------------------------------------------------------------|----------------------------------------------------------------------------------------------------|---------------------------------|----------------|-----------|-------|--|--|--|--|
| <br>1   Active                                                                                                    | 10.138.33.131                                                                                                    | <br>  112W   9.2                | -  <br>A   43C | <br>  39C | 24C   |  |  |  |  |
| 2   Active                                                                                                    | 10.138.33.132                                                                                                    | 900 7.5                         | A   36C        | 35C       | 24C   |  |  |  |  |
| Node   Node P/N                                                                                                    |                                                                                                    | Node S/N<br>                    |                |           |       |  |  |  |  |
| 1   X10DRFR-NT<br>2   X10DRFR-NT                                                                                                    | 1   X10DRFR-NT   VM155S028212<br>2   X10DRFR-NT   VM155S028210                                                                                                    |                                 |                |           |       |  |  |  |  |
| onfiguration ID<br>urrent Node ID<br>ystem Name<br>ystem P/N<br>hassis P/N<br>hassis S/N<br>ackplane P/N<br>ackplane S/N<br>hassis Location<br>P Location<br>CU Version | : 2<br>:1<br>: (Empty)<br>: SYS-F628R3-RC<br>: S188314X58113<br>: CSE-F424AS-R1<br>: CF424AE19N600<br>: BPN-PDB-F424<br>: EB154S008729<br>: FF FF FF FF<br>: Left<br>: 1.08 | 0BPT+<br>48<br>K28BP<br>85<br>F |                |           |       |  |  |  |  |
| PN Revision : 2.00                                                                                                    |                                                                                                    |                                 |                |           |       |  |  |  |  |

# 3.37.2 tp nodeID

Use this command to get the Node ID.

Usage: tp nodeID

#### 3.37.3 tp systemName

Use this command to get/set the system name.

Usage: tp systemName [data]

#### 3.37.4 tp systemPN

Use this command to get the system product number.

Usage: tp systemPN

#### 3.37.5 tp systemSN

Use this command to get the system serial number.

Usage: tp systemSN

### 3.37.6 tp chassisPN

Use this command to get the chassis product number.

Usage: tp chassisPN

## 3.37.7 tp chassisSN

Use this command to get the chassis serial number.

Usage: tp chassisSN

## 3.37.8 tp backPlanePN

Use this command to get the plane product number.

Usage: tp backPlanePN

## 3.37.9 tp backPlaneSN

Use this command to get the plane serial number.

Usage: tp backPlaneSN

#### 3.37.10 tp chassisLocation

Use this command to get the chassis location value.

Usage: tp chassisLocation [data]

### 3.37.11 tp bpLocation

Use this command to get back the plane location. It is FatTwin system only. (1: Right, 2:Left)

Usage: tp bpLocation

# 3.37.12 tp bpnID

Use this command to get the BPN ID.

Usage: tp bpnID

### 3.37.13 tp bpnRevision

Use this command to get the BPN revision.

#### Usage: tp bpnRevision

#### 3.37.14 tp nodePN

Use this command to get the node product number.

Usage: tp nodePN

#### 3.37.15 tp nodeSN

Use this command to get the node serial number.

Usage: tp nodeSN

#### 3.37.16 tp configID

Use this command to get/set the config ID.

Usage: tp configID [ID]

### 3.37.17 tp mcuUpdate

Use this command to update the MCU firmware.

Usage: tp mcuUpdate <filename>

Example Output:

# 3.38 wsiso

This virtual media function mounts an ISO file via Widnows Share or SAMBA (only available on X9 and X10 series motherboards). Note that this command requires a node product key.

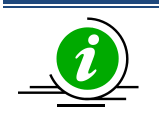

Notes:

\* this command requires a node product key.

\* This command works on command mode.

Usage: wsiso

```
10.134.15.187 X9DRT-P (S0/G0,76w,v3.32) 13:48 SIM(WA)>wsiso
Command:wsiso
Command(s):
status Status of Virtual Media
```

mount <...>
umount

mount ISO file umount ISO file

#### 3.38.1 wsiso status

Use this command to display the virtual media status.

#### Usage: wsiso status

### 3.38.2 wsiso mount

Use this command to mount an ISO file.

Usage: wsiso mount <IP> <path> [username] [password]

IP: IP or domain name of share host
path: path to iso file
username: username of share host (optional)
password: password of share host (optional)
Ex 1: mount linux.iso
wsiso mount 192.168.1.100 /iso/linux.iso
Ex 2: mount linux.iso with username and password
wsiso mount 192.168.1.100 /iso/linux.iso admin admin
\* Use one ISO file at a time. Make sure umount existing ISO before mount new ISO
file
\* This command is available for X9 and X10 platform with SFT-OOB-LIC node
product key

#### 3.38.3 wsiso umount

Use this command to unmount an ISO file.

Usage: wsiso umount

# 3.39 tas

#### 3.39.1 tas info

This command provides TAS version, status and other information.

Example Output:

#### 72.31.3.105 X10DRH-C (S0/G0,197w) 15:50 ASPD\_T>tas info

| 1 |            | Value                                           |
|---|------------|-------------------------------------------------|
|   |            |                                                 |
|   |            | 1.4.0                                           |
|   |            | 170502                                          |
|   |            | 0x01                                            |
|   |            | Running                                         |
|   | 2017/05/11 | 11:19:27                                        |
| 1 | 2017/05/11 | 15:48:35                                        |
|   |            | <br> <br> <br> <br>  2017/05/11<br>  2017/05/11 |
## 3.39.2 tas pause

Use this command to pause the TAS service.

#### Usage: tas pause

## 3.39.3 tas resume

Use this command to resume the TAS service.

Usage: tas resume

## 3.39.4 tas refresh

Use this command to trigger TAS to recollect data.

Usage: tas refresh

## 3.39.5 tas clear

Use this command to clear the collected TAS data in the BMC.

Usage: tas clear

## 3.39.6 tas period

Use this command to get or set the TAS update period in seconds (time limit is from 5 to 60 seconds).

Usage:

(to get) tas period

(to set) tas period [sec]

## 3.39.7 tas exec

Execute a user's specified command by TAS. Users can specify a Windows or Linux executable file that exists in the target OS. TAS executes it as an agent.(No result provided)

Usage: tas exec <cmd>

# **3.40** nvme

This is a NVMe command set which provide nyme information and management

Usage: nvme

Example Output:

| Command(s) | : |
|------------|---|
| list       |   |
| info       |   |

NVME Summary PCIe SSD NVME Info

```
rescanRescan all devices by in bandinsert<aoc> <group> <slot>locate<HDD Name>stopLocate<HDD Name>remove<HDD Name>remove<HDD Name>smartData[HDD Name]NVME SMART Data
```

## 3.40.1 nvme list

Use this command to display the nvme summary information, including in band and out of band

Usage: nvme list

## 3.40.2 nvme info

Use this command to display the nvme out of band detail

#### Usage: nvme info

#### Example Output:

| 10.163.55.95 (SO/GO) 17:56 ASPD_T>nvme | info                |
|----------------------------------------|---------------------|
| [AOC Number:0] [Firmware Info:E8 05]   |                     |
| Item                                   | Value               |
|                                        |                     |
| Slot                                   | 0                   |
| Located                                | No                  |
| Temperature                            | 34 C                |
| Class Code                             | 02 08 01            |
| ID                                     | 80 86               |
| Serial Number                          | CVFT4182001K400GGN  |
| Model Number                           | INTEL SSDPE2MD400G4 |
| Port0 Max Link Speed                   | 8.0 GT/s            |
| PortO Max Link Width                   | x4                  |
| Port1 Max Link Speed                   | 8.0 GT/s            |
| Port1 Max Link Width                   | x4                  |
| Init Power Requirement                 | 10 Watts            |
| Max Power Requirement                  | 25 Watts            |
| Item                                   | Value               |
|                                        |                     |
| Slot                                   | 1                   |
| Located                                | No                  |
| Temperature                            | 35 C                |
| Class Code                             | 02 08 01            |
| ID                                     | 80 86               |
| Serial Number                          | CVFT41820018400GGN  |
| Model Number                           | INTEL SSDPE2MD400G4 |
| Port0 Max Link Speed                   | 8.0 GT/s            |
| Port0 Max Link Width                   | x4                  |
| Port1 Max Link Speed                   | 8.0 GT/s            |
| Port1 Max Link Width                   | x4                  |
| Init Power Requirement                 | 10 Watts            |
| Max Power Requirement                  | 25 Watts            |

### 3.40.3 nvme rescan

This command will rescan all nvme device by rescanning from OS.

#### Usage: nvme rescan

#### 3.40.4 nvme insert

Use this command to insert SSD

Usage: nvme insert <aoc> <group> <slot>

## 3.40.5 nvme locate

Use this command to locate SSD. This command can specify HDD name or slot location

Usage: nvme locate <HDD Name>

nvme locate <aoc> <group> <slot>

#### 3.40.6 nvme stopLocate

Use this command to stop locate SSD. This command can specify HDD name or slot location

Usage: nvme stoplocate <HDD Name>

nvme stoplocate <aoc> <group> <slot>

### 3.40.7 nvme remove

Use this command to remove SSD This command can specify HDD name or slot location

Usage: nvme remove <HDD name> [option]

option 0: Do eject after remove (Default)

option 1: Do not eject after remove

nvme remove <aoc> <group> <slot>

### 3.40.8 nvme smartData

Use this command to display the nvme in band detail

Usage: nvme smartData <HDD name>

Example Output:

| Item                      |   | Value |
|---------------------------|---|-------|
|                           |   |       |
| Device name               |   | nvme1 |
| Critical warning          | 1 | 0     |
| IB Temp.                  |   | 28 C  |
| Available spare           | 1 | 100%  |
| Available spare threshold | 1 | 10%   |
| Percentage used           |   | 0%    |
|                           |   |       |

| Data units read (512k bytes)    | 1 | 25,943    |
|---------------------------------|---|-----------|
| Data units written (512k bytes) | 1 | 1         |
| Host read commands              | 1 | 3,246,438 |
| Host write commands             | 1 | 3         |
| Controller busy time (minutes)  | 1 | 0         |
| Power cycles                    |   | 79        |
| Power on hours                  | 1 | 195       |
| Unsafe shutdowns                | 1 | 3         |
| Media errors                    |   | 0         |
| Error log entries               |   | 0         |

# 3.41 nodeKey

This command manages the currently activated node product key.

#### Usage: nodekey

```
Example Output:
172.31.10.31 B9DRG-E (S0/G0,16w) 14:01 SIMBL(W)>nodekey
Command:nodekey
Command(s):
list List Node Product Key
```

# 3.41.1 nodekey list

Use this command to list the node product key.

```
Usage: nodekey list
```

Example Output:

```
172.31.10.31 X10DRT (S0/G0,17w) 14:13 ASPT>nodekey list SFT-OOB-LIC activated
```

# 3.42 rsc

This command allows capturing remote screenshots of a managed system and saving the image file locally. (Available on X9 ,X10 and X11 series ATEN boards). Files in .png and .jpg formats are supported.

```
Usage: rsc [filename.ext]
```

Example Output:

```
10.134.15.187 X9DRT-P (S0/G0,62w,v3.32) 13:53 SIM(WA)>rsc Write file "10.134.15.187-20141113-142720.png" done
```

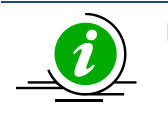

Notes: \* this command requires a node product key. \* This command works on command mode.

# 3.43 rko

This command allows sending series of keyboard action to a managed system. (Available on X9 ,X10 and X11 series ATEN boards). Writing a keyboard script in a file and send by rko command.

### Usage: rko [filepath]

Please refer following help for keyboard definition.

```
_____
                  Remote Keyboard Operation Help
_____
Keyboard Operation Parameters List
_____
Alphanumeric Keys : A-Z, a-z, 0-9, Symbols Keys (example: ,./!#%& ... etc)
Modifier Keys : [Shift], [Ctrl], [Alt], [Win]
Navigation Keys : [Up], [Down], [Left], [Right], [PageUp], [PageDown],
                [Home], [End]
Editing Keys : [Enter], [Backspace], [Insert], [Delete], [Tab], [Space]
Miscellaneous Keys: [PrtSc], [Pause], [Esc], [F1]-[F12]
Macro Key example : [Ctrl+Alt+Delete], [Alt+F4], [Ctrl+v] ... etc
Delay Parameter : [Delay=?h?m?s], [Delay=?m?s], [Delay=?s]
Keyboard Operation File Sample
[Ctrl+Alt+Delete][Delay=5s]
password[Enter][Delay=10s]
cmd[Enter][Delay=1s]
ipconfig[Enter]
```

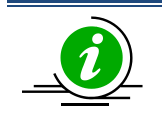

#### Notes:

\* this command requires a node product key.

\* This command works on command mode.

# **3.44 diag**

Diag command sets allow user to run bios diagnostic functions remotely.

Usage: diag

Example Output:

```
Command(s):

start <diag Image> Start Diagnostics on target system

download <filename> Download diagnostic result

display <JSON file> Display diagnostic result from file
```

## 3.44.1 diag start

Usage: diag start drv <index>

diag start iso <ISO Image>

There are two methods to run the SMCIPMITool remotely. You can run the tool with either a pen drive or a ISO image. The SMCIPMITool can be run on different platforms, and refer to the commands below to start the SMCIPMITool in shell mode.

With a Pen Drive:

- Download and unzip the file "USBForSuperDiag.zip" from <u>https://www.supermicro.com/sms</u>
- Save the file to a pen drive and insert it in the system.
- Type "vmwa dev1list" to locate the pen drive.
- Type "diag start drv <index> to start the tool.

Example output:

```
10.136.33.151 X10DRU-i+ (S0/G0,115w) 13:55 ASPD_T>vmwa dev1list
2: [F: USB Flash]
3: [C: IDE HD]
4: [D: IDE HD]
10.136.33.151 X10DRU-i+ (S0/G0,117w) 13:55 ASPD T>diag start drv 2
```

With a ISO Image

- Download and unzip the file "ISOForSuperDiag.zip" from <u>https://www.supermicro.com/sms</u> in the system .
- Type "diag start iso <image>" to start the Tool.

The following steps illustrate how this command is executed

- 1. Virtual Media is started to mount the diagnostics image.
- 2. The boot option is set to UEFI.
- 3. The remote system is powered off.
- 4. About 10 seconds later, the remote system is powered on.
- 5. The diagnostics tool is started to run the check-up.
- 6. SMCIPMITool will monitor the diagnostics . Once it is finished, "done" is shown on the screen of the local system.

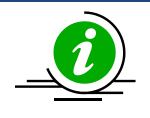

Notes:

\* This command only works properly in shell mode.

# 3.44.2 diag download

Usage: diag download <filename>

The following steps illustrate how this command is executed.

- 1. The command generalFileDownload is executed to download the JSON file.
- 2. The JSON file in saved in the local system.

# 3.44.3 diag display

#### Usage: diag display <filename>

The following steps illustrate how this command is executed.

- 1. The JSON file is retrieved from the local system.
- 2. The JSON file is parsed, and the result is displayed.

To display the specific diagnostic results, you can use the parameters "pass," "fail" or "info" as filter criteria.

| Parameter | Description                                          |
|-----------|------------------------------------------------------|
| pass      | Displays the items that have passed the diagnostics. |
| fail      | Displays the items that have failed the diagnostics. |
| info      | Displays the items and their basic information.      |

#### **Usage Examples:**

Diag display <JSON file> pass

Diag display <JSON file> fail

Diag display <JSON file> info

To specify the amount of diplaying lines, you can use additional parameter "line" as following:

| Parameter | Description                                                                            |
|-----------|----------------------------------------------------------------------------------------|
| line      | Limit display lines. Press any key to scroll pages and ctrl+d to terminate the display |
|           | console.                                                                               |

#### Usage Examples:

Diag display <JSON file> line 15

Diag display <JSON file> info line 20

# **Appendix A Command Categories**

Refer to the chart below to determine the command sets supported by the stated configurations.

#### V: Supported

O: Supported and IPMI FW dependent.

| Command Set                                                | Blade<br>w/ CMM | Server<br>w/ ATEN<br>IPMI<br>Firmware | Server w/ AMI<br>IPMI Firmware | Server w/<br>Peppercon<br>IPMI<br>Firmware | Server w/ATEN or<br>AMI IPMI FW, ME<br>enabled BIOS and<br>PMBus power<br>supply |
|------------------------------------------------------------|-----------------|---------------------------------------|--------------------------------|--------------------------------------------|----------------------------------------------------------------------------------|
| Superblade<br>Management                                   | o               |                                       |                                |                                            |                                                                                  |
| MicroBlade<br>Management                                   | 0               |                                       |                                |                                            |                                                                                  |
| IPMI<br>Management                                         | v               | v                                     | v                              | v                                          | v                                                                                |
| KVM and<br>Virtual<br>Media for<br>Peppercon,<br>AMI, ATEN |                 | 0                                     | ο                              | 0                                          | ο                                                                                |
| Group<br>Management                                        | v               | v                                     | v                              | v                                          | v                                                                                |
| Shell and<br>Command<br>Mode                               | v               | v                                     | v                              | v                                          | v                                                                                |
| Trap<br>Receiver                                           | v               | v                                     | v                              | v                                          | v                                                                                |
| Node<br>Management<br>for ME-<br>enabled MB                |                 |                                       |                                |                                            | v                                                                                |
| DCMI<br>Management                                         |                 | v                                     | v                              |                                            | v                                                                                |
| PMBus<br>Health                                            |                 |                                       |                                |                                            | v                                                                                |

| IPMI Device<br>Discovery | v | v | v | v | v |
|--------------------------|---|---|---|---|---|
| Script                   | v | v | v | v | v |

Refer to the chart below for the command set categories of the primary commands.

| Category        | Commands                            |  |
|-----------------|-------------------------------------|--|
| Superblade      | superblade                          |  |
| Management      |                                     |  |
| Microblade      | microblade                          |  |
| Management      |                                     |  |
| IPMI Management | sel, user, ipmi, ver, sol           |  |
| KVM and Virtual | Peppercon: dr. kvm. vm              |  |
| Media for       | AMT: kvmw, vmw,kvmwx9               |  |
| Peppercon, AMI, | ATEN: kymwa, ymwa, wsiso, rsc, rko  |  |
| ATEN            |                                     |  |
| Group           | host hostrup                        |  |
| Management      |                                     |  |
| Shell and       | ch                                  |  |
| Command Mode    |                                     |  |
| Trap Receiver   | trap                                |  |
| Node Management |                                     |  |
| for ME-enabled  | nm, nm20, nm30                      |  |
| MB              |                                     |  |
| DCMI Management | dcmi                                |  |
| Power Supply    | nminfo nofruInfo bhn nchhninfo      |  |
| Health          | pminio, psiruinio, bbp, psbbpinio   |  |
| IPMI Device     | find found                          |  |
| Discovery       |                                     |  |
| Semint          | avag task                           |  |
| Script          | exec, Lask                          |  |
| Hdd             | hdd, nvme                           |  |
| Firmware Update | bios, ipmi flash(w,r,h,a)           |  |
|                 |                                     |  |
| Twin MultiNode  | tp                                  |  |
| Node Product    | nodekev                             |  |
| Кеу             |                                     |  |
| Auxiliary       | shell, list, mg, sc, prompt, tagloc |  |

# **Appendix B VM Command Examples**

# **B.1 AMI IPMI Firmware**

#### Available commands:

```
vmw stopFloppy
vmw stopUsbkey
vmw stopISO
vmw stopCD
vmw status(st)
```

```
Image file>Floppy image as virtual mediavmw usbkey <drive letter>USB key as virutal mediavmw iso<ISO file>vmw cd<drive</td>
vmw cd <drive letter> CD/DVD drive as virutal media
                                     Stop connected floppy
                                    Stop connected USBKey
                                    Stop connected ISO
                                     Stop connected CD/DVD
                                      Virtual Media status
```

#### Example of using a floppy image as virtual media:

#### SIMBL(W)>vmw floppy c:\DOS50.img

```
Connecting ... Done
SIMBL(W) >vmw stopFloppy
```

Disconnecting ...Done

#### Example of using a USB key as virtual media:

#### SIMBL(W)>vmw usbkey h

Connecting ... Done

#### SIMBL(W)>vmw stopUsbkey

Disconnecting ...Done

Example of using an ISO file as virtual media:

#### SIMBL(W) > vmw iso c:\fdoem.iso

```
Connecting ...Done
SIMBL(W)>vmw stopISO
```

Disconnecting ...Done

Example of using a CD/DVD drive as virtual media:

#### SIMBL(W)>vmw cd e

```
Connecting ...Done
SIMBL(W)>vmw stopCD
```

```
Disconnecting ...Done
```

Example of displaying the Virtual Media status:

#### SIMBL(W)>vmw status

IP : 192.168.12.163 Target Drive : Virtual Floppy Read Bytes : n/a Status : Not Connected Connected to : Target Drive : Virtual CD Read Bytes : n/a Status : Not Connected Connected to :

# **B.2 ATEN IPMI Firmware**

Available commands:

| vmwa | dev1list                      | List available devices for virtual device 1 |
|------|-------------------------------|---------------------------------------------|
| vmwa | devldrv <index></index>       | Mount drive for virtual device 1            |
| vmwa | dev1stop                      | Stop virtual device 1                       |
| vmwa | dev2list                      | List available devices for virtual device 2 |
| vmwa | dev2cd <index></index>        | Mount CD/DVD for virtual device 2           |
| vmwa | dev2iso <filename></filename> | Mount ISO file for virtual device 2         |
| vmwa | dev2stop                      | Stop virtual device 2                       |
| vmwa | allstatus                     | Show all VMWA status                        |
| vmwa | status                        | Show status                                 |
| vmwa | log                           | Show log                                    |

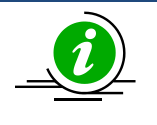

#### Notes:

\* Supports two virtual devices (device 1 & device 2)
Device 1 will be Hard Disk, USB or floppy
Device 2 will be CD,DVD or ISO file
\* List available devices before mounting virtual media.

Examples of using a USB key as virtual media:

#### SIM(WA)>vmwa dev1list

2: [H: USB Flash]
3: [G: USB HD]
4: [I: USB HD]
5: [C: IDE HD]
6: [D: IDE HD]

#### SIM(WA)>vmwa dev1drv 2

Mounting H: USB Flash Device 1 :VM Plug-In OK!!

#### SIM(WA)>vmwa dev1stop

done

Examples of using a CD-ROM as virtual media:

#### SIM(WA)>vmwa dev2list

2: [E: IDE CDROM] 3: [F: SCSI CDROM]

#### SIM(WA)>vmwa dev2cd 2

Mounting E: IDE CDROM Device 2 :VM Plug-In OK!! SIM(WA)>vmwa dev2stop Done

Examples of using an ISO image file as virtual media:

#### SIM(WA)>vmwa dev2iso c:\fdoem.iso

Mounting ISO file: c:\fdoem.iso Device 2 :VM Plug-In OK!!

#### SIM(WA)>vmwa dev2stop

Done

Examples of showing all VMWA status and log:

#### SIM(WA)>vmwa allstatus

[192.168.12.151]: Device 1: H: USB Flash Device 2: None

#### SIM(WA)>vmwa status

Device 1: None Device 2: ISO File [c:\fdoem.iso]

#### SIM(WA)>vmwa log

Device 1 :Don't access file on Local storage device Device 1 :VM Plug-In OK!! Device 1 :VM Plug-Out OK!! Stop!! Device 2 :VM Plug-In OK!! Device 2 :VM Plug-Out OK!! Stop!! Device 2 :VM Plug-In OK!!

# **B.3 Peppercon IPMI Firmware**

Available commands for ISO / drive redirection:

```
dr listList available local drivedr iso <drive ID> <path to iso file>Set ISO redirectiondr drv <drive ID> <drive Letter> [write ? enable]Set drive redirection
```

Example of using an ISO image redirection:

SIMBL>dr iso 1 c:\fdoem.iso

```
Connecting Drive Redirection to 192.168.12.123
MSP: trying connection to 192.168.12.123:443
MSP: connected successfully to 192.168.12.123:443
Done
```

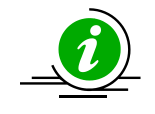

Note: ISO redirection will stop once you quit the shell mode.

Examples of using drive redirection:

#### SIMBL>dr list

A: (Removable)
C: (Hard Disk)
D: (Hard Disk)
E: (CD-ROM)
F: (CD-ROM)
G: (Hard Disk)
I: (Hard Disk)

#### SIMBL>dr drv 1 G

```
Connecting Drive Redirection to 192.168.12.123
MSP: trying connection to 192.168.12.123:443
MSP: connected successfully to 192.168.12.123:443
Done
```

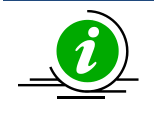

Note: The drive redirection will stop once you quit shell mode.

#### Available commands for virtual media:

| vm | status(st) | Virtual media status                   |
|----|------------|----------------------------------------|
| vm | stop       | Stop virtual media                     |
| vm | floppy     | Upload a floppy image as virtual media |
| vm | iso        | Virtual media via windows share        |

Examples of using a floppy image and an ISO image as virtual media:

#### SIMBL>vm floppy 1 c:\dos50.img

Uploading floppy

..... Done SIMBL>vm iso 2 192.168.12.158 blade /ISO/XPE.iso

Done

#### SIMBL>vm status

```
Drive 1
Device Status = Internal image set
Image Size = 1474560 (bytes)
Access Mode = Writable
Image source = dos50.img
```

```
Drive 2
Device Status = CD-ROM image on Windows share set
Image Size = 89565184 (bytes)
Access Mode = Read-Only
Image source = //192.168.12.158/blade//ISO/XPE.iso
```

# **Appendix C** Trap Receiver

#### Available commands:

| trap | start      | Start trap receiver                                         |
|------|------------|-------------------------------------------------------------|
| trap | stop       | Stop trap receiver                                          |
| trap | status(st) | Trap receiver status                                        |
| trap | list       | List the received traps                                     |
| trap | clear      | Clear the received traps                                    |
| trap | save       | Save the received traps to file                             |
| trap | savepet    | Save as the IPMIView $\ensuremath{TrapReceiver}$ PET format |

#### Examples of using Trap Receiver:

#### SIM(WA)>ipmi lan snmp

| Seq | IP             | MAC               |
|-----|----------------|-------------------|
|     |                |                   |
| 1   | 192.168.12.174 | 00:00:00:00:00:00 |
| 2   | 0.0.0.0        | 00:00:00:00:00:00 |
| 3   | 0.0.0.0        | 00:00:00:00:00:00 |
| 4   | 0.0.0.0        | 00:00:00:00:00:00 |
| 5   | 0.0.0.0        | 00:00:00:00:00:00 |
| 6   | 0.0.0.0        | 00:00:00:00:00:00 |
| 7   | 0.0.0.0        | 00:00:00:00:00:00 |
| 8   | 0.0.0.0        | 00:00:00:00:00:00 |
| 9   | 0.0.0.0        | 00:00:00:00:00:00 |
| 10  | 0.0.0.0        | 00:00:00:00:00:00 |
| 11  | 0.0.0.0        | 00:00:00:00:00:00 |
| 12  | 0.0.0.0        | 00:00:00:00:00:00 |
| 13  | 0.0.0.0        | 00:00:00:00:00:00 |
| 14  | 0.0.0.0        | 00:00:00:00:00:00 |
| 15  | 0.0.0.0        | 00:00:00:00:00:00 |

#### SIM(WA)>trap status

Trap Receiver status: Stopped Trap Received : 0

#### SIM(WA)>trap start

Trap Receiver Started (Trap receiver is started by default. See SMCIPMITool.properties)

(If the trap receiver gets an SNMP trap, a notice will be displayed.)

SIM(WA) [!Trap(1)]>Info: Use "trap" command for detail.

#### SIM(WA) [!Trap(1)]>trap list

```
Trap (1)

Sender = 192.168.12.151

Community = public

Sensor = FAN 3

Local Time Stamp = 2011/01/03 00:25:32 Mon

Description :

Event Dir : De-assertion

Lower Non-recoverable - going low
```

#### SIM(WA) [!Trap(1)]>trap save snmp.txt

"snmp.txt" file saved
SIM(WA) [!Trap(1)]>trap savepet snmp.pet

"snmp.pet" file saved
SIM(WA) [!Trap(1)]>trap clear

Trap cleared **SIM(WA)>trap stop** 

Trap Receiver stopped **SIM(WA)>trap status** 

Trap Receiver status: Stopped Trap Received : 0

# **Appendix D Node Product Key Functions**

The node product key, including SFT-OOB-LIC, SFT-SUM-LIC and SFT-DCMS-Single, is used with the following commands:

- bios update
- bios ver
- wsiso mount
- wsiso status
- wsiso umount
- rsc
- rko
- x10cfg commands

# Appendix E Exit Codes

All exit codes are listed below.

| STATUS_UNDEFINED                           | 144 |
|--------------------------------------------|-----|
| STATUS_DONE                                | 0   |
| STATUS_CONNECT_FAILED                      | 145 |
| STATUS_LOGIN_FAILED                        | 146 |
| STATUS_EXECUTE_PARAMETER_VALIDATE_FAILED   | 147 |
| STATUS_EXECUTE_EXCEPTION_OCCURRED          | 148 |
| STATUS_EXECUTE_FAILED                      | 149 |
| STATUS_EXECUTE_ON_SLAVE_CMM_OR_UNAVAILABLE | 150 |
| STATUS_EXECUTE_MODULE_NOT_PRESENT          | 151 |
| STATUS_EXECUTE_ONLY_FOR_CMM_CONNECTED      | 152 |
| STATUS_EXECUTE_NOT_SUPPORTED_DEVICE        | 153 |
| STATUS_COMMAND_NOT_FOUND                   | 180 |
| STATUS_COMMAND_IP_FORMAT_ERROR             | 181 |
| STATUS_COMMAND_PARAMETER_LENGTH_INVALID    | 182 |
| STATUS_RESULT_NOT_ENOUGH_POWER             | 215 |

# **Appendix F Software compability matrix**

| Model           | version            |
|-----------------|--------------------|
| A15A2-2750E     | V2 14 0            |
|                 | V2.14.0            |
| A15A7-2550F     | V2.14.0            |
| A15A7-2750F     | V2.14.0            |
| A1SAI-2550F     | V2.14.0            |
| A1SAI-2750F     | V2.14.0            |
| A1SAM-2550F     | V2.14.0            |
| A1SAM-2750F     | V2.14.0            |
| A1SRI-2558F     | V2.14.0            |
| A1SRI-2758F     | V2.14.0            |
| A1SRM-2558F     | V2.14.0            |
| A1SRM-2758F     | V2.14.0            |
| A1SRM-LN5F-2358 | V2.14.0            |
| A1SRM-LN7F-2358 | V2.14.0            |
| A1SRM-LN7F-2758 | V2.14.0            |
| B10DRC          | V2.14.0 (SuperCMM) |
| B10DRI          | V2.14.0 (SuperCMM) |
| B10DRT-IBF      | V2.14.0 (SuperCMM) |
| B10DRT-IBF2     | V2.14.0 (SuperCMM) |
| B10DRT-TP       | V2.14.0 (SuperCMM) |
| B1DRI           | V2.14.0 (MicroCMM) |
| B1SA4-2550F     | V2.14.0 (MicroCMM) |
| B1SA4-2750F     | V2.14.0 (MicroCMM) |
| B1SA4-F         | V2.14.0 (MicroCMM) |
| B1SL1-F         | V2.14.0 (MicroCMM) |
| B9DR7           | V2.13.0 (SuperCMM) |
| B9DRG           | V2.13.0 (SuperCMM) |
| B9DRG-3M        | V2.13.0 (SuperCMM) |
| B9DRG-E         | V2.13.0 (SuperCMM) |
| B9DRI           | V2.13.0 (SuperCMM) |
| B9DRP           | V2.13.0 (SuperCMM) |
| B9DRT           | V2.13.0 (SuperCMM) |
| B9QR7           | V2.13.0 (SuperCMM) |
| B9QR7-TP        | V2.13.0 (SuperCMM) |
| C7X99-OCE-F     | V2.14.0            |
| C7Z97-M         | V2.14.0            |
| C7Z97-MF        | V2.14.0            |

| X10DBT-T       | V2.14.0 |
|----------------|---------|
| X10DDW-I       | V2.14.0 |
| X10DDW-I3      | V2.14.0 |
| X10DDW-IN      | V2.14.0 |
| X10DGQ         | V2.14.0 |
| X10DRC-LN4+    | V2.14.0 |
| X10DRC-T4+     | V2.14.0 |
| X10DRD-I       | V2.14.0 |
| X10DRD-INT     | V2.14.0 |
| X10DRD-INTP    | V2.14.0 |
| X10DRD-IT      | V2.14.0 |
| X10DRD-ITP     | V2.14.0 |
| X10DRD-L       | V2.14.0 |
| X10DRD-LT      | V2.14.0 |
| X10DRD-LTP     | V2.14.0 |
| X10DRFF        | V2.14.0 |
| X10DRFF-C      | V2.14.0 |
| X10DRFR        | V2.14.0 |
| X10DRFR-N      | V2.14.0 |
| X10DRFR-NT     | V2.14.0 |
| X10DRFR-T      | V2.14.0 |
| X10DRG-H       | V2.14.0 |
| X10DRG-HT      | V2.14.0 |
| X10DRG-O+-CPU  | V2.14.0 |
| X10DRG-OT+-CPU | V2.14.0 |
| X10DRG-Q       | V2.14.0 |
| X10DRH-C       | V2.14.0 |
| X10DRH-CT      | V2.14.0 |
| X10DRH-I       | V2.14.0 |
| X10DRH-IT      | V2.14.0 |
| X10DRI         | V2.14.0 |
| X10DRI-LN4+    | V2.14.0 |
| X10DRI-T       | V2.14.0 |
| X10DRI-T4+     | V2.14.0 |
| X10DRL-C       | V2.14.0 |
| X10DRL-CT      | V2.14.0 |
| X10DRL-I       | V2.14.0 |
| X10DRL-IT      | V2.14.0 |
| X10DRS         | V2.14.0 |
| X10DRT-H       | V2.14.0 |
| X10DRT-HIBF    | V2.14.0 |
| X10DRT-L       | V2.14.0 |
| X10DRT-LIBF    | V2.14.0 |
| X10DRT-LIBQ    | V2.14.0 |

| X10DRT-P        | V2.14.0 |
|-----------------|---------|
| X10DRT-PIBF     | V2.14.0 |
| X10DRT-PIBQ     | V2.14.0 |
| X10DRT-PT       | V2.14.0 |
| X10DRU-I+       | V2.14.0 |
| X10DRU-X        | V2.14.0 |
| X10DRU-XLL      | V2.14.0 |
| X10DRW-E        | V2.14.0 |
| X10DRW-ET       | V2.14.0 |
| X10DRW-I        | V2.14.0 |
| X10DRW-IT       | V2.14.0 |
| X10DRW-N        | V2.14.0 |
| X10DRW-NT       | V2.14.0 |
| X10DRX          | V2.14.0 |
| X10QBI          | V2.14.0 |
| X10SDV-4C-TLN2F | V2.14.0 |
| X10SDV-8C+-LN2F | V2.14.0 |
| X10SDV-8C-TLN4F | V2.14.0 |
| X10SDV-F        | V2.14.0 |
| X10SDV-TLN4F    | V2.14.0 |
| X10SL7-F        | V2.14.0 |
| X10SLA-F        | V2.14.0 |
| X10SLD-F        | V2.14.0 |
| X10SLD-HF       | V2.14.0 |
| X10SLE-DF       | V2.14.0 |
| X10SLE-F        | V2.14.0 |
| X10SLE-HF       | V2.14.0 |
| X10SLH-F        | V2.14.0 |
| X10SLL+-F       | V2.14.0 |
| X10SLL-F        | V2.14.0 |
| X10SLL-S        | V2.14.0 |
| X10SLL-SF       | V2.14.0 |
| X10SLL-SF       | V2.14.0 |
| X10SLM+-F       | V2.14.0 |
| X10SLM+-LN4F    | V2.14.0 |
| X10SLM-F        | V2.14.0 |
| X10SLQ-L        | V2.14.0 |
| X10SLV-Q        | V2.14.0 |
| X10SRA-F        | V2.14.0 |
| X10SRD-F        | V2.14.0 |
| X10SRG-F        | V2.14.0 |
| X10SRH-CF       | V2.14.0 |
| X10SRH-CLN4F    | V2.14.0 |
| X10SRI-F        | V2.14.0 |

| X10SRL-F        | V2.14.0 |
|-----------------|---------|
| X10SRW-F        | V2.14.0 |
| X11SAE-F        | V2.14.0 |
| X11SAT-F        | V2.14.0 |
| X11SBA-F        | V2.14.0 |
| X11SBA-LN4F     | V2.14.0 |
| X11SSA-F        | V2.14.0 |
| X11SSH-F        | V2.14.0 |
| X11SSH-LN4F     | V2.14.0 |
| X11SSH-TF       | V2.14.0 |
| X11SSI-LN4F     | V2.14.0 |
| X11SSL-CF       | V2.14.0 |
| X11SSL-F        | V2.14.0 |
| X11SSL-F        | V2.14.0 |
| X11SSL-NF       | V2.14.0 |
| X11SSM-F        | V2.14.0 |
| X11SSW-F        | V2.14.0 |
| X11SSZ-F        | V2.14.0 |
| X11SSZ-QF       | V2.14.0 |
| X11SSZ-TLN4F    | V2.14.0 |
| X9DAX-7F        | V2.13.0 |
| X9DAX-7F-HFT    | V2.13.0 |
| X9DAX-7TF       | V2.13.0 |
| X9DAX-IF        | V2.13.0 |
| X9DAX-IF-HFT    | V2.13.0 |
| X9DAX-ITF       | V2.13.0 |
| X9DB3-F         | V2.13.0 |
| X9DB3-TPF       | V2.13.0 |
| X9DBI-F         | V2.13.0 |
| X9DBI-TPF       | V2.13.0 |
| X9DBL-3F        | V2.13.0 |
| X9DBL-IF        | V2.13.0 |
| X9DBS-F         | V2.13.0 |
| X9DBS-F-2U      | V2.13.0 |
| X9DBU-3F        | V2.13.0 |
| X9DBU-IF        | V2.13.0 |
| X9DR3-F         | V2.13.0 |
| X9DR3-LN4F+     | V2.13.0 |
| X9DR7-JLN4F     | V2.13.0 |
| X9DR7-LN4F      | V2.13.0 |
| X9DR7-LN4F-JBOD | V2.13.0 |
| X9DR7-TF+       | V2.13.0 |
| X9DRD-7JLN4F    | V2.13.0 |
| X9DRD-7LN4F     | V2.13.0 |

| X9DRD-7LN4F-JBOD | V2.13.0 |
|------------------|---------|
| X9DRD-7LN4F-SSG  | V2.13.0 |
| X9DRD-CNT+       | V2.13.0 |
| X9DRD-CT+        | V2.13.0 |
| X9DRD-CT+        | V2.13.0 |
| X9DRD-EF         | V2.13.0 |
| X9DRD-IF         | V2.13.0 |
| X9DRD-IT+        | V2.13.0 |
| X9DRD-IT+        | V2.13.0 |
| X9DRD-LF         | V2.13.0 |
| X9DRE-LN4F       | V2.13.0 |
| X9DRE-TF+        | V2.13.0 |
| X9DRFF           | V2.13.0 |
| X9DRFF-7         | V2.13.0 |
| X9DRFF-7         | V2.13.0 |
| X9DRFF-7+        | V2.13.0 |
| X9DRFF-7G+       | V2.13.0 |
| X9DRFF-7T+       | V2.13.0 |
| X9DRFF-7TG+      | V2.13.0 |
| X9DRFF-I+        | V2.13.0 |
| X9DRFF-IG+       | V2.13.0 |
| X9DRFF-IT+       | V2.13.0 |
| X9DRFF-ITG+      | V2.13.0 |
| X9DRFR           | V2.13.0 |
| X9DRG-HF         | V2.13.0 |
| X9DRG-HF+        | V2.13.0 |
| X9DRG-HF+II      | V2.13.0 |
| X9DRG-HF-CLG     | V2.13.0 |
| X9DRG-HTF        | V2.13.0 |
| X9DRG-HTF+       | V2.13.0 |
| X9DRG-HTF+II     | V2.13.0 |
| X9DRG-OF-CPU     | V2.13.0 |
| X9DRG-O-PCIE     | V2.13.0 |
| X9DRG-OTF-CPU    | V2.13.0 |
| X9DRG-QF         | V2.13.0 |
| X9DRH-7F         | V2.13.0 |
| X9DRH-7TF        | V2.13.0 |
| X9DRH-IF         | V2.13.0 |
| X9DRH-IF-NV      | V2.13.0 |
| X9DRH-ITF        | V2.13.0 |
| X9DRI-F          | V2.13.0 |
| X9DRI-LN4F+      | V2.13.0 |
| X9DRL-3F         | V2.13.0 |
| X9DRL-7F         | V2.13.0 |

| X9DRL-EF      | V2.13.0 |
|---------------|---------|
| X9DRL-IF      | V2.13.0 |
| X9DRT-F       | V2.13.0 |
| X9DRT-H6F     | V2.13.0 |
| X9DRT-H6IBFF  | V2.13.0 |
| X9DRT-H6IBQF  | V2.13.0 |
| X9DRT-HF      | V2.13.0 |
| X9DRT-HF+     | V2.13.0 |
| X9DRT-HIBFF   | V2.13.0 |
| X9DRT-HIBQF   | V2.13.0 |
| X9DRT-IBFF    | V2.13.0 |
| X9DRT-IBQF    | V2.13.0 |
| X9DRT-P       | V2.13.0 |
| X9DRW-3F      | V2.13.0 |
| X9DRW-3LN4F+  | V2.13.0 |
| X9DRW-3TF+    | V2.13.0 |
| X9DRW-7TPF    | V2.13.0 |
| X9DRW-7TPF+   | V2.13.0 |
| X9DRW-CF31    | V2.13.0 |
| X9DRW-CTF31   | V2.13.0 |
| X9DRW-ITPF    | V2.13.0 |
| X9DRW-ITPF+   | V2.13.0 |
| X9DRX+-F      | V2.13.0 |
| X9QR7-TF      | V2.13.0 |
| X9QR7-TF+     | V2.13.0 |
| X9QR7-TF-JBOD | V2.13.0 |
| X9QRI-F       | V2.13.0 |
| X9QRI-F+      | V2.13.0 |
| X9SBAA-F      | V2.13.0 |
| X9SCA         | V2.13.0 |
| X9SCD+-F      | V2.13.0 |
| X9SCE-F       | V2.13.0 |
| X9SCFF-F      | V2.13.0 |
| X9SCL+-F      | V2.13.0 |
| X9SCM-IIF     | V2.13.0 |
| X9SPU-F       | V2.13.0 |
| X9SPV-F       | V2.13.0 |
| X9SRD-F       | V2.13.0 |
| X9SRE-3F      | V2.13.0 |
| X9SRE-F       | V2.13.0 |
| X9SRG-F       | V2.13.0 |
| X9SRH-7F      | V2.13.0 |
| X9SRH-7TF     | V2.13.0 |
| X9SRI-3F      | V2.13.0 |

| X9SRI-F | V2.13.0 |
|---------|---------|
| X9SRL-F | V2.13.0 |
| X9SRW-F | V2.13.0 |

# **Contacting Supermicro**

### Headquarters

| Address:     | Super Micro Computer, Inc.<br>980 Rock Ave.<br>San Jose, CA 95131 U.S.A. |
|--------------|--------------------------------------------------------------------------|
| Tel:         | +1 (408) 503-8000                                                        |
| Fax:         | +1 (408) 503-8008                                                        |
| Email:       | support@supermicro.com (General Information)                             |
| Web Site:    | www.supermicro.com                                                       |
| Europe       |                                                                          |
| Address:     | Super Micro Computer B.V.                                                |
|              | Het Sterrenbeeld 28, 5215 ML                                             |
|              | 's-Hertogenbosch, The Netherlands                                        |
| Tel:         | +31 (0) 73-6400390                                                       |
| Fax:         | +31 (0) 73-6416525                                                       |
| Email:       | sales@supermicro.nl (General Information)                                |
|              | support@supermicro.nl (Technical Support)                                |
|              | rma@supermicro.nl (Customer Support)                                     |
| Web Site:    | www.supermicro.com.nl                                                    |
| Asia-Pacific |                                                                          |
| Address:     | Super Micro Computer, Inc.                                               |
|              | 3F, No. 150, Jian 1st Rd.                                                |
|              | Zhonghe Dist., New Taipei City 235                                       |
|              | Taiwan (R.O.C)                                                           |
| Tel:         | +886-(2) 8226-3990                                                       |
| Fax:         | +886-(2) 8226-3992                                                       |
| Web Site:    | www.supermicro.com.tw                                                    |
| Email:       | support@supermicro.com.tw                                                |
|              |                                                                          |